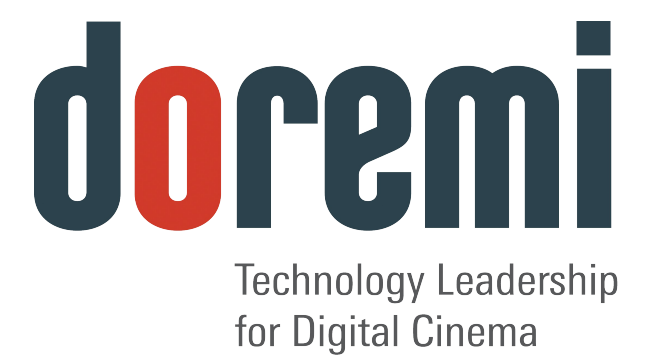

# DC-Post

#### DIGITAL CINEMA SERVER

# **User Manual**

Version 1.1

#### Software License Agreement

The software license agreement can be found at the following location:

http://www.doremicinema.com/warranties.html

#### **Hardware Warranty**

The hardware warranty can be found at the following location:

http://www.doremicinema.com/warranties.html

## **Table of Contents**

| 1 INTRODUCTION                                            | 6  |
|-----------------------------------------------------------|----|
| 1.1Purpose                                                | 6  |
| 1.2Software Version                                       | 6  |
| 1.3Contact                                                | 6  |
| 2. DC-POST PRESENTATION                                   | 7  |
| 2.1 Launching DC-Post's CineLister                        | 8  |
| 2.2 Passwords                                             | 9  |
| 2.3 Software and Firmware Upgrade                         |    |
| 3. INGESTING CONTENT                                      |    |
| 3.1 Ingesting Content                                     |    |
| 3.2 Content Types                                         | 11 |
| 4. INGEST PHASE                                           | 14 |
| 4.1 Ingesting content form a USB Drive                    |    |
| 4.1(A) INGESTING CONTENT FROM A REMOTE DOREMI SERVER/LMS  |    |
| 4.2 Ingest Progress                                       | 17 |
| 4.3 PNGEST                                                |    |
| 5. SHOW MANAGEMENT USING CINELISTER                       | 21 |
| 5.1 CineLister's Editor Tab                               | 21 |
| 6. SHOW PLAYLISTS                                         | 23 |
| Element Types:                                            | 23 |
| 6.1 Audio-Visual Content                                  |    |
| 6.2 Show Playlist Creation                                |    |
| Element Reordering                                        |    |
| 6.3 EXPORT SHOW PLAYLIST                                  |    |
| 0.4 IMPORT SHOW FLAYLIST                                  |    |
| 7. ELEMENT PROPERTIES                                     |    |
| 7.1 UNENCRYPTED CPL'S.                                    |    |
| 7.2 ENCRYPTED CPL WITH KDM VALID FOR MORE THAN 48 HOURS:  |    |
| 7.5 ENCRYPTED CFL WITH KDIVI VALID FOR LESS THAN 48 HOURS |    |
| 8. PLAY 2D CONTENT IN 3D MODE                             |    |
|                                                           |    |
| 9. ACCESSING A SHOW PLAYLIST                              |    |
| 9.1 Editing an Existing Show Playlist                     |    |
| 9.2 Deleting a Show Playlist:                             |    |
| 10. AUTOMATION CUES                                       |    |
| 10.1 Macro Creation using "Macro Editor"                  |    |
| 10.2 Editing a Macro Automation Cue                       | 40 |
| 10.3 INSERTING ACTIONS INTO MACRO CUES.                   |    |
| 10.5 (a) Actions Explained                                |    |

| 10.4 Action Settings                                                |          |
|---------------------------------------------------------------------|----------|
| 11. ADDING MACDO CHES TO A SHOW DI AVI IST                          |          |
| II. ADDING MACKO CUES TO A SHOW FLATLIST                            |          |
| 11.1 Editing the Actions                                            |          |
| 11.2 MACRO SAVING                                                   |          |
| 12. TRIGGER CUE                                                     | 51       |
| 12.1 Trigger Cue Tab Overview                                       | 51       |
| 12.2 Trigger Cue Creation                                           |          |
| 12.3 Connecting a Trigger Cue to an Event                           | 53       |
| 12.4 Trigger Cue Saving                                             | 55       |
| 13. ADDING A TRIGGER CUE TO A SHOW PLAYLIST:                        | 56       |
| 13.1 Adding a Trigger Cue for only one Element of the Show Playlist | 57       |
| 14. CINELISTER'S PLAYBACK TAB                                       |          |
| 14 1 PLAYBACK PROGRESS                                              | 59       |
| 14.2. PAUSE MODE                                                    | 60       |
| 14.3 Playback of a Live Event                                       |          |
| 14.4 Playback Lock Mode                                             | 64       |
| 14.5 Playback Alert Messages                                        |          |
| 15. CINELISTER'S SCHEDULE TAB                                       | 66       |
| 15.1 Schedule Tad Overview                                          | 66       |
| 15.2 Schedule Playback Messages                                     | 68       |
| 15.3 Show Playlist Removal                                          |          |
| 15.4 Playback Recovery in the case of Power Failure                 | 71       |
| 15.5 Shutting Down During a Playback                                | 72       |
| 16. VIRTUAL KEYBOARD                                                | 73       |
| 17 DEVICE MANAGER SETUP                                             | 74       |
|                                                                     | 74       |
| 17.1 ADDING A PROJECTOR.                                            |          |
| 17.3 DUAL PROJECTOR FOR 3D USAGE                                    |          |
|                                                                     |          |
| 18. AUTOMATION LIBRARIES MANAGEMENT                                 | 77       |
| 18.1 eCNA Device Addition                                           | 77       |
| 18.1(a) eCNA Device Removal                                         | 77       |
| 18.2 JNIOR DEVICE ADDITION                                          |          |
| 18.2(a) JNior Device Removal                                        |          |
| 18.3 RAW DEVICE ADDITION                                            |          |
| 18.3(a) Raw Device Removal                                          |          |
| 18.4 ISE1 DEVICE.                                                   |          |
| 10.5 COS DEVICE                                                     | 80<br>00 |
| Projector Configuration for 3D or 18fns                             | ۵۵<br>مع |
| 18.7 DOL BY 3D SUPPORT                                              |          |
| 18.8 RealD 3D Support                                               |          |
| 18.9 Sensio 3D Support                                              | 80       |
|                                                                     |          |

| 18.10 Closed Caption Support                   | 80 |
|------------------------------------------------|----|
| 19. TIME ADJUSTMENT                            | 81 |
| 20. USING THE RCV2 FOR VARIABLE SPEED PLAYBACK | 83 |
|                                                | 83 |
| 21 CPL AUTHORING                               | 84 |
| 21.1 Overview                                  |    |
| 21.2 How to access the CPL Authoring GUI       |    |
| 21.3 CPL Authoring Usage                       |    |
| 21.4 NAVIGATION BUTTONS                        |    |
| 21.5 Subtitle XML File Area                    |    |
| 20. ACRONYMS                                   |    |
| 21. DOCUMENT REVISION HISTORY                  | 93 |
| RCV2 REMOTE CONTROLLER                         | 94 |
| 1. RCV2 CONNECTION                             |    |
| 2. RCV2 OPERATION                              |    |
| 2.1 Keypad Area                                |    |
| 2.2 Menu Controls and Jog/Shuttle              |    |
| 2.3 NAVIGATION BUTTONS:                        |    |
| 3. DISABLING THE RCV2 CONTROL CAPABILITY       |    |

## 1 Introduction

#### 1.1 Purpose

This manual is intended for use with the DC-Post.

This manual will explain how to ingest content using the **CineLister** software application. **CineLister** is a software that allows you to control and manage items that are ingested into the DC-Post.

CineLister will automatically launch when you connect the DC-Post to your computer (see the **"Hard Disk Drive Installation"** document that ships with the DC-Post for instructions).

This user manual assumes that the DC-Post was installed and configured as presented in the document "**DCP-2000 Field Installer Manual**." This document can be found at the following link: <u>http://doremicinema.com/manuals.html</u>

#### 1.2 Software Version

Use this manual with DC-Post software versions 2.0 and higher.

#### 1.3 Contact

If in need of help or assistance, please contact your nearest Doremi Labs Technical Support at:

#### USA

- 24/7 Technical Support Line: +1-866-484-4004
- Technical Support Email: <u>support@doremicinema.com</u>

#### Europe

- 24/7 Technical Support Line: +33 (0) 492-952-847
- Technical Support Link: <u>http://support.doremitechno.org/ticketing</u>

#### Japan

- Technical Support Line: +044-966-4855
- Technical Support Email: <a href="mailto:support@doremilabs.co.jp">support@doremilabs.co.jp</a>

# Australia ~ China ~ India ~ Indonesia ~ Korea ~ Malaysia ~ New Zealand ~ Philippines ~ Singapore ~ Taiwan ~ Thailand

Technical Support Email: <a href="mailto:supportasia@doremilabs.com">supportasia@doremilabs.com</a>

## 2. DC-Post Presentation

Thank you for choosing the **Doremi DC-Post**. The DC-Post is a high quality DCI JPEG-2000 server capable of playing movie and trailer packages in MXF format.

The unit features a dual-link encrypted HD-SDI output capable of 12-bit 4:4:4 2048x1080p24, and two single-link 10-bit 4:2:2 for 48fps, and 3D applications. Data storage is kept on an internal RAID5 disk array.

The DC-Post is also capable of playing MPEG2 Interop movies, pre-show and alternative content playback.

The DC-Post contains all the features of Doremi's standard digital cinema servers, but contains additional functionality specifically suited for the postproduction workflow including:

- Playback of high bit rate, visually lossless 500Mb/s digital cinema packages (DCP's)
- Unpackaged JPEG2000 playback
- Individual 3D DCP eye stream playback (while rendering its subtitling)
- Fixed Latency playback and external sync
- Variable Speed Playback using Shuttle and Jog video control

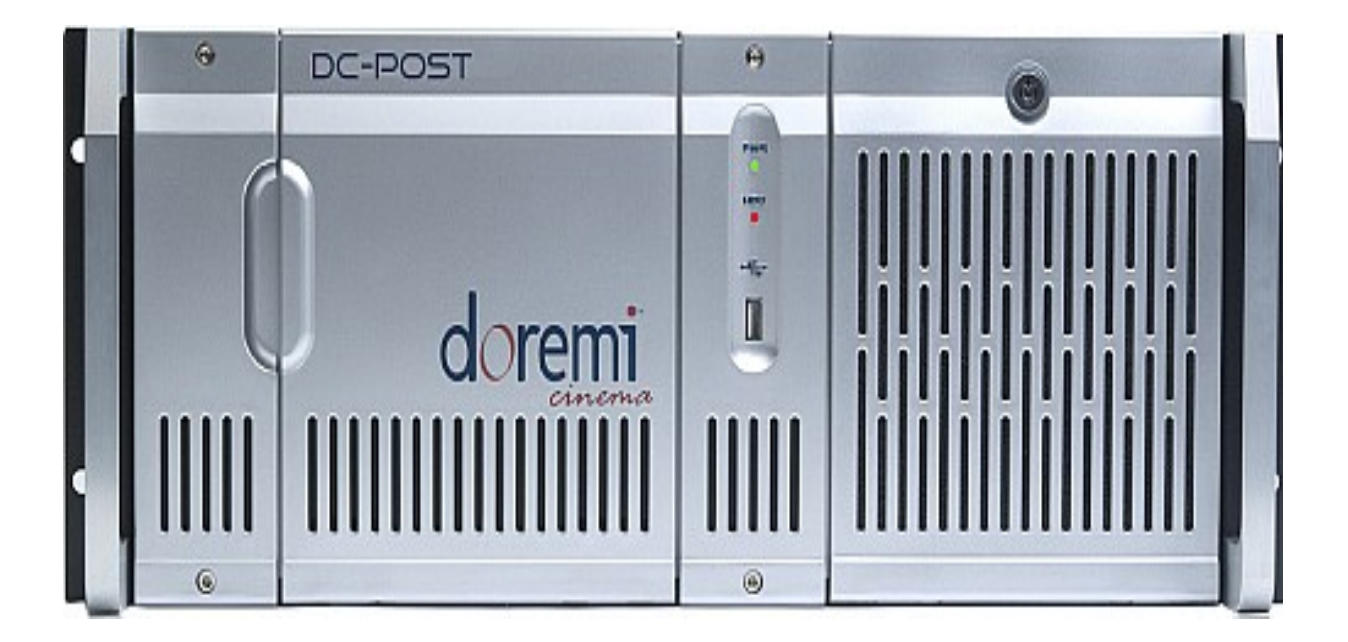

## 2.1 Launching DC-Post's CineLister

If you have not already installed a Hard Disk Drive to the DC-Post, please see the **"Hard Disk Drive Installation"document** that is shipped with the DC-Post.

Every time you log out of CineLister and then login again, you will be prompted to a **"Login Authentication"** window (see **Figure 5** below).

The **default** Login name is "doremi" and the Password is also "doremi." However, your administrator may have changed and or added other login and passwords. Please contact your administrator for passwords, <u>not</u> Doremi Labs.

| doremi                  | Logii<br>W<br>dcp2000.4<br>Login name | n Authent<br>elcom<br>dc. dore | e to<br>e tio  | s. con      |       |
|-------------------------|---------------------------------------|--------------------------------|----------------|-------------|-------|
|                         |                                       | Cancel                         |                | Ok          |       |
|                         |                                       |                                | Num /          | *           | Focus |
| Tab Q W E R T Y U       | I 0 P }                               | Del                            | 7 3<br>Home Up | 3<br>PaUp   | +     |
| Control A S D F G H J   | К Ц ,                                 | Return                         | 4 5<br>Left    | 3<br>Bight  | 19    |
| Shift Z X C V B N M     | 4 <u> </u>                            | Com<br>Ose Shift               | 1 2<br>End Dow | 3<br>n PaDn | Enter |
| with Caps Alt Meta Meta | Alt $\leftarrow \rightarrow \uparrow$ | ↓ Focus                        | )<br>Ins       | Del         |       |

Figure 5: Login Authentication Window

#### 2.2 Passwords

You will be prompted to enter a password for various tasks when using CineLister. Your administrator determines the level of security.

**NOTE:** Please contact your Administrator for passwords, <u>not</u> Doremi Labs.

The following are types of passwords you may be asked for:

- Admin (Administrator)
- Manager
- Root

The **Figure** below is what you will see whenever you are asked for a password:

| 🐨 Authentic | ation Required                                                                                                    |
|-------------|----------------------------------------------------------------------------------------------------|
| The a Plea  | ction you requested needs <b>ShowManager</b> privileges.<br>se enter login and password below or click <b>Cancel</b> to<br>continue with your current privileges. |
| Username:   | manager 💽                                                                                                    |
| Password:   | manager<br>admin<br>root                                                                                                    |
|             |                                                                                                    |

Figure 6: Password Window

**Note:** The server will prompt you to the type of password that is needed for a certain task. For example, the authentication required in the window below is "ShowManager" privileges, hence the server will automatically prompt you to the "Manager" username. However, you can also select a different username from the drop-down list as shown in **Figure 6** above, depending on the level of security that your administrator has provided to you.

| C Authentication Required                                                                                                    |  |  |  |  |  |
|----------------------------------------------------------------------------------------------------|--|--|--|--|--|
| The action you requested needs <b>ShowManager</b> privileges.<br>Please enter login and password below or click <b>Cancel</b> to continue with your current privileges. |  |  |  |  |  |
| Username: manager                                                                                                    |  |  |  |  |  |
| Password:                                                                                                    |  |  |  |  |  |
| <u>O</u> k <u>C</u> ancel                                                                                                    |  |  |  |  |  |
| Figure 7: Password Window-"Manager" Username                                                                                                    |  |  |  |  |  |

#### 2.3 Software and Firmware Upgrade

Software and Firmware upgrades are provided by Doremi Labs. Doremi will provide you with the necessary software and firmware version upgrade package(s). There are several ways that you can perform the upgrade, which include, but are not limited to; USB, DVD, and FTP.

The most common way to upgrade the software version is from a USB. Doremi will provide you with a link or a file that contains the software upgrade package, download the package onto a USB drive; plug the USB drive into the USB port located on the DC-Post and DC-Post will automatically ingest the package. Please see the **Section "Ingesting Content"** below for instructions on how to ingest.

**NOTE:** You must **<u>reboot</u>** the server before the software and or firmware upgrade package begins to ingest.

To view the current version of the software and firmware running on your server, go to "Menu" and select "About."

The following Figure is what you will see when you have a "Package" ready to be ingested:

|                           |                                        | 🔀 <u>Q</u> uit     |
|---------------------------|----------------------------------------|--------------------|
|                           | Select a PackingList or a KDM to copy: | Local ingest       |
| "Upgrade<br>Package" Icon | dcp2000_drmadjtime-1.2.0.pkg           | 🔒 <u>I</u> ngest   |
|                           |                                        | 24%                |
|                           |                                        | free space: 688 GB |
|                           |                                        | Ctrl               |
|                           |                                        |                    |
|                           |                                        |                    |
|                           |                                        |                    |
|                           |                                        |                    |
|                           | Scan Monitor                           |                    |
|                           | Figure 7.1: Ingest GUI—Upgrade Packag  | ge                 |

## 3. Ingesting Content

#### 3.1 Ingesting Content

The ingest GUI will only show items that can be supported by DC-Post (e.g. text documents, pictures, power-point presentations, etc. will not appear).

**Note:** Compositions (CPL's), Key Delivery Messages (KDM's), Doremi License File's (DLM's), and Show Playlists (SPL's) can all be ingested.

#### 3.2 Content Types

Different types of content can be displayed in the Ingest window (see Figure 12 below).

- **"Reel" icons** represent a Composition Package which contain audio-video content (e.g. features, trailers, etc.). See **Figure 8** below.
- **"Speaker and Film" icons** represent Individual compositions within a Composition package. See **Figure 9** below.
- **"Film" icons** represent Show PlayLists (SPL's), which contain the main feature and trailers. **Note**: When the SPL is ingested, the ingest GUI will show all of the components that make up the SPL. See **Figure 11** below.
- **"Lock" icons** represent Key Delivery Messages (KDM's), which contain the required decryption keys allowing playback of the corresponding CPL's. See **Figure 10** below.

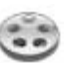

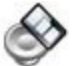

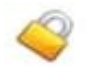

Figure 8: "Reel"Icon

Figure 9: "Speaker and Film" Icon

Figure 10: "Lock"lcon

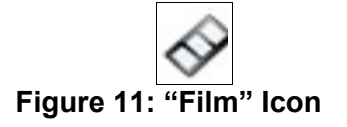

NOTE: See Figure 12 below for an example of how the icons will be displayed in the ingest GUI.

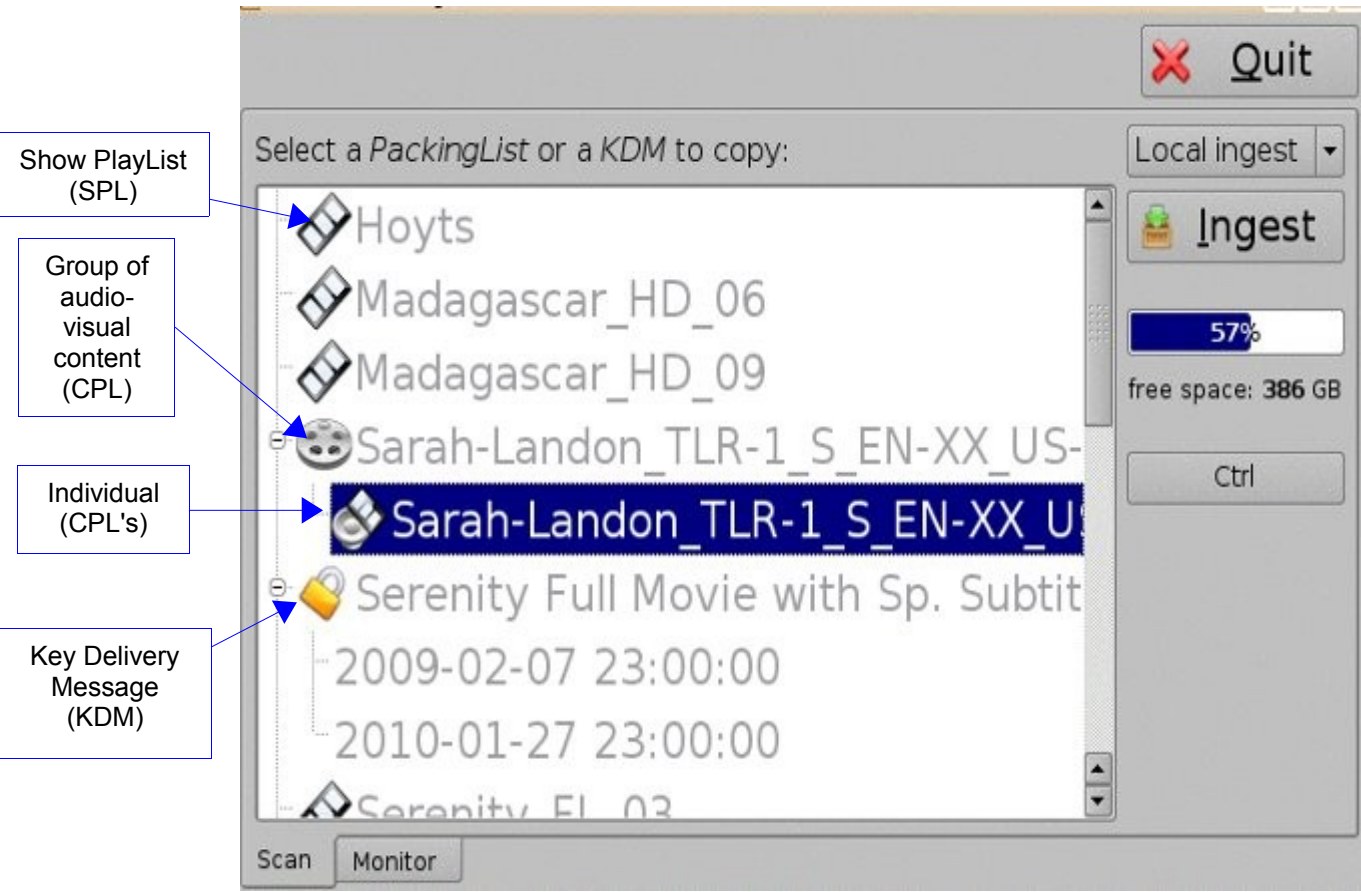

Figure 12: Ingest Graphical User Interface (GUI)

#### **Ingest Phase** 4.

#### 4.1 Ingesting content form a USB Drive

If the content to ingest is on a USB drive, plug the drive into the DC-Post's USB Port and wait for the Ingest window to appear (see Figure 13 below). Note: This assumes that the DC-Post has been installed according to the "Hard Disk Drive Installation" Document that ships with the DC-Post.

#### How to ingest an item into DC-Post:

- Select an item by clicking on it; ٠
- Click on the "Ingest" button (see Figure 13 below);
- The ingest process will then start;
- If an item was already ingested, it will appear in gray as illustrated in **Figure 13** below.
- To see the progress of items being ingested click on the "Monitor" tab. See Figure 13 ٠ below.
- You can also select multiple items by clicking the "Ctrl" button (see Figure 13 below) and ٠ then clicking on the "Ingest" button

**NOTE:** You can playback an already ingested content while ingesting other content. This is not the same as the "Pngest" feature (discussed below), which allows for simultaneous ingest and playback of the same content.

|                                            |                                            | 🔀 <u>Q</u> uit     |                    |
|--------------------------------------------|--------------------------------------------|--------------------|--------------------|
|                                            | Select a PackingList or a KDM to copy:     | Local ingest 🚽     |                    |
| CPL has <u>not</u><br>yet been<br>Ingested | Doremi 2K full 24fps enc                   | lngest 🖣           | "Ingest"<br>button |
|                                            | Doremi v5 2k full 24fps enc                |                    |                    |
| CPL has<br>already been                    | Doremi 2K full 3D 24fps enc                | <u>P</u> ngest     |                    |
| lingested                                  | Doremi v5 2k full 3D 24fps enc             | 24%                |                    |
|                                            | e 😌 Doremi 30s v5 jpc 2K full 8ch 23       | free space: 688 GB |                    |
|                                            | 🖉 🔊 Doremi 30s v5 jpc 2K full 8ch 2        | Ctrl <             | "Ctrl" button      |
|                                            | 🕛 😇 Doremi 30s v5 jpc 2K full 8ch 24       |                    |                    |
|                                            | Doremi 30s v5 jpc 2K full 8ch 2            |                    |                    |
|                                            | Doremi 30s v5 inc 2K full 8ch 25           | -                  |                    |
| "Monitor" Tab                              | Scan Monitor                               |                    |                    |
|                                            | Figure 13: Indest Graphical User Interface | (GUII)             |                    |

#### -igure 13: ingest Graphical User interface (GUI)

#### 4.1(a) Ingesting Content from a Remote Doremi Server/LMS

#### File Transfer Protocol (FTP):

You must use a File Transfer Protocol connection to ingest an item from a central server or a cinema server over a Network.

#### Use a Doremi Remote Server or a Library Management Server (LMS) to ingest content.

#### How to ingest from a Doremi Remote Server or Library Management Server (LMS):

- Go to "Menu" (see Figure 14 below);
- Select "Doremi Labs, Inc.";
- Select "Doremi Labs Ingest";
- Click on the drop-down menu from the "local ingest" button (see Figure 15 below);
- · Select the device from which you want to ingest;
- Its content will be displayed inside the GUI (see Figure 16 below);
- Select the item you want to ingest and click the "Ingest" button.

|                       | 👔 🗓 🚱 🔗 觸 Cir                       | t Att 🖹 🐴 📕 🗙         |             |            |             |  |
|-----------------------|-------------------------------------|-----------------------|-------------|------------|-------------|--|
|                       |                                     |                       |             |            |             |  |
|                       |                                     |                       |             |            |             |  |
|                       |                                     |                       |             |            |             |  |
|                       |                                     |                       |             |            |             |  |
|                       |                                     |                       |             |            |             |  |
|                       |                                     | About                 |             |            |             |  |
|                       | <b>About</b>                        | <u>C</u> ineLister    |             |            |             |  |
|                       | CineLister                          | Macro Editor          |             |            |             |  |
|                       | <u>Control Panel</u>                | Macro Execution       |             |            |             |  |
|                       | <u> </u>                            | SM Log Viewer         |             |            |             |  |
| "Doremi Labs,<br>Inc. | Doremi Labs, Inc.                   | Device Manager        |             |            |             |  |
|                       | System                              | • 💫 Diagnostic Tool   |             |            | "Doremi Lab |  |
|                       | egout                               | Password Manager      |             |            | Ingest"     |  |
| "Menu"                | Menu 🔄 🚈 🧐 Dor 🛛                    | 🗄 🛗 Doremi Lab Nngest | 🛓 Dor 🤰 Use | 12:05:41 > |             |  |
|                       | Figure 14: CineLister GUI Main Menu |                       |             |            |             |  |

**NOTE:** To access the content from a Doremi Remote Server or LMS, use the "local ingest" dropdown menu.

| Select a PackingList or a KDM to copy: | Local ingest                                    | "Local Ingest"<br>drop-down menu |
|----------------------------------------|-------------------------------------------------|----------------------------------|
|                                        | Doremi-FTP-07<br>R16M7-PNG<br>0%<br>Ice: 911 GB |                                  |
|                                        | Ctri                                            |                                  |
|                                        |                                                 |                                  |
| Scan Monitor                           |                                                 |                                  |

Figure 15: Ingest Graphical User Interface (GUI)

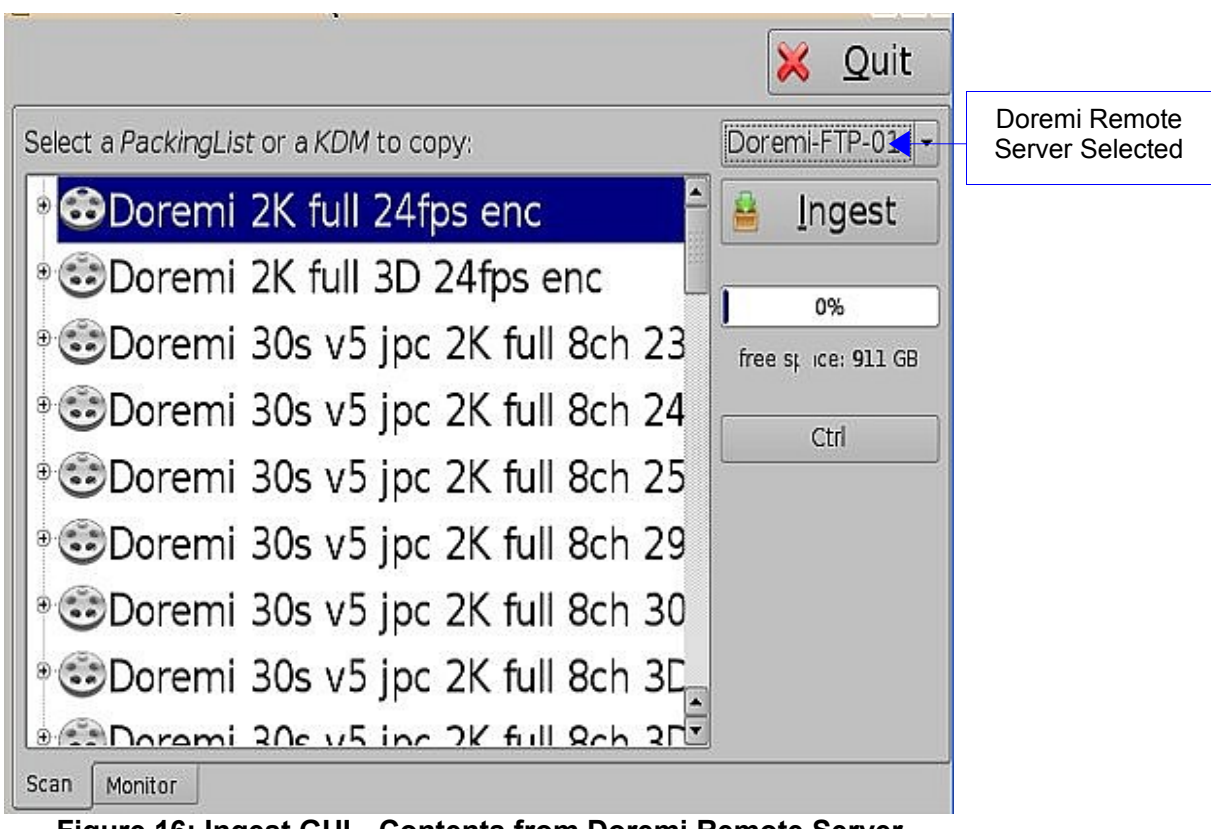

Figure 16: Ingest GUI-- Contents from Doremi Remote Server

#### 4.2 Ingest Progress

The DC-Post allows you to ingest content while the server is ingesting previously selected content. Click on the "Monitor" tab to see the progress of all the ingested items.

#### How long does it take to ingest an item:

- USB ingests are "Real Time."
- "Sata" ingests are two-thirds of "Real Time."

|                                                                                                    |                                                  |           | 🔀 <u>Q</u> uit |  |  |
|----------------------------------------------------------------------------------------------------|--------------------------------------------------|-----------|----------------|--|--|
| Description                                                                                                    | Scheduled                                        | Started 🔺 | Pause          |  |  |
| assets/9e48bbdb-2680-4acc-8de1-9e7cc4d26d                                                                                                    | cd/F                                             |           |                |  |  |
| Doremi 30s v5 jpc 2K full 8ch 29<br>assets/9e48bbdb-2680-4acc-8de1-9e7cc4d26dd                                                                                                    | 2009-11-10T11:25:58                              | 2009-11-1 | <u>C</u> ancel |  |  |
| Doremi 30s v5 jpc 2K full 8ch 30 sy<br>assets/f23fea52/f9d1-4b65-b4f9-083bc926b6fa/f                                                                                                    | <b>yn(</b> 2009-11-10T11:25:58<br><sup>PKL</sup> | 2009-11-1 | <u>D</u> elete |  |  |
| Doremi 30s v5 jpc 2K full 8ch 3D 2                                                                                                    | 3 s2009-11-10T11:25:58                           | 2009-11-1 |                |  |  |
|                                                                                                    | 0/0                                              |           | Edit           |  |  |
| Total Progress                                                                                                    |                                                  | L00%      |                |  |  |
| Success                                                                                                    |                                                  | L00%      |                |  |  |
| <ul> <li>Copied [6cdc3159-2491-4eb0-b3c6-6851bfd0de59]</li> <li>CPL ingested [6cdc3159-2491-4eb0-b3c6-6851bfd0de59]</li> <li>Copied [402b5a9c-15a1-4762-9146-cb75110872a4]</li> <li>MXF ingested [402b5a9c-15a1-4762-9146-cb75110872a4]</li> <li>Copied [6bcb296b-1a2f-40fc-84e5-5ba37bfd26a7]</li> <li>MXF ingested [6bcb206b-1a2f-40fc-84e5-5ba37bfd26a7]</li> </ul> |                                                  |           |                |  |  |

#### Figure 17: Ingest Progress Window

#### 4.3 Pngest

The Pngest feature is available when you are ingesting content over a Doremi remote server or LMS.

**NOTE:** The Pgnest feature is available only when ingesting content over a Remote Doremi Server or a LMS, not from a USB or Sata.

#### How it works:

When you are ingesting a Composition, you can play it while it is being ingested rather than waiting until the ingest is complete and then playing it. Give the CPL approximately 5-7 minutes to load. You cannot rewind or fast forward during playback, if you want to rewind you have to start from the beginning. You will be able to view the CPL at the rate that it is being ingested (i.e. like a streaming video, hence, there is no need to refresh during playback).

#### How to Pngest a CPL:

- If the content you are ingesting is encrypted, you must first ingest a KDM;
- Click on the CPL you want to Pngest and click the Pngest button (see **Figure 18** below)
- You will be prompted to a window asking you if you really want to Pngest, click "yes" (see Figure 18 below)
- You may be prompted to enter a password (remember if you don't know the password, contact your Administrator and not Doremi Labs, see the **Section** "**Passwords**" above for more information)
- You can monitor the progress of the Pgnest by clicking on the "Monitor" tab (see **Figure 19** below);
- Wait approximately 5-7 minutes until the Pngest is complete;
- Go to "CineLister" from the server "Menu" and click on the "Refresh" button (see **Figure 20** below);
- The CPL will appear in the "Editor" tab;
- To begin playing the CPL, go to the "Playback" tab from the CineLister GUI and click play (see **Figure 21** below).
  - The CineLister application, including the "Playback" feature is explained in full detail later in the manual.

<u>Note:</u> For a complete overview of **CineLister** and its functions, including the "**Editor**, **Playback**, and **Schedule**" tabs, see **Section "Show Management Using CineLister**" below.

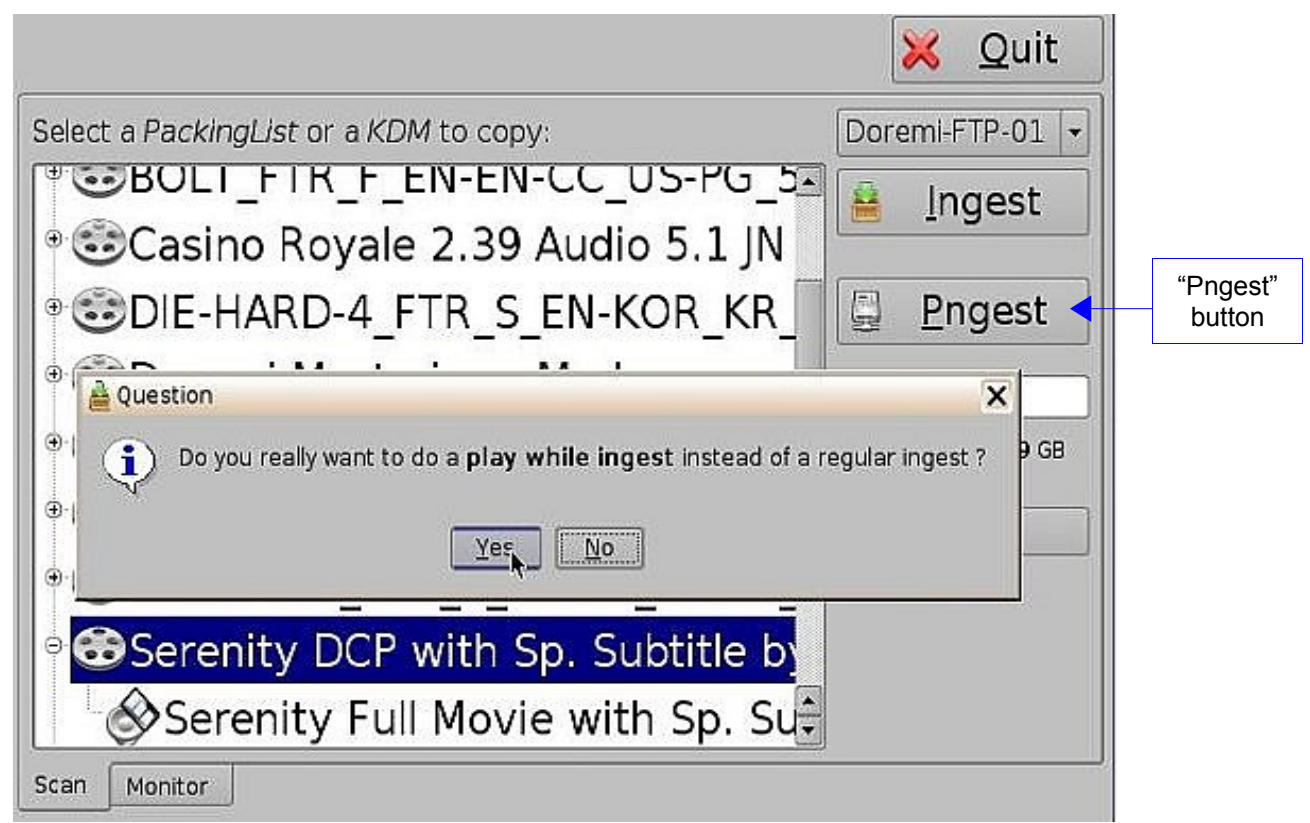

Figure 18: "Pgnest Prompt" Window

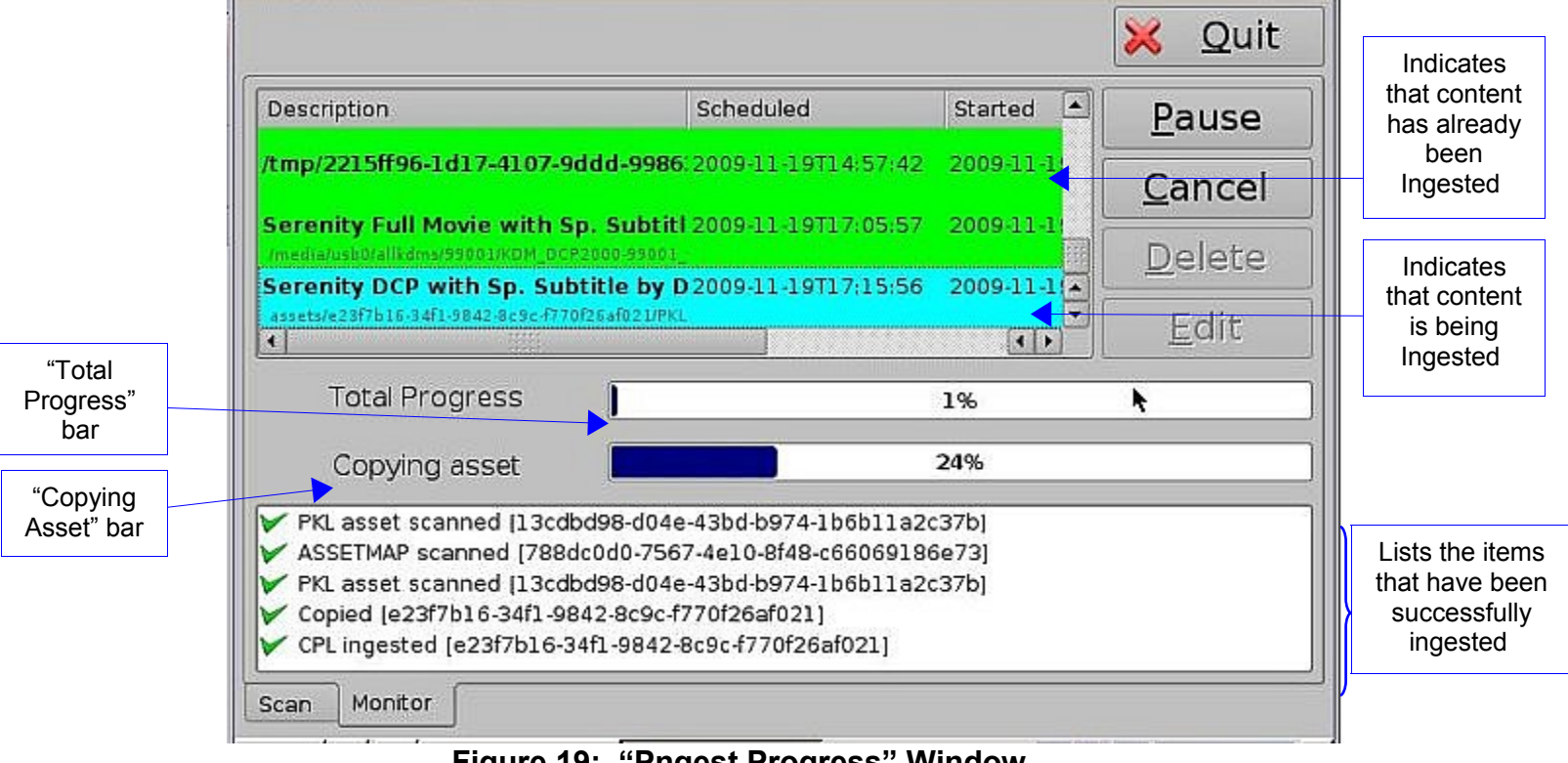

Figure 19: "Pngest Progress" Window

Note: The "Total Progress" bar indicates the progress of the CPL Ingest, while the "Copying Asset" bar indicates the progress of the individual components of the CPL. (See Figure 19 above)

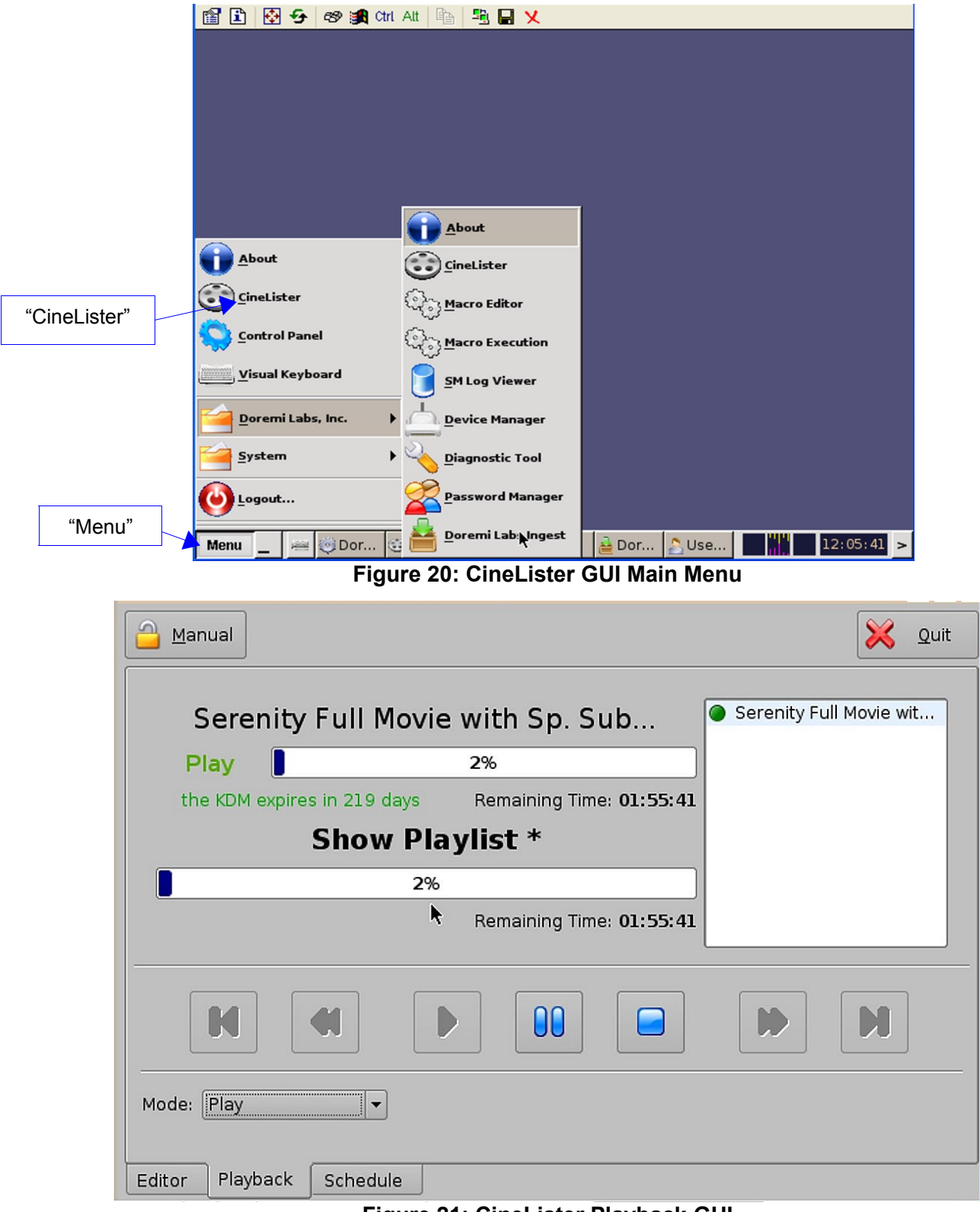

Figure 21: CineLister Playback GUI

## 5. Show Management using CineLister

**CineLister** is a software that manages the DC-Post and will automatically appear when the DC-Post is connected.

CineLister is based on a Graphical User Interface (GUI) that allows the creation, management, editing, and playback of SPL's and other ingested content. CineLister also has the capability to schedule playbacks.

## 5.1 CineLister's Editor Tab

#### To Access the CineLister GUI:

- Click the "Menu" button or "Right Click" on the server (see Figure 22 below);
- Select "CineLister";
- You will be prompted to CineLister's "Editor" Tab GUI, the "Editor" tab is the default tab that CineLister displays (see **Figure 23** below).

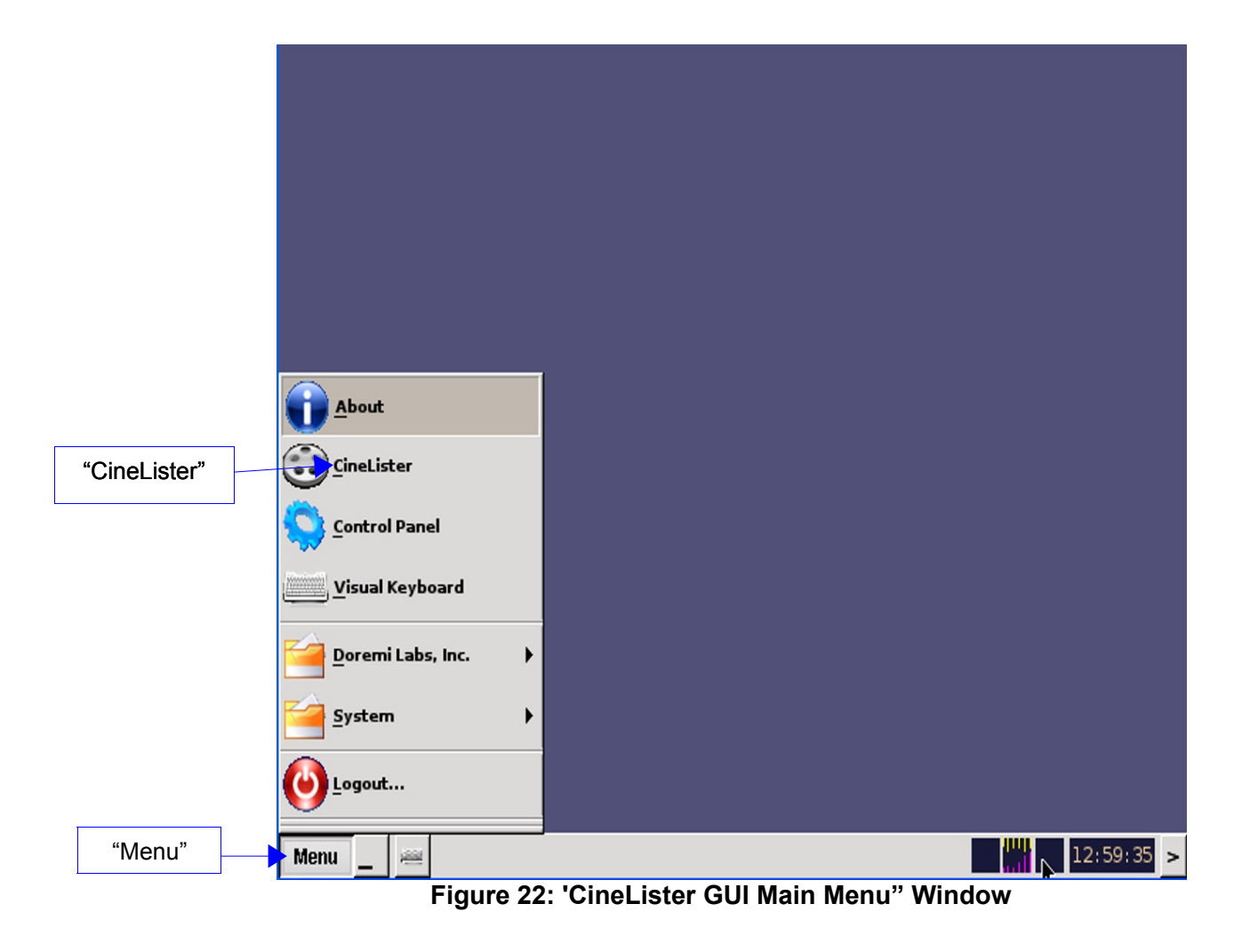

|                 | New                                 | ×   | <u>C</u> leanup           | Quit             |
|-----------------|-------------------------------------|-----|---------------------------|------------------|
|                 | Add to Show Playlist                |     | <b>₽₽</b>                 | € <u>R</u> emove |
|                 | Elements                            |     | Start Time Elements       | ĸ                |
|                 | 😳 automation cues                   |     |                           |                  |
|                 | Pause                               |     |                           |                  |
|                 | 🞯 pattern                           |     |                           |                  |
|                 | Black                               |     |                           |                  |
|                 | Black 3D                            |     |                           |                  |
|                 | @test                               | 100 |                           |                  |
|                 | Doremi 30s v5 jpc 2K full 8ch 24    |     |                           |                  |
|                 | Doremi 30s v5 jpc 2K full 8ch 25    |     |                           |                  |
| "Sobodulo" tob  | Doremi 30s v5 jpc 2K full 8ch 29    |     |                           |                  |
|                 | Doremi 30s v5 jpc 2K full 8ch 30    |     |                           |                  |
|                 | Doremi 30s v5 jpc 2K full 8ch 3D 23 |     |                           |                  |
| "Playback" tab  | Doremi 30s v5 jpc 2K full 8ch 3D 25 |     |                           |                  |
|                 | Doremi 30s v5 ipc 2K full 8ch 3D 29 |     |                           |                  |
| "Editor"<br>tab | Trigger cues                        | •   | Properties: ShowPlaylist, | 2D               |
| <b>``</b>       | Editor Playback Schedule            |     |                           |                  |

Figure 23: CineLister Graphical User Interface (GUI) – "Editor" Tab

#### The "Editor" tab is composed of two different parts:

- The left pane displays all of the content (e.g. features, trailers, advertisements) and Automation and Trigger Cues.
- The right pane is used to display the contents of a given Show Playlist;

The "Playback" and "Schedule" tabs will be explained in the Sections "Show Playlist Playback and "Scheduled Playback."

## 6. Show Playlists

A Show Playlist (SPL) is a succession of Compositions (CPL's), Automation Cues and Trigger Cues. SPL's make up the chain of events that account for the playback of a Show. Using CineLister, you can create and edit SPL's.

#### Element Types:

Types of elements that can be used when creating a SPL:

- Audio-visual content (e.g. features, test content, trailers, live, etc.) See the **Section** "Audio-Video Content" below.
- Automation cues (Macro automation events). See the Section "Automation Cues"
   below
- Trigger cues (events upon which a Macro Automation Cue is executed). See the **Section** "**Trigger Cues**" below.

#### 6.1 Audio-Visual Content

When an audio-visual content is encrypted, an icon is displayed with the content.

- Lock Icon with Red minus sign: the required KDM is not available. Thus, the content cannot be played (see Figure 24 below).
- Lock Icon with Green plus sign: A valid KDM is available for that content. Then, this content can be played.
- **Timer Icon with Orange caution sign:** the required KDM is present and will expire in less than 48 hours. You are warned that you will not be able to play the content anymore after expiration of the KDM.

Lock Icon with Red minus sign

Lock Icon with Green plus sign

Timer Icon with Orange caution

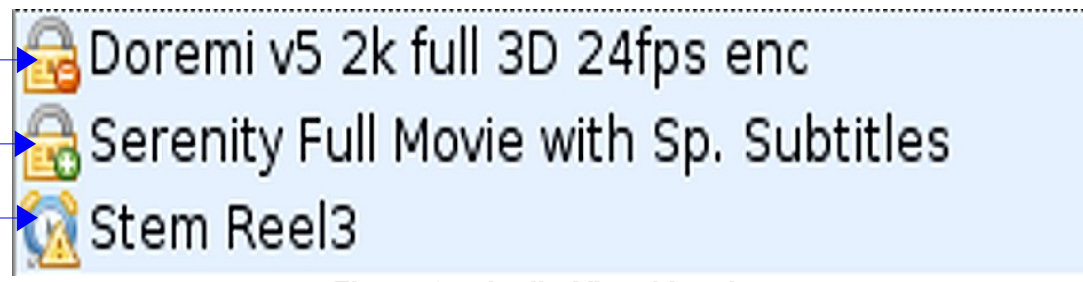

Figure 24: Audio-Visual Icon's

**Note:** See the **Section "Element Properties**" below on accessing KDM information associated with a CPL - e.g. exact expiration date.

|                               | New Open Save Cleanup X Quit                    |
|-------------------------------|-------------------------------------------------|
| "Delete<br>content"<br>button | Add to Show Playlist                            |
|                               | Elements Start Time Elements                    |
|                               | Dim Lights 00:00:00 3D-GLASSES-GEN XSN-2 F EN-X |
|                               | Macro Test 1                                    |
|                               | Macro Test 2                                    |
|                               | Open Curtain                                    |
|                               | Pause                                           |
|                               | test                                            |
| Lock Icon with                | i i i i i i i i i i i i i i i i i i i           |
| Red minus sign                | Doremi v5 2k full 3D 24fps enc                  |
| Lock Icon with                | Serenity Full Movie with Sp. Subtitles          |
| Green plus sign               | Stem Reel3                                      |
| Timer Icon with               | og pattern                                      |
| Orange caution                | Black 2D                                        |
|                               | Black SD                                        |
|                               | A Journey From Inner To Outer Space 3D          |
|                               | Properties: ShowPlaylist, 2D                    |
|                               | Editor Playback Schedule                        |
|                               | Menu _ 🕾 😳 Doremi Lab 16:40:13 >                |

Figure 25: CineLister's Editor Tab GUI-- Audio/Video Icon's

#### 6.2 Show Playlist Creation

#### **Principle**

The CineLister user interface allows the user to create their own Show Playlist from the elements listed in the left pane of the "Editor" tab.

#### How to create a new Show Playlist:

- Click on the "New" button from the CineLister "Editor" tab (see Figure 26 below)
- Click on the elements you wish to add to the SPL from the left pane of the GUI;
  - Use the "ctrl" (PC) or "command" (Mac) button to select more than one element at a time.
- Click on the "Add to Show Playlist" button (see Figure 26 below);
- The element(s) will appear in the right pane;
- If you wish to remove an element in a Show Playlist, select it in the "Show Playlist" window and click the "Remove" button (see Figure 26 & 27 below);
- Click on the "Save" button and you will be prompted to a window asking you to name the newly created SPL (see Figure 26 below);

| 0 | To save the Show Pla | ylist on a USB, | see the Section | "Export SPL | to USB" below. |
|---|----------------------|-----------------|-----------------|-------------|----------------|
|---|----------------------|-----------------|-----------------|-------------|----------------|

|           |                                  | <u>A</u> dd to Sh | ow Playlist |     | € ♥ 🕵               | emov       |     | "Remove<br>button |
|-----------|----------------------------------|-------------------|-------------|-----|---------------------|------------|-----|-------------------|
| Eleme     | nts                              |                   |             |     | Start Time Elements | R          |     |                   |
| / 💿 auto  | mation cues                      |                   |             |     |                     |            |     |                   |
| Pause     |                                  |                   |             |     |                     |            |     |                   |
| 💿 patt    | ern                              |                   |             |     |                     |            |     |                   |
| Black     |                                  |                   |             |     |                     |            |     |                   |
| Black 3   | D                                |                   |             |     |                     |            |     | " <b>O</b> l      |
| 💿 test    |                                  |                   |             | No. |                     |            |     | "Snow<br>Plavlisť |
| nts Dorem | 30s v5 jpc 2                     | K full 8ch 24     |             |     |                     |            |     | window            |
| ow Dorem  | Doremi 30s v5 jpc 2K full 8ch 25 |                   |             |     |                     |            |     |                   |
| Dorem     | 30s v5 jpc 2                     | K full 8ch 29     |             |     |                     |            |     |                   |
| Dorem     | 30s v5 jpc 2                     | K full 8ch 30     | _           |     |                     |            |     |                   |
| Dorem     | 30s v5 jpc 2                     | K full 8ch 3D 2   | 3           |     |                     |            |     |                   |
| Dorem     | 30s v5 jpc 2                     | K full 8ch 3D 2   | 5           |     |                     |            |     |                   |
| Dorem     | 305 V5 jpc 2                     | K full Sch 3D 2   | ے<br>ا      |     |                     |            | V . |                   |
| a trio    | er clies                         | Ciuli och 3D 2    | 5           | •   |                     |            |     |                   |
| Eiro Tri  | agor                             |                   |             | •   | Properties: ShowPla | aylist, 2D |     |                   |
| Editor    | Blauback                         | Sabadula          |             |     |                     |            | 1   |                   |

| "Save"<br>button    | <u>N</u> ew <u>Open</u> Save                                                                                                    | Cleanup                                                                                                    |                                           |
|---------------------|----------------------------------------------------------------------------------------------------|----------------------------------------------------------------------------------------------------|-------------------------------------------|
| "Refresh"<br>button | Add to Show Playlist                                                                                                    |                                                                                                    | "Remove"<br>button                        |
|                     | Elements                                                                                                    | Start Time Elements                                                                                                    | <b>`</b>                                  |
|                     | <ul> <li>pattern</li> <li>Black</li> <li>Black 3D</li> <li>short</li> <li>test</li> <li>Doremi 30s v5 jpc 2K full 8ch 24</li> <li>Doremi 30s v5 jpc 2K full 8ch 29</li> <li>Doremi 30s v5 jpc 2K full 8ch 30</li> <li>Doremi 30s v5 jpc 2K full 8ch 3D 23</li> <li>Doremi 30s v5 jpc 2K full 8ch 3D 24</li> <li>Doremi 30s v5 jpc 2K full 8ch 3D 25</li> <li>Doremi 30s v5 jpc 2K full 8ch 3D 29</li> <li>trailer</li> <li>2012_TLR-SR_F_EN-XX_US-GB_51_2K_SPE_2</li> </ul> | 00:00:00 2012_TLR-5R_F_EN-XX_US-GB_51<br>00:01:22 Doremi 30s v5 jpc 2K full 8ch 3D<br>00:01:42 Doremi v5 2k full 3D 24fps enc<br> | Elements<br>added to<br>the SPL<br>window |
|                     | transitional                                                                                                    | Properties: ShowPlaylist, 2D                                                                                                    |                                           |
|                     | Editor Playback Schedule                                                                                                    |                                                                                                    |                                           |

Figure 27: CineLister Graphical User Interface (GUI) – "Editor" Tab

#### Element Reordering

Using the up and down arrows, each element can be moved to the top or to the bottom of the Show Playlist:

- To move an element to the top of the Show Playlist, select it and click on the arrow pointing to the top (see **Figure 27** above).
- To move an element to the bottom, select it and click on the arrow pointing to the bottom (see **Figure 27** above).
- Repeat these steps until the desired order is obtained.

**Note:** When an element is associated with an automation or trigger cue, the cues will also be reordered.

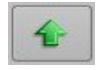

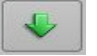

Arrow Pointing to the Top

Arrow Pointing to the Bottom

#### **Refresh Button**

Anytime a new content and or package is ingested into the server, these items will not be displayed automatically in the CineLister GUI if CineLister was already running. Click on the **"Refresh"** button from the **"Editor"** tab (see **Figure 27** above), and you will see an updated version of all available items that have been ingested.

#### Save Button

It is very important to click the **"Save"** button when you are done completing any task you wish to save, especially a SPL. If you don't click the "Save" button, your changes will not be reflected.

| Show Playlist available on the server: |   |
|----------------------------------------|---|
| Doremi Test                            |   |
|                                        |   |
| Doremi Test 2                          |   |
| Doremi Test_3                          |   |
|                                        |   |
|                                        |   |
|                                        |   |
|                                        |   |
|                                        |   |
|                                        |   |
|                                        |   |
|                                        |   |
|                                        |   |
|                                        | í |
|                                        |   |
| Export Save Cancel                     |   |

Figure 28: Show Playlist Save Window

#### 6.3 Export Show Playlist

You can save and export a Show Playlist to a USB drive or other drive that the server supports.

#### How to save and export a Show Playlist:

- Go to the "CineLister Editor" tab (see Figure 27 above);
- You can either open an existing SPL or create a new SPL to export;
- For an existing SPL, open it, make modifications to it and then click "Save";
  - **Note**: You can only save and export an existing SPL if you make modifications to it.
- · For a new SPL, click the "Save" button once you have created it;
- You will be promoted to the "SPL Saving" Window (see Figure 29 below);
- Click the "Export" button, you will be prompted to the "Browse Filepath" window (see Figure 30 below);
- Look in the appropriate "filepath" to locate your USB drive, and click "Save" (see **Figure 30** below).

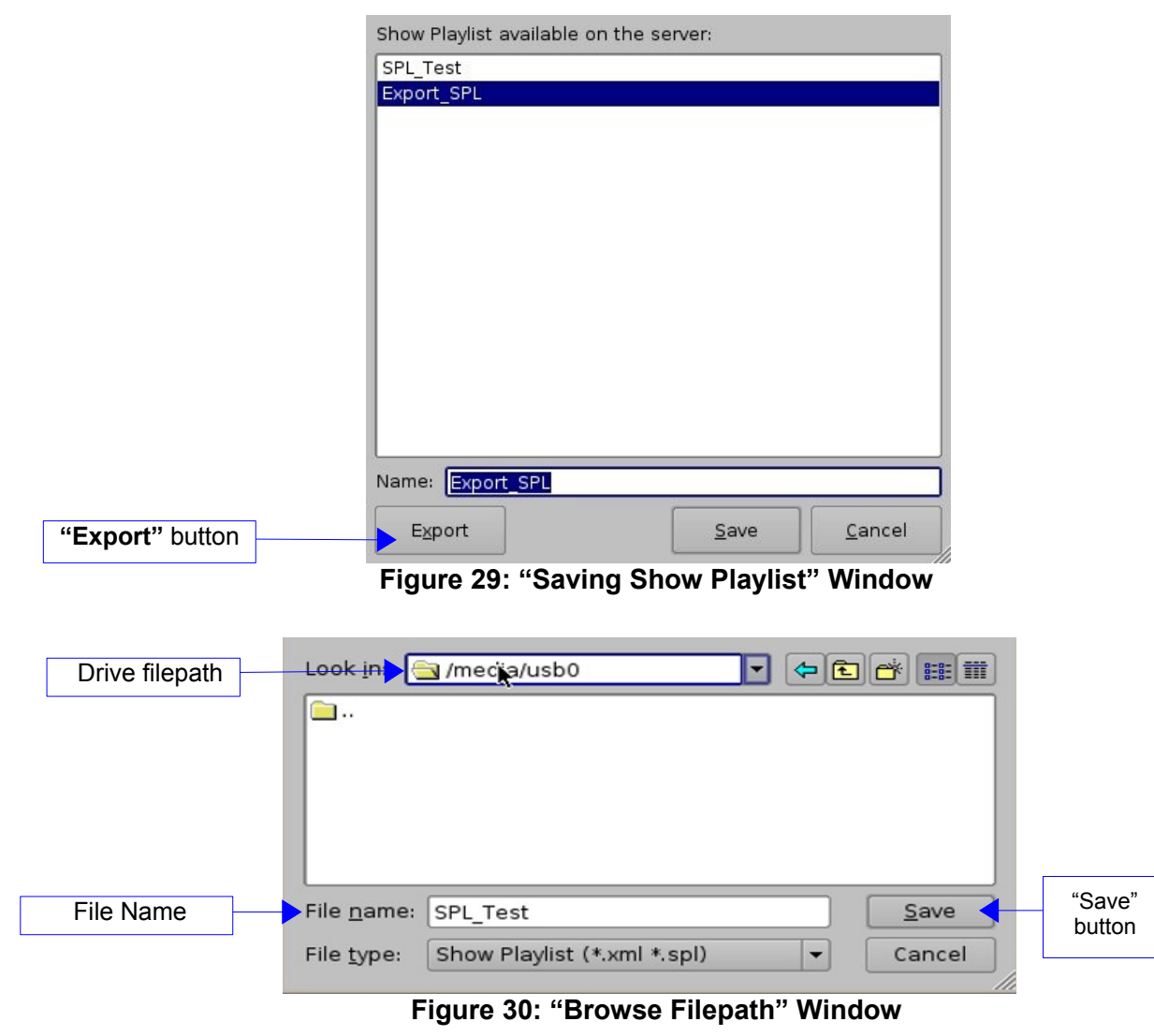

#### 6.4 Import Show Playlist

You can import a Show Playlist from a USB drive or any other drive that the server supports.

#### How to import a SPL:

- Go to the "CineLister Editor" tab (see Figure 27 above);
- Click the "Open" button;
- You will be prompted to a window that lists all the SPL's saved on the server;
- This window has an "Import" button at the bottom of it (see Figure 31 below);
- Click the "Import" button and you will be prompted to the "Browse Filepath" Window (see Figure 32 below);
- Choose the filepath you wish to import the SPL from and click "Open;"

|                 | Show Playlist available on the server: |
|-----------------|----------------------------------------|
|                 | Doremi Test                            |
|                 | Doremi Test_3                          |
|                 | Doremi Test 2                          |
|                 | Doremi Test_3 export                   |
|                 | test1-SPL                              |
|                 |                                        |
|                 |                                        |
|                 |                                        |
|                 |                                        |
|                 |                                        |
|                 |                                        |
|                 |                                        |
|                 |                                        |
|                 |                                        |
|                 |                                        |
|                 |                                        |
| "Import" button | ▶ Import Open Cancel                   |

Figure 31:"SPL's Available on Server" Window

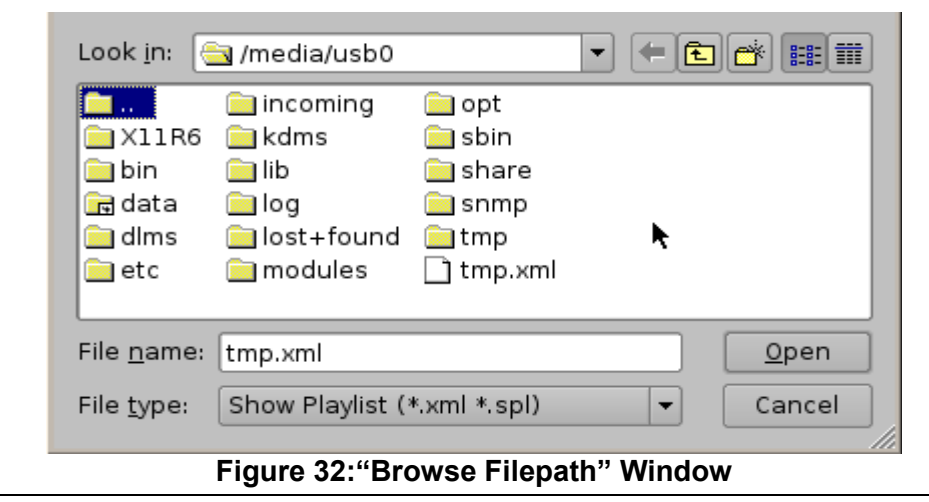

DPT.OM.001128.DRM

## 7. Element Properties

#### To view the "properties" of any element in a Show Playlist:

- Select the element from the right side of the GUI;
- Either "double click" on the selected item or click on the "Properties" button (see **Figure 33** below)
- You will then be prompted to the "Composition Playlist Properties" Window (see Figure 34 below).

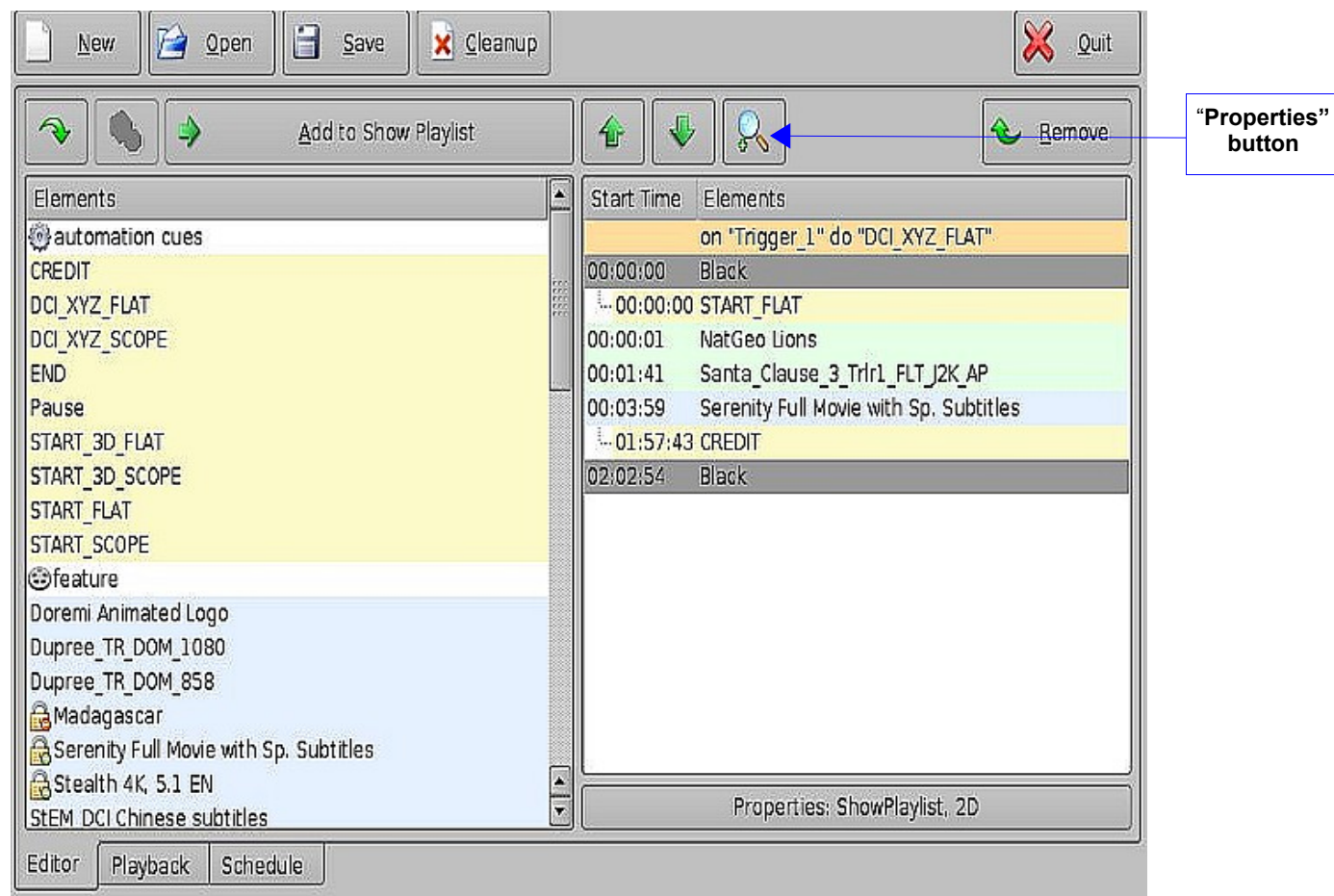

Figure 33: CineLister Graphical User Interface (GUI) – "Editor" Tab

## 7.1 Unencrypted CPL's

If the element you have selected is an **Unencrypted** CPL, the following properties window will appear:

|                     | Composition   | Playlist Properties              | _ 🗆 X      |
|---------------------|---------------|----------------------------------|------------|
| ſ                   | UUID          | 06ac082a-643e-480d-8d35-0a7fd    | 918f65a    |
| CPL information     | Content Title | Doremi 30s v5 jpc 2K full 8ch 30 | )          |
|                     | Content Kind  | test                             |            |
| l                   | Duration      | 00:00:16                         |            |
| г                   | Picture —     |                                  | ]          |
|                     | Encoding      | JP2K (2048 x 1080)               |            |
| Picture information | Rate          | 30 1                             |            |
| L                   | Sound         |                                  | ]          |
|                     | Channels      | 8                                |            |
| Sound information   | Quantization  | 24 bits                          |            |
|                     |               |                                  |            |
|                     |               |                                  |            |
|                     |               |                                  |            |
|                     |               |                                  |            |
|                     |               |                                  |            |
|                     |               |                                  | <u>0</u> k |
|                     | 2             |                                  |            |

Figure 34 : "Composition Playlist Properties" Window

#### 7.2 Encrypted CPL with KDM Valid for more than 48 Hours:

If the element you have selected is an encrypted CPL, the following "Properties" window will appear with the KDM information. If the text in the KDM information screen is green, this indicates that the KDM is still available and is valid for more than 48 hours.

| CPL information     | UUID<br>Content Title<br>Content Kind<br>Duration | e23f7b16-34f1-9842-8<br>Serenity Full Movie<br>feature<br>01:58:55 | c9c-f770f26af021<br>with Sp. Subtitles |              |
|---------------------|---------------------------------------------------|--------------------------------------------------------------------|----------------------------------------|--------------|
| Picture Information | Picture<br>Encoding<br>Rate                       | JP2K (2048 x 1080)<br>24 1                                         |                                        | ]            |
| Sound Information   | Channels<br>Quantization                          | 6<br>24 bits                                                       |                                        | ]            |
|                     | KDM available                                     | 1 ·                                                                | 1                                      | 1            |
|                     | Begin                                             | End                                                                | Status UUI                             | KDM "Status" |
|                     | 2009-01-29 2                                      | 3:00:00 2009-10-28 00:                                             | 00:00 available 3aı<br>()              |              |

Figure 35: "Composition Playlist Properties-- KDM Valid more than 48 hours" Window

#### 7.3 Encrypted CPL with KDM Valid for Less than 48 Hours:

If the element you have selected is encrypted and the KDM is available BUT will expire in less than 48 hours, the text in the KDM information screen will be be orange and its remaining time will be displayed.

**NOTE:** All KDM's will automatically be removed from the server upon expiration

| CPL information     |    | UUID<br>Content Title<br>Content Kind<br>Duration | d1a2a<br>The V<br>featur<br>01:47 | a764-a8aa-924d-b75f-<br>f <b>illage (English with</b><br>re<br>:47 | 2049cc638b6b<br>Chinese subt | it |              |
|---------------------|----|---------------------------------------------------|-----------------------------------|--------------------------------------------------------------------|------------------------------|----|--------------|
| Picture Information | ]{ | Encoding                                          | MPG2<br>24 1                      | 2 (1920 x 1080)                                                    |                              |    |              |
| Sound Information   | ]{ | Sound<br>Channels<br>Quantization                 | 6<br>24 bi                        | ts                                                                 |                              |    |              |
|                     |    | Begin                                             |                                   | End                                                                | Status L                     |    | KDM "Status" |
|                     |    | 2008-03-06 2                                      | 3:00:00                           | 2008-03-11 00:00:00                                                | 7 hours left e               |    |              |

Figure 36: Edit Window Example with KDM Valid for less than 48 Hours

#### 7.4 How to delete a CPL from the server

- Select the CPL on the left part of the "Editor" tab GUI; •
- Click on the "Delete content" button (see Figure 33 above); ٠
  - Note: The "Delete Content" button will activate only when you select an item to be 0 deleted.
- Check the box located at the bottom left corner of the window to delete all KDM related to ٠ the selected Composition (See Figure 37 below);
- Click the "Delete" button to perform the deletion. •
- For security purposes, you will be asked for a password to complete this operation. ٠

|                                                                                                    | 😳 Delete Composition Playlist                                                                                                    |                  | _ 🗆 🗙          |
|----------------------------------------------------------------------------------------------------|----------------------------------------------------------------------------------------------------|------------------|----------------|
|                                                                                                    | The following Composition Playlist wi                                                                                                    | ill be definitiv | ely deleted    |
|                                                                                                    | Doremi 30s v5 jpc 2K full 8ch 24<br>Doremi 30s v5 jpc 2K full 8ch 25<br>Doremi 30s v5 jpc 2K full 8ch 29<br>Doremi 30s v5 jpc 2K full 8ch 30<br>Doremi 30s v5 jpc 2K full 8ch 3D 23 |                  |                |
|                                                                                                    | Doremi 30s v5 jpc 2K full 8ch 3D 24<br>Doremi 30s v5 jpc 2K full 8ch 3D 25<br>Doremi 30s v5 jpc 2K full 8ch 3D 29                                                                   |                  |                |
| Check box if you<br>wish to delete all<br>(DM related to the<br>listed CPL at the<br>same time as the | Delete all KDM built for selected Composit                                                                                                    | tion             |                |
| CPL itself                                                                                            |                                                                                                    | Delete           | <u>C</u> ancel |

Figure 37: "CPL Deletion" Window

## 8. Play 2D Content in 3D Mode

#### 3D Mode Setup

You can play 2D content within 3D Shows without having to generate a stereoscopic version of the 2D content. Changing the mode of the SPL to 3D does not automatically make the content 3D. The content must be in 3D/48fps format to create a 3D SPL.

#### How to set the Show Playlist Mode to 3D:

- Click the "Show Playlist Properties" button (see Figure 38. below)
- Select the 3D mode from the "display mode" drop-down window (see Figure 39below);
- Click close;
- The "Show Playlist Properties" button will reflect the name of the SPL and what mode it is set to (see **Figure 40** below).

**NOTE:** In 3D or 48fps mode, the DC-Post video output is in the YCxCz color space. The projector itself needs to be properly configured to the YCxCz color space in 3D or 48fps mode for proper display. Contact your projector vendor to know how to configure the projector properly or see the Section "Device Manager Setup" in this manual below.

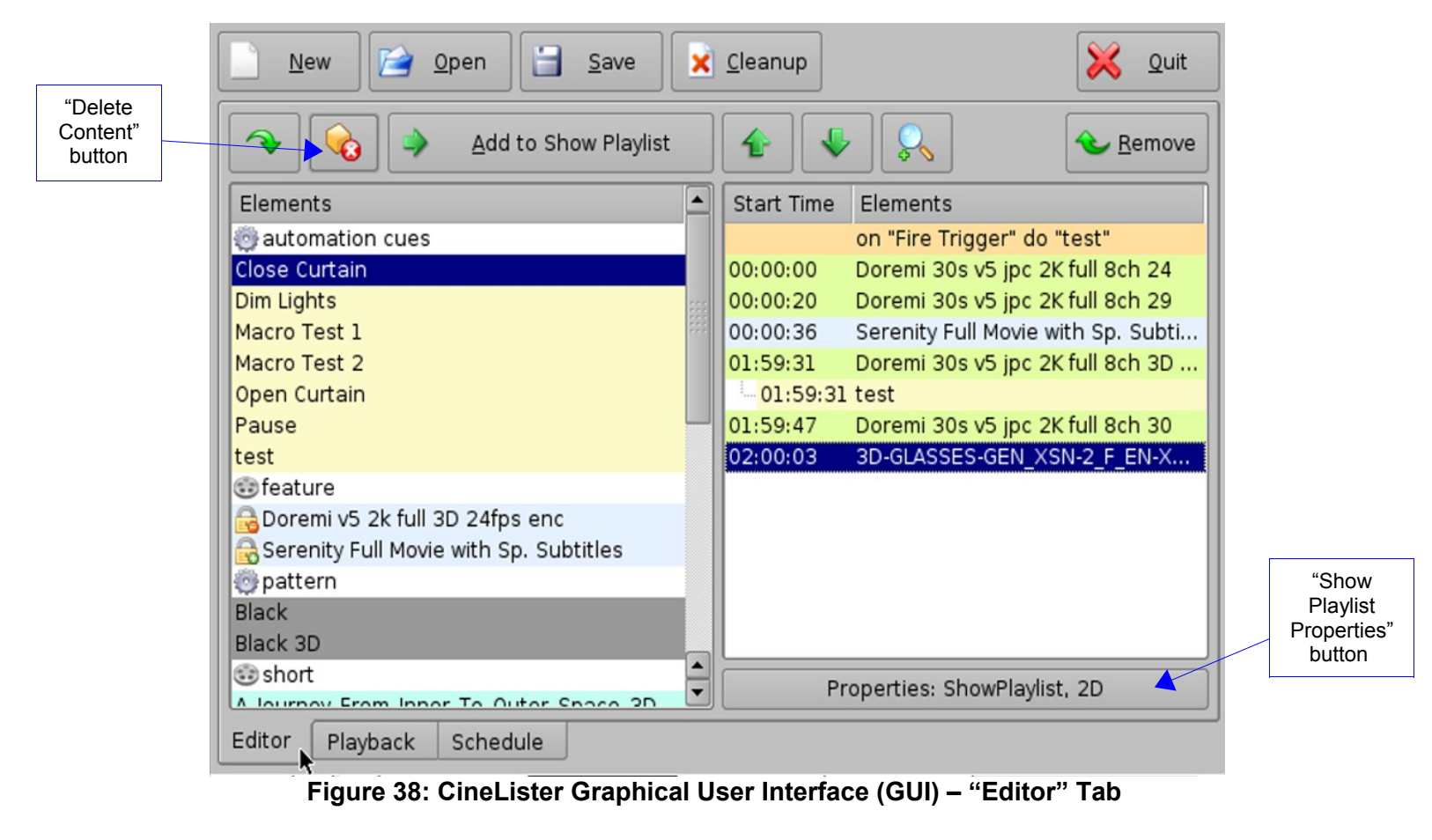

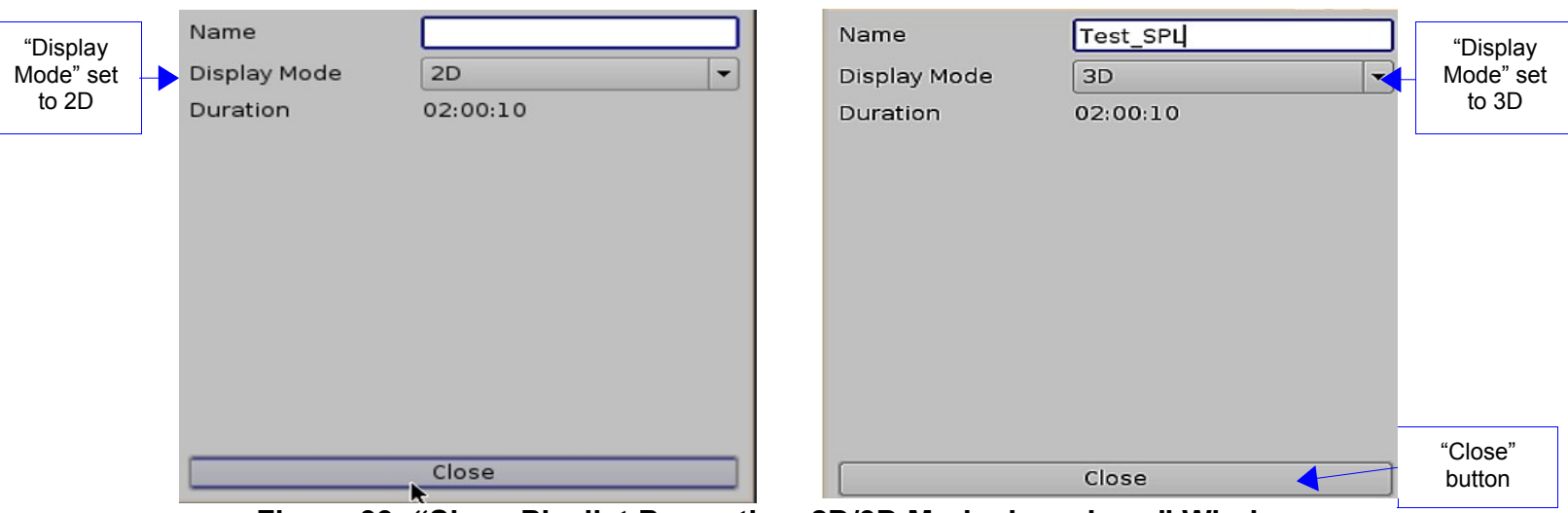

Figure 39: "Show Playlist Properties- 2D/3D Mode drop-down" Window

| Add to Show Playlist                     |            | ✓ €emov                            | e                            |
|------------------------------------------|------------|------------------------------------|------------------------------|
| Elements                                 | Start Time | Elements                           |                              |
| 🕘 automation cues                        |            | on "Fire Trigger" do "test"        |                              |
| Close Curtain                            | 00:00:00   | Doremi 30s v5 jpc 2K full 8ch 24   |                              |
| Dim Lights                               | 00:00:20   | Doremi 30s v5 jpc 2K full 8ch 29   |                              |
| Macro Test 1                             | 00:00:36   | Serenity Full Movie with Sp. Subti |                              |
| Macro Test 2                             | 01:59:31   | Doremi 30s v5 jpc 2K full 8ch 3D   |                              |
| Open Curtain                             | 01:59:31   | . test                             |                              |
| Pause                                    | 01:59:47   | Doremi 30s v5 jpc 2K full 8ch 30   |                              |
| test                                     | 02:00:03   | 3D-GLASSES-GEN_XSN-2_F_EN-X.       |                              |
| 🌐 feature                                |            |                                    |                              |
| 🔒 Doremi v5 2k full 3D 24fps enc         |            |                                    |                              |
| 🗟 Serenity Full Movie with Sp. Subtitles |            | •                                  |                              |
| 😳 pattern                                |            | ,                                  |                              |
| Black                                    |            |                                    |                              |
| Black 3D                                 |            |                                    | "Show Playlis<br>Properties" |
| Short                                    |            | Properties: Test_SPL, 3D           | button reflects<br>3D mode   |

Figure 40: CineLister Graphical User Interface (GUI) – "Editor" Tab

## 9. Accessing a Show Playlist

#### To open an existing Show Playlist:

- Click on the "Open" button from the CineLister "Editor" tab (see Figure 41 below);
- You will then be prompted to Figure 42 below. Select the SPL and click "open;"
- The Show Playlist will be displayed on the right side of the GUI (see Figure 41 below). "Cleanup" button

| Elements       Start Time       Elements         Black       00:00:00       Doremi 30s v5 jpc 2K full 8ch 29         Black 3D       00:00:16       Doremi 30s v5 jpc 2K full 8ch 30         Image: Short       A Journey_From_Inner_To_Outer_Space_3D       00:00:22       Doremi 30s v5 jpc 2K full 8ch 3D         Image: Approximate of the short       A Journey_From_Inner_To_Outer_Space_3D       00:00:52       Doremi 30s v5 jpc 2K full 8ch 3D         Image: Doremi 30s v5 jpc 2K full 8ch 24       Doremi 30s v5 jpc 2K full 8ch 30       Doremi 30s v5 jpc 2K full 8ch 3D       00:01:12         Doremi 30s v5 jpc 2K full 8ch 30       Doremi 30s v5 jpc 2K full 8ch 3D       00:01:31       Doremi 30s v5 jpc 2K full 8ch 3D         Doremi 30s v5 jpc 2K full 8ch 3D 23       Doremi 30s v5 jpc 2K full 8ch 3D 25       Doremi 30s v5 jpc 2K full 8ch 3D 29         Image: Doremi 30s v5 jpc 2K full 8ch 3D 29       Doremi 30s v5 jpc 2K full 8ch 3D 29       Doremi 30s v5 jpc 2K full 8ch 3D 29 | "Open"<br>button | Add to Show Playlist                                                                                                    | "Properties"<br>button |
|----------------------------------------------------------------------------------------------------|------------------|----------------------------------------------------------------------------------------------------|------------------------|
| 3D-GLASSES-GEN_XSN-2_F_EN-XX_US_51_D                                                                                                    |                  | Elements         Black         Black 3D         Short         A Journey_From_Inner_To_Outer_Space_3D         Start Time         Elements         00:00:00         Doremi 30s v5 jpc 2K full 8ch 30         Doremi 30s v5 jpc 2K full 8ch 24         Doremi 30s v5 jpc 2K full 8ch 29         Doremi 30s v5 jpc 2K full 8ch 30         Doremi 30s v5 jpc 2K full 8ch 30         Boremi 30s v5 jpc 2K full 8ch 30         Doremi 30s v5 jpc 2K full 8ch 30         Doremi 30s v5 jpc 2K full 8ch 30         Doremi 30s v5 jpc 2K full 8ch 30         Doremi 30s v5 jpc 2K full 8ch 30         Doremi 30s v5 jpc 2K full 8ch 30 | •                      |
| Properties: Doremi Test 2, 2D                                                                                                    |                  | erigger cues Properties: Doremi Test 2, 2D                                                                                                    |                        |

Figure 41: CineLister Graphical User Interface (GUI) – "Editor" Tab

| 🚔 Open                    |                   |                    |      |
|---------------------------|-------------------|--------------------|------|
| Show Playlist available o | n the serve       | er:                |      |
| Doremi Test               |                   |                    |      |
| Doremi Test 2             | susususususususus | endnenendnenendnen |      |
|                           |                   |                    |      |
|                           |                   |                    |      |
|                           |                   |                    |      |
|                           |                   |                    |      |
|                           |                   |                    |      |
|                           |                   |                    |      |
|                           |                   |                    |      |
|                           |                   |                    |      |
|                           |                   |                    |      |
|                           |                   |                    |      |
|                           |                   |                    |      |
| Name: Doremi Test 2       |                   |                    | 1002 |
| Import                    |                   | <u>O</u> pen       |      |
| тироне                    | L                 | open               |      |

Figure 42: "SPL's Available on Server" Window
# 9.1 Editing an Existing Show Playlist

#### How to edit an existing SPL:

- Click on the "Open" button from the CineLister "Editor" tab (see Figure 41 above);
- You will be prompted to the "SPL's Available on Server" window (as seen in Figure 42 above)
- Select the SPL you want to edit and click "Open;"
- The SPL's contents will be displayed on the right side of the GUI (see Figure 41above);
- You can reorder the elements within the SPL by using the up and down arrows;
- You can remove elements by selecting them and then clicking the remove button
- To edit the settings of an automation or trigger cue, double-click on it
- To **view** the properties of a particular CPL, double click on the CPL or select it and click on the "properties" button (see **Figure 41** above)

## 9.2 Deleting a Show Playlist:

#### How to delete an existing Show Playlist from the server:

- Open the SPL, unless it is already opened;
  - See the Section "Accessing a Show Playlist" above on how to "Open" a SPL.
- Once the SPL is opened, you can delete it by clicking on the "Cleanup" button (see Figure 41 above);
- You will be asked for a password to complete this operation;
- Next you will be prompted to the "Delete" window (see Figure 43 below);
- Select the SPL you wish to delete and click "delete."

| 🗙 Delete                               |  |   | > |
|----------------------------------------|--|---|---|
| Show Playlist available on the server: |  |   |   |
| Doremi Test                            |  |   |   |
| Doremi Test 2                          |  |   |   |
|                                        |  |   |   |
|                                        |  |   |   |
|                                        |  |   |   |
|                                        |  |   |   |
|                                        |  |   |   |
|                                        |  |   |   |
|                                        |  |   |   |
|                                        |  |   |   |
|                                        |  |   |   |
|                                        |  |   |   |
|                                        |  |   |   |
|                                        |  |   |   |
| Name: Doremi Test 2                    |  |   |   |
| Name: Doremi Test 2                    |  | Ĩ |   |

Figure 43: Delete SPL Window

# **10.** Automation Cues

An Automation Cue is an action/demand that is sent from the DC-Post to any external device connected to the DC-Post for the purpose of being inserted into a Show Playlist. Upon installation of the DC-Post, Automation Cues can be predefined by the operator, transferred from an "xml" file, or added manually. Automation Cues can be added to CPL's and SPL's using CineLister.

### Macro Automation Cues

A Macro Automation Cue consists of two parts, an automation cue and a trigger cue. Trigger Cues are explained fully in the **Section "Trigger Cues" below**. A trigger cue is an action that is **sent to** the DC-Post, whereas an automation cue is **sent from** the DC-Post. Also, Macro Cues are are a sequence of actions, whereas an Automation Cue is only one action.

## 10.1 Macro Creation using "Macro Editor"

How to create a new Macro Automation Cue:

- Go to the CineLister "Menu," click "Doremi Labs, Inc.", and select "Macro Editor"
- The "Macro Editor" GUI will appear (see Figure 44 below);
- Click on the "Plus" button to begin the creation process;
- You will be prompted to enter a name for the Marco Automation (see Figure 45 below)
- Click the "Ok" button when you are done and the "Macro Editor" GUI will appear;
- Click on "Save" after you are done creating the Macro Automation Cue;
- The new Macro will appear in the "Macro Editor" Window (see Figure 44 below).
- Click the "Save" button when you are done. It is very important to click the save button whenever you have finished completing any task.

| "Minus                |                           |                     |                |
|-----------------------|---------------------------|---------------------|----------------|
| button                | Save                      | 🔀 Quit              |                |
| "Plus"                |                           | Remove              |                |
| Dutton Macro          | Start Time                | Action              |                |
| Pause                 |                           |                     |                |
|                       |                           |                     |                |
| START SCOPE           |                           |                     |                |
| CREDIT                |                           |                     |                |
| END                   |                           |                     |                |
| "Macro"               |                           |                     |                |
| Window START_3D_SCOPE |                           |                     |                |
|                       |                           |                     |                |
| Test_Macro            |                           |                     |                |
|                       |                           |                     |                |
|                       |                           |                     |                |
|                       |                           | Insert a new Action | "Insert a new  |
|                       |                           |                     | Action" button |
| Automation Cue Tri    | gger Cue                  |                     |                |
|                       | Figure 44: "Macro Editor" | Window              |                |

| Name of the Macro: | Test_Macro | C <u>s</u> |                | Macro<br>Automation Cue<br>name |
|--------------------|------------|------------|----------------|---------------------------------|
| Comments:          | [          | <u>o</u> k | <u>C</u> ancel |                                 |

Figure 45: Macro Automation Cue Name

# 10.2 Editing a Macro Automation Cue

### How to Edit a Macro Automation Cue:

- To remove a Macro Automation Cue, select it in the "Macro Editor" window and click the "Minus" button (see Figure 46 below).
- To edit the name of an existing Macro Automation Cue, click the "Edit" button or double click on the Macro itself (see Figure 46 below).
- Use the up and down arrows to rearrange the Automation Cues.
- Click the "Save" button when you are done. It is very important to click the save button whenever you have finished completing any task.
- Selecting the "Reset" button is like closing a document without saving the changes. You will be prompted to a window asking if you would like to save your changes. See Figure 47 below.

| "Reset"<br>button | <u>R</u> eset <u>Save</u>  | Quit                                                  | down arrows to<br>rearrange the<br>order of the<br>commands |
|-------------------|----------------------------|-------------------------------------------------------|-------------------------------------------------------------|
| "Edit" button     |                            | Start Time Action                                     | "Remove"                                                    |
|                   | Pause                      | 00:00:00 Playback: PAUSE                              | button                                                      |
|                   | test                       | 00:00:00 Dowser: close                                |                                                             |
|                   |                            | 00:00:00 GPO #0 Pulse at 100 ms<br>00:00:00 GPO #4 ON |                                                             |
|                   |                            | 00:00:00 Play all clips at 48fps                      |                                                             |
|                   |                            |                                                       |                                                             |
|                   |                            |                                                       |                                                             |
|                   |                            |                                                       |                                                             |
|                   |                            |                                                       |                                                             |
|                   |                            |                                                       |                                                             |
|                   |                            |                                                       |                                                             |
|                   |                            | Insert a new Action                                   |                                                             |
|                   | Automation Cue Trigger Cue |                                                       |                                                             |
|                   |                            |                                                       |                                                             |

Figure 46: "Macro Editor" Window

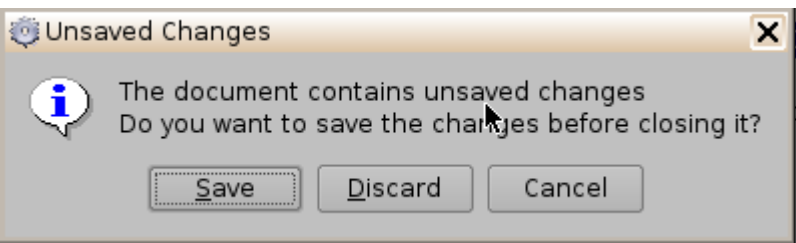

Figure 47: "Save Changes" Window

# 10.3 Inserting Actions into Macro Cues

### How to insert a new action to a Macro Cue:

- Go to the CineLister "Menu," click "Doremi Labs, Inc.", and select "Macro Editor"
- Click the "Insert a new Action" button from the "Macro Editor" window (see Figure 46 above);
- Click the "Insert a new Action" button (see Figure 46 above);
- You will be prompted to the "Action" window (see Figure 47 below);
- The "Action Window" provides a list of available actions to be used within a Macro Automation Cue.
- To add an action to the Macro Automation Cue, click on its corresponding action button in the "Action" Window and click "Add" (see **Figure 47** below).

| Add a new Action |                                                                                      |
|------------------|--------------------------------------------------------------------------------------|
| Projector        | Dowser                                                                               |
| GPIO             | Lamp                                                                                 |
| Playback         | Channel Switch                                                                       |
| Macro Control    | Macro                                                                                |
| Library          | Dowser<br>Open or Close the selected projector dowser.<br><u>A</u> dd <u>C</u> ancel |

Figure 47 : "Action" Window

### 10.3 (a) Actions Explained

- **Delay**: delay the macro execution for a specific duration.
- General Purpose Output: change the position of a GPO line.
- Projector Dowser: open or close the projector dowser.
- **Projector Lamp**: turn the projector lamp ON or OFF.
- **Projector Channel Switch**: switch to a projector channel number from 1 to 16
- **Projector Macro**: used to recall preset DLP projector macros by name (e.g. for Barco)
- Playback Actions: select an action between Play, Pause, Toggle Play/Pause or Recue Show
- Video Output Action: choose between "Default Video Output,""Play all clips at 48fps," and SDI in.
- Send Message: used for sending a text or a binary message to a device
- **Library**: used for sending a predefined message to a specific device (e.g. eCNA, JNior, JNior Expansion Module.
- Purge Pending Macro: used to purge/dismiss macros that are pending.

•

## 10.4 Action Settings

#### **Delay Action Insertion:**

#### How to add a delay action to a Macro Automation Cue:

- Click the "Delay" button in the "Action" window and define the delay parameters (see **Figure 48** below);
- Click the "Ok" button when the setting is done.

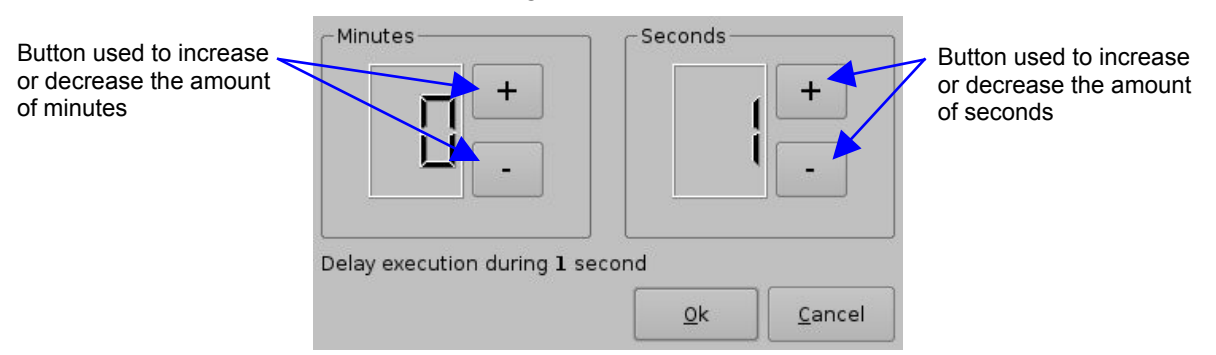

Figure 48: Delay Setup Window

## General Purpose Output (GPO) Action insertion

#### How to add a GPO to a Macro Automation Cue:

- Click the "General Purpose Output" button in the "Action" window (see **Figure 47** above), you will be prompted to the "GPO Setup" window (see **Figure 49** below);
- Set the GPO "line number" and "value" using the plus and minus buttons;

• You can choose "On," "Off," or "Pulse" from the drop-down menu, click "ok" when you are done.

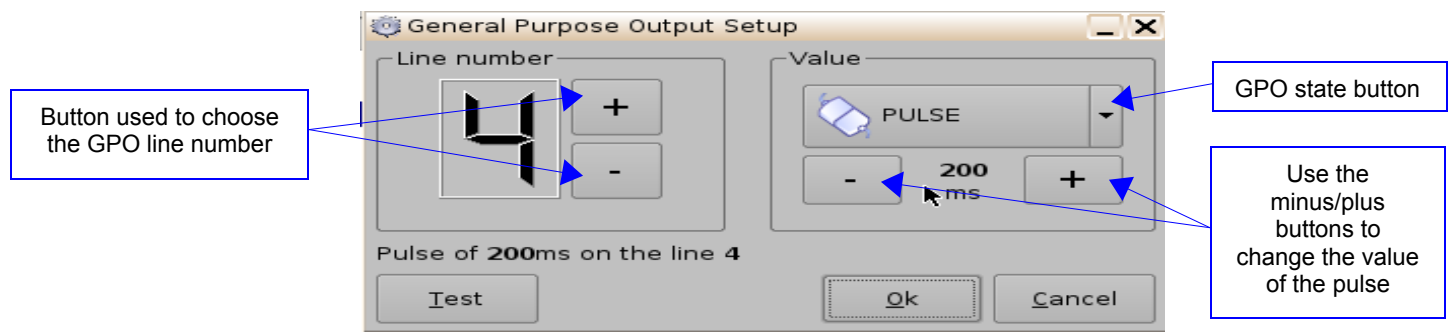

Figure 49: GPO Setup Window

## **Playback Action Insertion**

#### How to add a "Playback Action" to a Macro Automation Cue:

- Click the "Playback Actions" button in the "Action" window (see Figure 47 above);
- You will be prompted to the "Playback Actions Setup" window (see Figure 50 below);
- Choose form "Play", "Pause", "Toggle Play/Pause" or "Recue Show;"
- Click the "Ok" button.

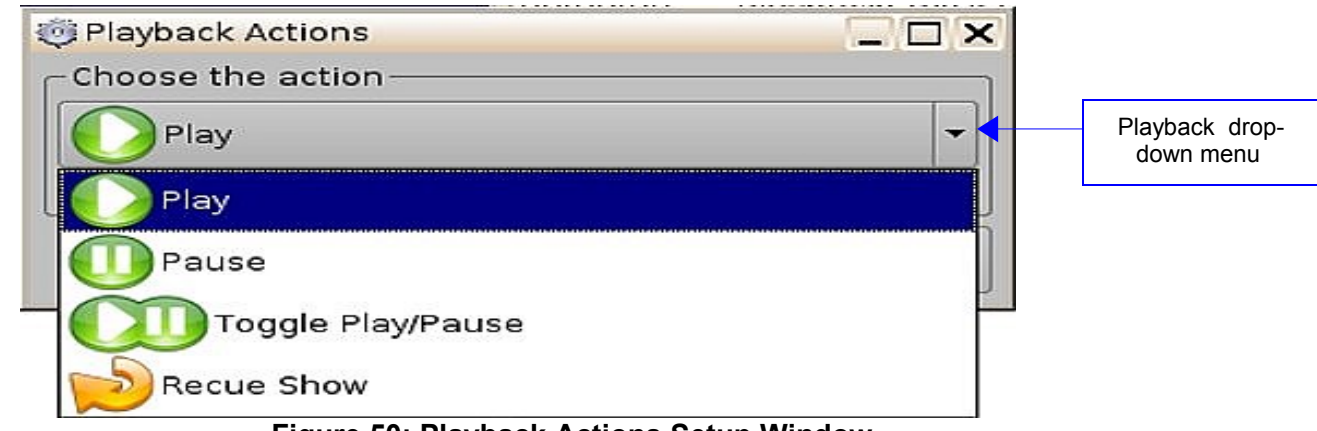

Figure 50: Playback Actions Setup Window

#### **Video Output Action Insertion**

Choose the Video Output Actions setting from the "Action" window (see **Figure 47** above), and choose between the options from the drop-down list in **Figure 51** below.

| 🈇 Video Output Actions  |   |
|-------------------------|---|
| Choose the action       | ] |
| Default video output    | - |
| Default video output    |   |
| Play all clips at 48fps |   |
| SDI in                  |   |

Figure 51: Video Output Drop-Down List

#### **Dowser Action Insertion**

From the "Action" window choose the "Projector" setting (see **Figure 47** above). Next, choose the name of the projector from the drop-down menu as seen in **Figure 52** below, choose to have it "open" or "close" and then click "ok."

| 🥶 Dowser Settings 📃 🗖 🗙   |  |  |  |
|---------------------------|--|--|--|
| Projector Name            |  |  |  |
| All                       |  |  |  |
| _Value                    |  |  |  |
| Close                     |  |  |  |
| 🐼 Open                    |  |  |  |
|                           |  |  |  |
| Close dowser              |  |  |  |
| <u>O</u> k <u>C</u> ancel |  |  |  |

Figure 52: Close/Open Dowser

#### **Projector Channel Switch Insertion**

From the "Action" window choose the "Projector" setting (see **Figure 47** above). Next, choose the name of the projector from the drop-down menu in **Figure 53** below. Use the plus/minus buttons to select the channel you would like to send the command to.

| 🎨 Projector Preset Setup 📃 🗖 🗙 |  |  |  |
|--------------------------------|--|--|--|
| Projector Name                 |  |  |  |
| All                            |  |  |  |
| Channel                        |  |  |  |
| <b>– –</b>                     |  |  |  |
| Switch to channel number: 6    |  |  |  |
| <u>O</u> k <u>Cancel</u>       |  |  |  |

Figure 53: Projector Channel Switch

## 10.5 Automation Library Usage

#### Automation Libraries Management:

Support for theater automation control is provided. The list of currently supported devices are:

- eCNA
- JNior
- **Raw** (A "Raw" device allows for easy communication with an external device across an Ethernet connection using Raw data formatted as text or binary strings. However, the Raw device does not have a pre-built library with a set of supported automation commands. The raw device is intended only as a means of communication between devices).

**NOTE:** See the Section "Automation Libraries Management" below for instructions on how to connect a **eCNA** and or **JNior** device. See the section under "**Raw Device**" for instructions on how to install a **Raw** device. Additionally, it is possible to have more than one of each device connected the DC-Post.

A pre-built library of supported automation commands is available for the eCNA and JNior devices. These automation commands can then be added to Macro Cues.

When you are connected to one of the supported devices, the "Macro Editor" allows you to use the corresponding commands for each device.

#### Adding Actions from the eCNA and JNior Libraries:

- To use a library command, click on "Library" from the "Action" window (see **Figure 54 below** below);
- Select one of the available devices (see Figure 54 below) and click "Add";
- You will be prompted to a window displaying the actions in the library, choose the action you wish to insert and click "ok" (see **Figure 55** below);
- You will be prompted to the "send a message" window (see Figure 56 below);
- Click "ok" when you are done.

**NOTE:** Each device has a corresponding pre-built library with actions to choose from.

| Add a new Action |                                                           |
|------------------|-----------------------------------------------------------|
| Projector        | ecna                                                      |
| GPIO             | jnior expansion module                                    |
| Playback         | jnior                                                     |
| Macro Control    |                                                           |
| Library          |                                                           |
|                  |                                                           |
|                  | •                                                         |
|                  | ecna<br>Predefined message to send to a connected device. |
|                  | <u>A</u> dd <u>C</u> ancel                                |

Figure 54: Macro Editor GUI – eCNA Automation Setup Example

| "Library" | Library _          |      |
|-----------|--------------------|------|
|           | Action             |      |
|           | Aux Out 4 Off      |      |
|           | Aux Out 4 On       |      |
|           | Curtain Close      | N    |
|           | Curtain Open       | ***  |
|           | House Lights Down  |      |
|           | House Lights Mid 1 |      |
|           | House Lights Mid 2 |      |
|           | House Lights Up    |      |
|           | Lens Flat          |      |
|           | Lens Scope         |      |
|           | Lens Special       |      |
|           | Masking Flat       |      |
|           | Masking Soona      |      |
|           | <u>k</u> ar        | icel |

### Figure 55: Library Containing Actions-eCNA

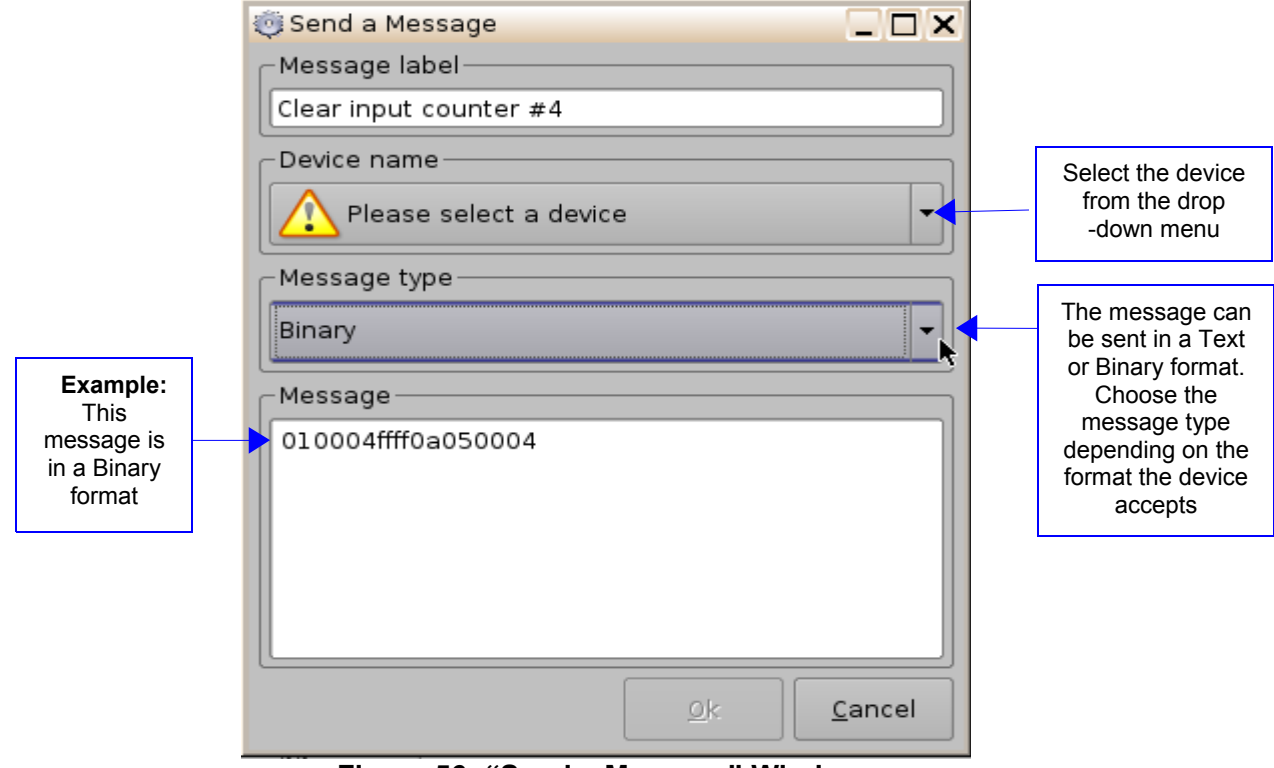

Figure 56: "Send a Message" Window

# **11. Adding Macro Cues to a Show Playlist**

#### How to add a Macro Cue to a SPL:

- If you have not already done so, please see the Section "Macro Creation using 'Macro Editor" above for instructions on how to create a Macro Cue;
- **Figure 57** below is an example of the "Macro Editor" GUI. The left panel of the GUI lists the names of the Macros, if you click on one of them, the right panel of the GUI lists the corresponding actions for that the Macro;
- To add the Macro to a SPL, go to the CineLister Editor tab, a list of automation cues will be available on the left panel of the GUI (see **Figure 58 below**);
- From the right panel of the GUI, select the element in the SPL for which the Macro Cue will be executed;
- Click the "Add to Show Playlist" button;
- Remember to Save your work.

|                                 |                            | "Arrow" buttons                                                                                                    |                                       |
|---------------------------------|----------------------------|----------------------------------------------------------------------------------------------------|---------------------------------------|
| "Save"<br>button                | Reset Save                 |                                                                                                    | Quit                                  |
|                                 |                            |                                                                                                    | ove                                   |
| Selected<br>Macro<br>automation | Macro<br>Pause<br>test     | Start TimeAction00:00:00Playback: PAUSE00:00:00Dowser: close00:00:00GPO #0 Pulse at 100 ms00:00:00GPO #4 ON00:00:00Play all clips at 48fps | List of<br>"inserted<br>actions"      |
|                                 | Automation Cue Trigger Cue | Insert a new Action                                                                                                    | "Insert a<br>New<br>Action"<br>button |

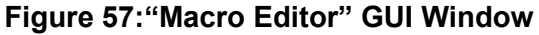

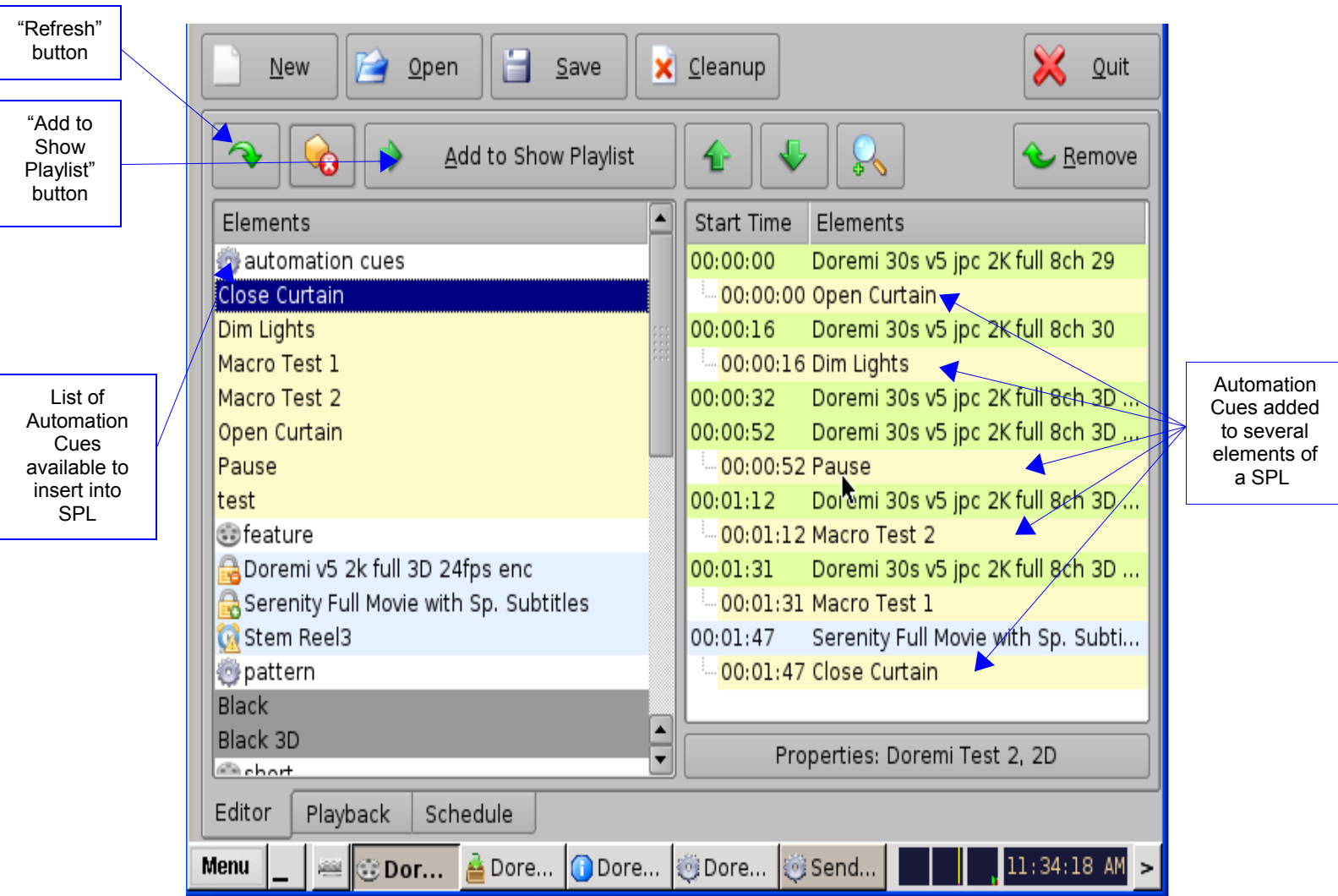

Figure 58: CineLister Graphical User Interface (GUI) – "Editor" Tab

# 11.1 Editing the Actions

#### To change the order of Actions:

 Use the up and down arrows to change the order of the actions in the Macro Automation Cue – see Figure 57 above. Using the arrows moves each action to the top or to the bottom of the list.

#### To change the settings of an action:

- Double click on the action you wish to edit in the "Action" window;
- You will be prompted to a window with the current settings for that action. You may change the settings to your preference.

#### To remove an action:

• Click on the action you wish to remove in the "Action" window and click the "Remove"

button.

Click the "Save" button when you are done. It is very important to click the save button whenever you have finished completing any task.

**Note:** If you do not see the thing you created or edited on the left part of the CineLister GUI, click the refresh button.

## 11.2 Macro Saving

When you click the "Save" button, you will be prompted to a window asking you for a password.

Enter the appropriate password and click the "Ok" button. These Macro Automation Cues will be available in CineLister. Saving the Macro Automation Cues will save the Trigger Cues as well.

|           | action you reque<br>se enter login an<br>continue wi | ested needs <b>SuperU</b><br>d password below or<br>ith your current privil | <mark>lser</mark> privileges.<br>click <b>Cancel</b> to<br>eges. |
|-----------|------------------------------------------------------|-----------------------------------------------------------------------------|------------------------------------------------------------------|
| Username: | admin                                                |                                                                             | -                                                                |
| Password: |                                                      | <i>26</i>                                                                   | ]                                                                |
|           |                                                      | <u>o</u> k                                                                  | Cancel                                                           |
|           | Figure 59: F                                         | Password Window                                                             |                                                                  |

# 12. Trigger Cue

A "Trigger Cue" allows for the execution of a Macro Automation Cue upon the occurrence of an event <u>from</u> an external device using a "Signal" or "General Purpose Input". When you select an event to occur from the external device, the occurrence of that event "triggers" a Macro Automation Cue, the Macro Automation Cue will then be executed. Both the event and the Marco Automation Cue are defined during the "Trigger Cue" creation. For a full explanation of Macro Cues, see the **Section "Automation Cues**" above.

**NOTE:** The "Signal" comes from an external device connected over the Ethernet. The external device options are: eCNA, JNior, and Raw.

**Example:** If a Trigger cue is based on the event "Wait for GPI #1 ON", you can link a specific Macro Automation Cue as presented above in order to be executed when GPI #1 is ON.

You have the choice to program Trigger Cues to be available during the whole Show Playlist or only during a specific Show Playlist element. See the Section "Adding a Trigger Cue to a Show Playlist" below.

| <u>R</u> eset                          | 🔀 Quit              |
|----------------------------------------|---------------------|
|                                        | Remove              |
| Trigger                                | Action              |
| Fire Trigger<br>Trigger_1<br>Trigger_2 |                     |
|                                        | Connect to an event |
| Automation Cue Trigger Cue             |                     |

## 12.1 Trigger Cue Tab Overview

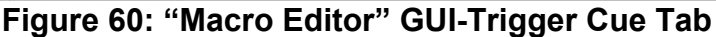

## 12.2 Trigger Cue Creation

#### How to create a new Trigger Cue:

- From the "Macro Editor " GUI, click on the "Trigger Cue" tab (see Figure 60 above);
- Click the "Plus" button to add a new "Trigger Cue"
- You will be prompted a window asking you to define a name for the "Trigger Cue" (see **Figure 61**below);
- Enter the name you wish to use, this will be the name used by CineLister when inserting this Trigger Cue in a Show Playlist. **Figure 62** below displays the name for the new trigger in the left panel of the GUI;
- Next, you must define the trigger, click the "Connect to an event" button and you will be prompted to **Figure 63** below.

| Name of the Trigger: | Test_Trigger |                |
|----------------------|--------------|----------------|
| Comments:            |              |                |
|                      | <u>0</u> k   | <u>C</u> ancel |

Figure 61:"Trigger Cue Name" Window

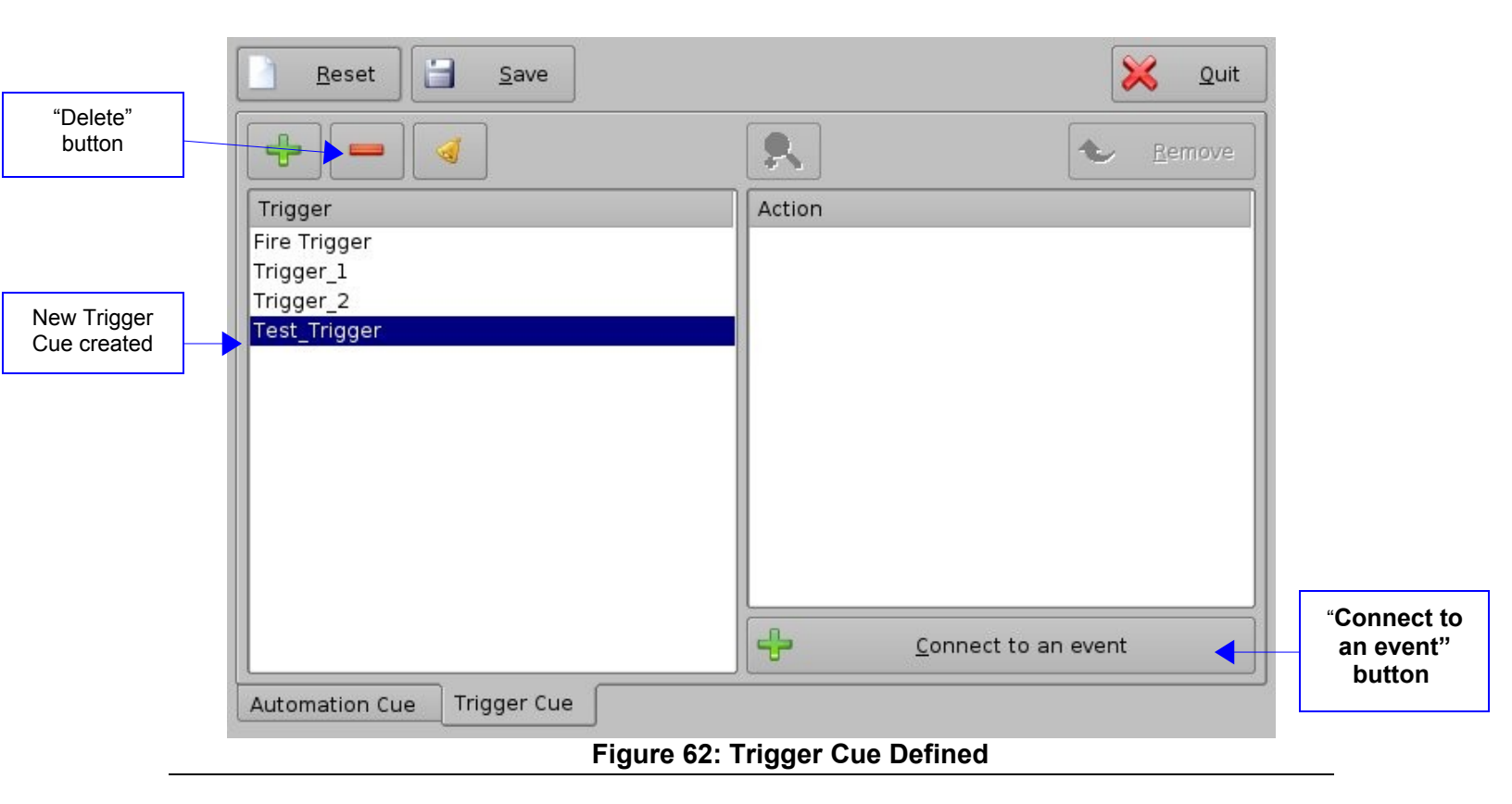

# 12.3 Connecting a Trigger Cue to an Event

### 12.3(a) Connecting a Trigger Cue to a <u>GPI</u> event:

- Click the "Connect to an event" button;
- You will be prompted to the "Choose the event to add" window (see Figure 63 below);
- Click the "General Purpose Input" button;
- Define the "Line" number using the plus and minus buttons (see Figure 64 below);
- Define the "Value" by choosing On or Off;
- Click "Ok" when you are done and the connected GPI event will then appear in the right part of the Editor Tab GUI.

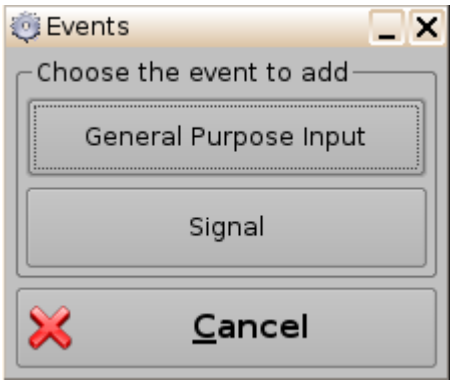

Figure 63: "Events" Window

| General Purpose Input Se  | tup 📃 🗙                   |
|---------------------------|---------------------------|
| Line number               | _Value                    |
| +                         | on                        |
|                           | OEF                       |
| Current Value: <b>OFF</b> | <u>O</u> k <u>C</u> ancel |

Figure 64: Connection to a GPI Event

Click the "Save" button when you are done. It is very important to click the save button whenever you have finished completing any task.

### 12.3(b) Connecting a Trigger Cue to a <u>Signal</u> event:

- Click the "Connect to an event" button from Macro Editor's Trigger Cue tab;
- You will be prompted to the "Events" window (see Figure 63 above);
- Click the "Signal" button and you will be prompted to the "Signal Setup" window;
- Choose the <u>device</u> from the drop-down menu (see Figure 65 below);
- Choose the signal from the drop-down menu (see Figure 66 below);
- Click "Ok" when you are done and the connected Signal event will appear in the right part of the Editor Tab GUI.

**NOTE:** The "..." button will prompt you to the "Signal Library" feature (see **Figure 67** below). The "Signal Library" has a list of additional signals that are not listed in the signal drop-down menu. Example: The JNior device has a subsidiary device called the "JNior Expansion Module," however, the "JNior Expansion Module" does not appear in the source device drop-down menu. **Use the "Signal Library" button to access all possible signals.** 

| 🍥 Signal Setup                                                                                                    |             |                               |
|----------------------------------------------------------------------------------------------------|-------------|-------------------------------|
| _Source device name-                                                                                                    |             |                               |
| Any                                                                                                    | -           |                               |
| Any                                                                                                    |             |                               |
| eCNA                                                                                                    | ► h         |                               |
| JNior                                                                                                    |             | "Signal                       |
|                                                                                                    |             | button                        |
|                                                                                                    |             |                               |
| <u>0</u> k                                                                                                    | Cancel      |                               |
| Figure 65: "Device Na                                                                                                    | ame" Window |                               |
|                                                                                                    |             |                               |
| n Signal Setup                                                                                                    |             |                               |
| Signal Setup                                                                                                    |             |                               |
| Signal Setup                                                                                                    |             |                               |
| Signal Setup<br>Source device name-<br>eCNA                                                                                                    |             |                               |
| Signal Setup<br>Source device name-<br>eCNA<br>Device type : eCNA                                                                                                    |             |                               |
| Signal Setup Source device name eCNA Device type : eCNA Signal name                                                                                                    |             |                               |
| Signal Setup Source device name eCNA Device type : eCNA Signal name ALLSTOP                                                                                                    |             | "Signal<br>Library"           |
| Signal Setup Source device name eCNA Device type : eCNA Signal name ALLSTOP ALLSTOP                                                                                                    |             | "Signal<br>Library"<br>button |
| Signal Setup Source device name eCNA Device type : eCNA Signal name ALLSTOP ALLSTOP CUE                                                                                                    |             | "Signal<br>Library"<br>button |
| Signal Setup Source device name eCNA Device type : eCNA Signal name ALLSTOP ALLSTOP CUE DP10FF                                                                                                    |             | "Signal<br>Library"<br>button |
| Signal Setup Source device name eCNA Device type : eCNA Signal name ALLSTOP ALLSTOP CUE DP10FF DP10N                                                                                                    |             | "Signal<br>Library"<br>button |
| Signal Setup Source device name eCNA Device type : eCNA Signal name ALLSTOP ALLSTOP CUE DP10FF DP10FF DP10N DP20FF                                                                                                    |             | "Signal<br>Library"<br>button |
| <ul> <li>Signal Setup</li> <li>Source device name –<br/>eCNA</li> <li>Device type : eCNA</li> <li>Signal name</li> <li>ALLSTOP</li> <li>ALLSTOP</li> <li>CUE</li> <li>DP10FF</li> <li>DP10FF</li> <li>DP10N</li> <li>DP20FF</li> <li>DP20N</li> </ul> |             | "Signal<br>Library"<br>button |

| Driver                | Signal   |
|-----------------------|----------|
| ecna                  | ALLSTOP  |
| nior                  | CUE      |
| nior expansion module | DP10FF   |
|                       | DPION    |
|                       | DP20FF   |
|                       | DP20N    |
|                       | DV10FF   |
|                       | DVION    |
|                       | DV20FF   |
|                       | DV20N    |
|                       | FIRESTOP |
|                       | START    |
|                       |          |

Figure 67: Signal Library GUI

# 12.4 Trigger Cue Saving

When you click the "Save" button, you will be prompted to a window asking you for a password.

Enter the appropriate password and click the "Ok" button. These Trigger Cues will be available in CineLister.

| Plea      | action you requ<br>se enter login a<br>continue v | lested needs <b>SuperL</b><br>nd password below or<br>vith your current privil | <mark>lser</mark> privileges.<br>click <b>Cancel</b> to<br>eges. |
|-----------|---------------------------------------------------|--------------------------------------------------------------------------------|------------------------------------------------------------------|
| Username: | admin                                             |                                                                                | •                                                                |
| Password: |                                                   |                                                                                |                                                                  |
|           |                                                   | <u>0</u> k                                                                     | <u>C</u> ancel                                                   |

Figure 68: Authentication Window

# 13. Adding a Trigger Cue to a Show Playlist:

#### How to define a Trigger Cue for the whole Show Playlist:

- Go to the CineLister GUI from the "Menu;"
- From the "Editor" tab select a Trigger Cue on the left part of the GUI and hit "Add to Show Playlist" (see **Figure 69** below)
- You will be prompted to a window asking you to "select an automation cue to execute on trigger" (see **Figure 70** below);
- Select the Automation Cue to associate to the Trigger by clicking on it in the "Automation Cues" window.
- The default setting is to add the Trigger Cue to <u>all</u> elements of the Show Playlist (see Figure 70 below)
- Click "Ok" when you are done (If you do not click "Ok" you will not have added the Trigger Cue").

**NOTE:** If you select to have the trigger cue available for <u>only</u> one element of the SPL, the server will automatically apply the trigger cue to the last element in the SPL (see **Figure 70** for an example).

| <u>N</u> ew <u>P</u> pen <u>S</u> ave                                                                                                    | <u>C</u> leanup <u>X</u> uit                                                                                                    |
|----------------------------------------------------------------------------------------------------|----------------------------------------------------------------------------------------------------|
| Add to Show Playlist                                                                                                    | ▲ 🕹 💫 🕹 🔒                                                                                                    |
| Elements       Add item to Show Play         Doremi 30s v5 jpc 2K full 8ch 24       Doremi 30s v5 jpc 2K full 8ch 29         Doremi 30s v5 jpc 2K full 8ch 30       Doremi 30s v5 jpc 2K full 8ch 30         Doremi 30s v5 jpc 2K full 8ch 3D 23       Doremi 30s v5 jpc 2K full 8ch 3D 24         Doremi 30s v5 jpc 2K full 8ch 3D 25       Doremi 30s v5 jpc 2K full 8ch 3D 25         Doremi 30s v5 jpc 2K full 8ch 3D 29       Trailer         2012_TLR-5R_F_EN-XX_US-GB_51_2K_SPE_2       Transitional         3D-GLASSES-GEN_XSN-2_F_EN-XX_US_51_D       Trigger cues         Fire Trigger       Fire Trigger | aylist         Elements           00:00:00         Doremi 30s v5 jpc 2K full 8ch 29           00:00:16         Doremi 30s v5 jpc 2K full 8ch 30           00:00:32         Doremi 30s v5 jpc 2K full 8ch 3D           00:00:52         Doremi 30s v5 jpc 2K full 8ch 3D           00:01:12         Doremi 30s v5 jpc 2K full 8ch 3D           00:01:31         Doremi 30s v5 jpc 2K full 8ch 3D           00:01:47         Serenity Full Movie with Sp. Subti           02:00:42         Black |
| day end trigger 🗖                                                                                                    | Properties: Doremi Test 2, 2D                                                                                                    |
| Editor Playback Schedule                                                                                                    |                                                                                                    |

#### Figure 69: CineLister Graphical User Interface (GUI) – "Editor" Tab

List of Trigger Cues

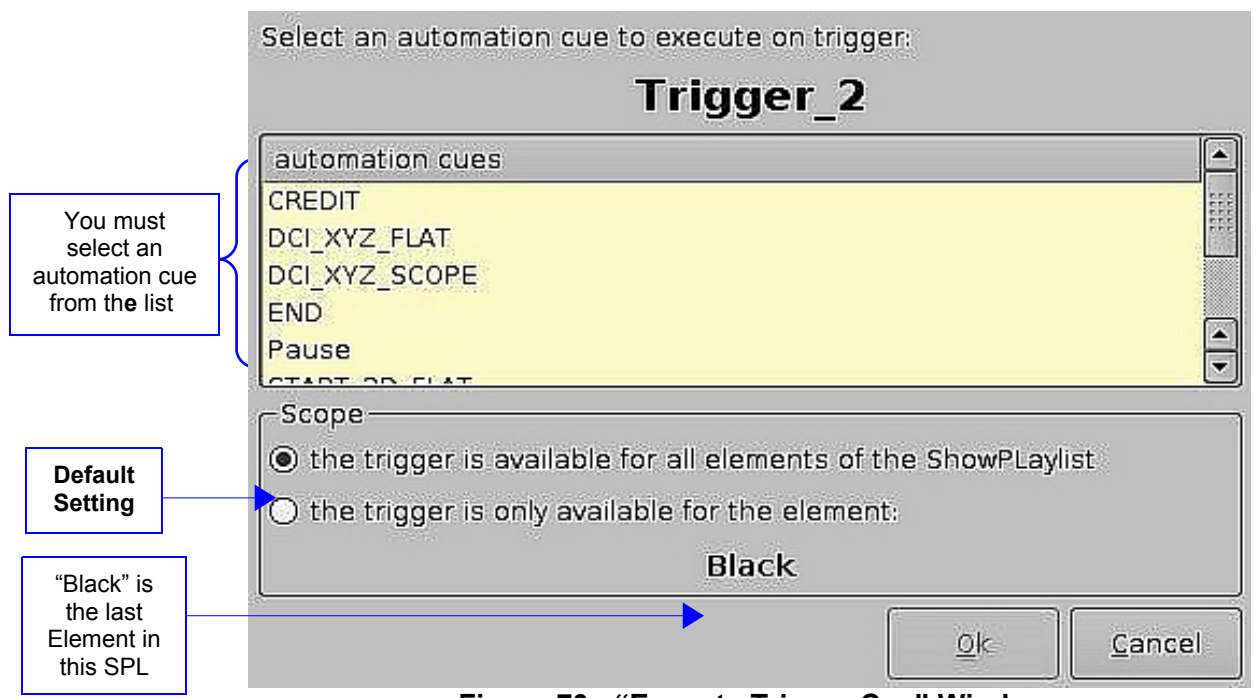

Figure 70: "Execute Trigger Cue" Window

# 13.1 Adding a Trigger Cue for only one Element of the Show Playlist

### How to Add a Trigger Cue for only one Element of the SPL:

- Go to the CineLister GUI Editor Tab (see Figure 69above);
- From the right pane of the GUI, select the <u>element</u> you wish the Trigger Cue to be added to;
- Then from the left pane of the GUI, select the Trigger Cue;
- Click "the Add to Show Playlist" button;
- You will be prompted to a window asking you to "select an automation cue to execute on trigger,"
- Select the automation cue from the list and then click "Ok", if you do not click "Ok" you will not have added the trigger cue to the element.

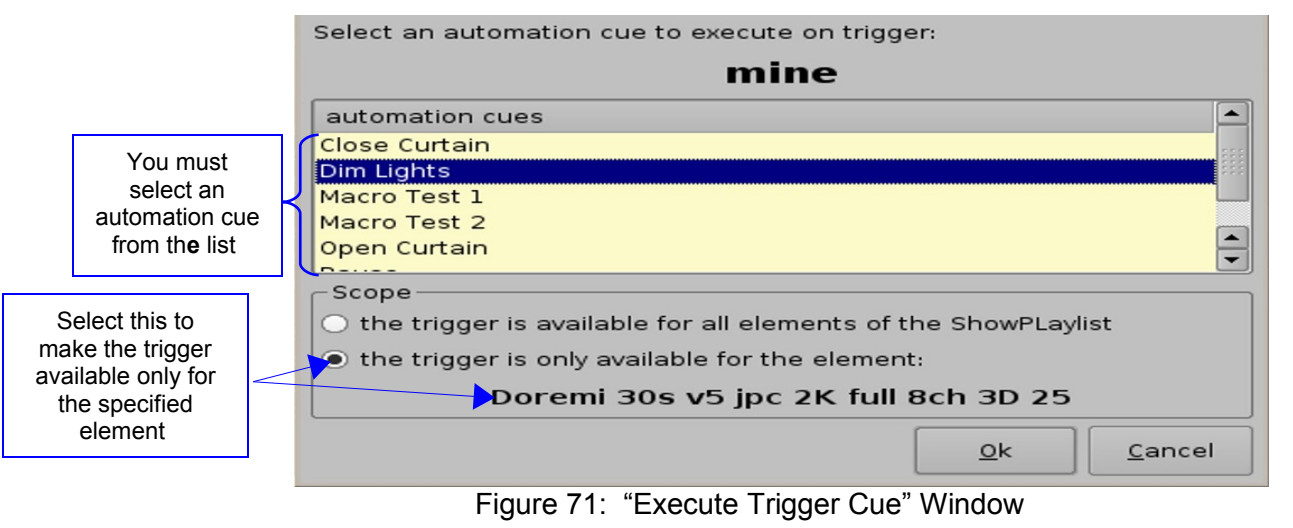

# 14. CineLister's Playback Tab

## To playback an already existing SPL:

- Click on the "Open" button from the CineLister "Editor" tab (see Figure 69 above);
- You will be prompted to the "Show Playlist Open" window;
- Select the SPL you want to play and click "Open;"
- Next, go to the "Playback" tab from the CineLister GUI (see Figure 72 below);
- Click the "Play" button and the the Playlist will load, you can see its content in the "Progress List-Box" (see **Figure 72** below)
- If you do not have a SPL selected for playback you will get a message saying "The Show Playlist is Empty" (see **Figure 73** below).

|                   | Manual Quit                                                                                                    |                              |
|-------------------|----------------------------------------------------------------------------------------------------|------------------------------|
|                   | Black                                                                                                    |                              |
|                   | Remaining Time: 00:00:01  Show Playlist *  CREDIT  NatGeo Lions Santa_Clause_3_Trlr1 Serenity Full Movie wi  CREDIT | Show<br>Playlist<br>progress |
| "Pause"<br>button | Remaining Time: 02:02:59                                                                                            | list-box                     |
| "Play"<br>button  |                                                                                                    | "Stop"<br>button             |
|                   | Mode: Play                                                                                                    | _                            |
|                   | Editor Playback Schedule                                                                                            |                              |

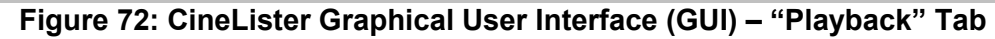

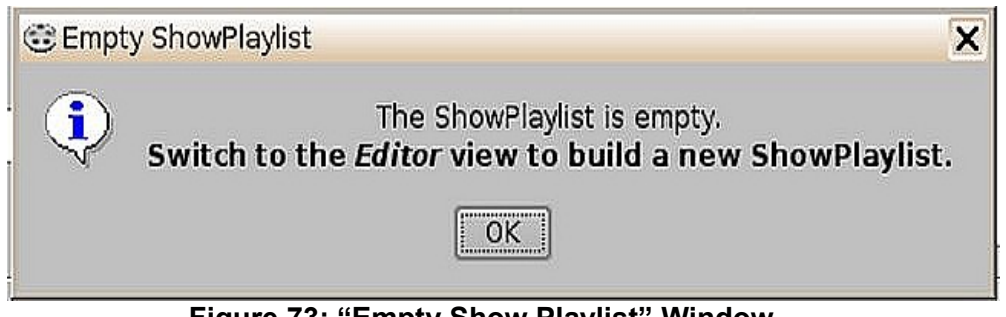

Figure 73: "Empty Show Playlist" Window

## 14.1 Playback Progress

The SPL progress list-box displays the order of the playback.

- The elements <u>already</u> played are flagged using a yellow mark (see Figure 74 below).
- The element <u>currently</u> being played are flagged using a green mark (see **Figure 74** below).
- The elements that were <u>not</u> played due to an error are flagged using a red mark (see **Figure 74** below).
- The elements that have not yet been played do not have any marks next to them (see **Figure 74** below).

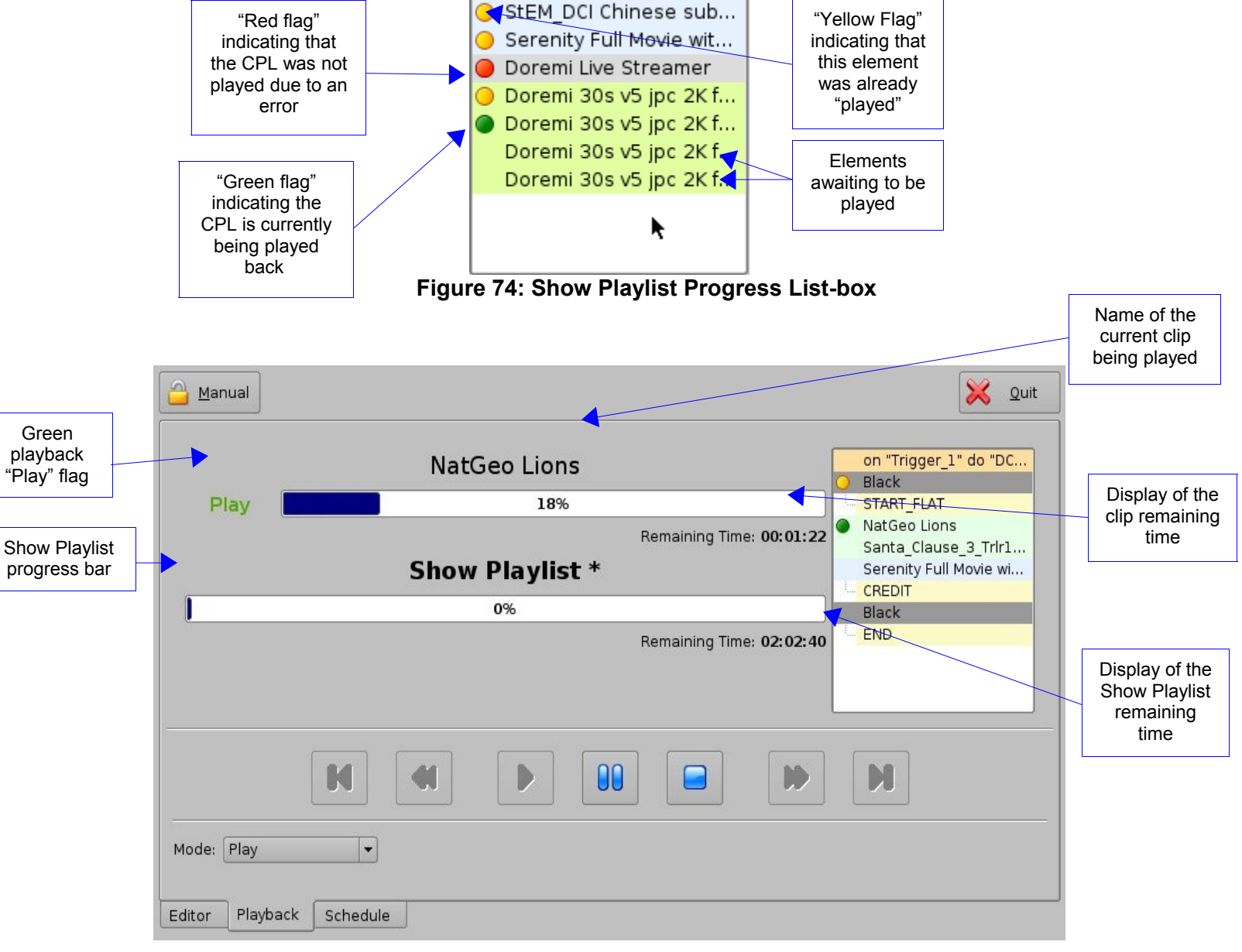

Figure 75: CineLister Graphical User Interface (GUI) – "Playback" Tab

## 14.2 Pause Mode

#### Pause Mode Functions:

- Use the "Pause" button to pause the playback. Note: Clicking the "Stop" button will eject the SPL.
- Use the "Next" and "Previous" buttons to go to the next or previous CPL in the Show Playlist.
- Use the "Fast Forward" and "Rewind" buttons to forward or rewind within a CPL. The default value is set at 3 minutes, see below for instructions on how to adjust the value.
- Use the "Play" button in order to resume from where you paused.
- Select the playback mode from the "**Mode**" drop-down list: Play; Loop; Play then rewind; or Play then eject. You will be prompted to a password window to confirm the mode, the default mode is Play.

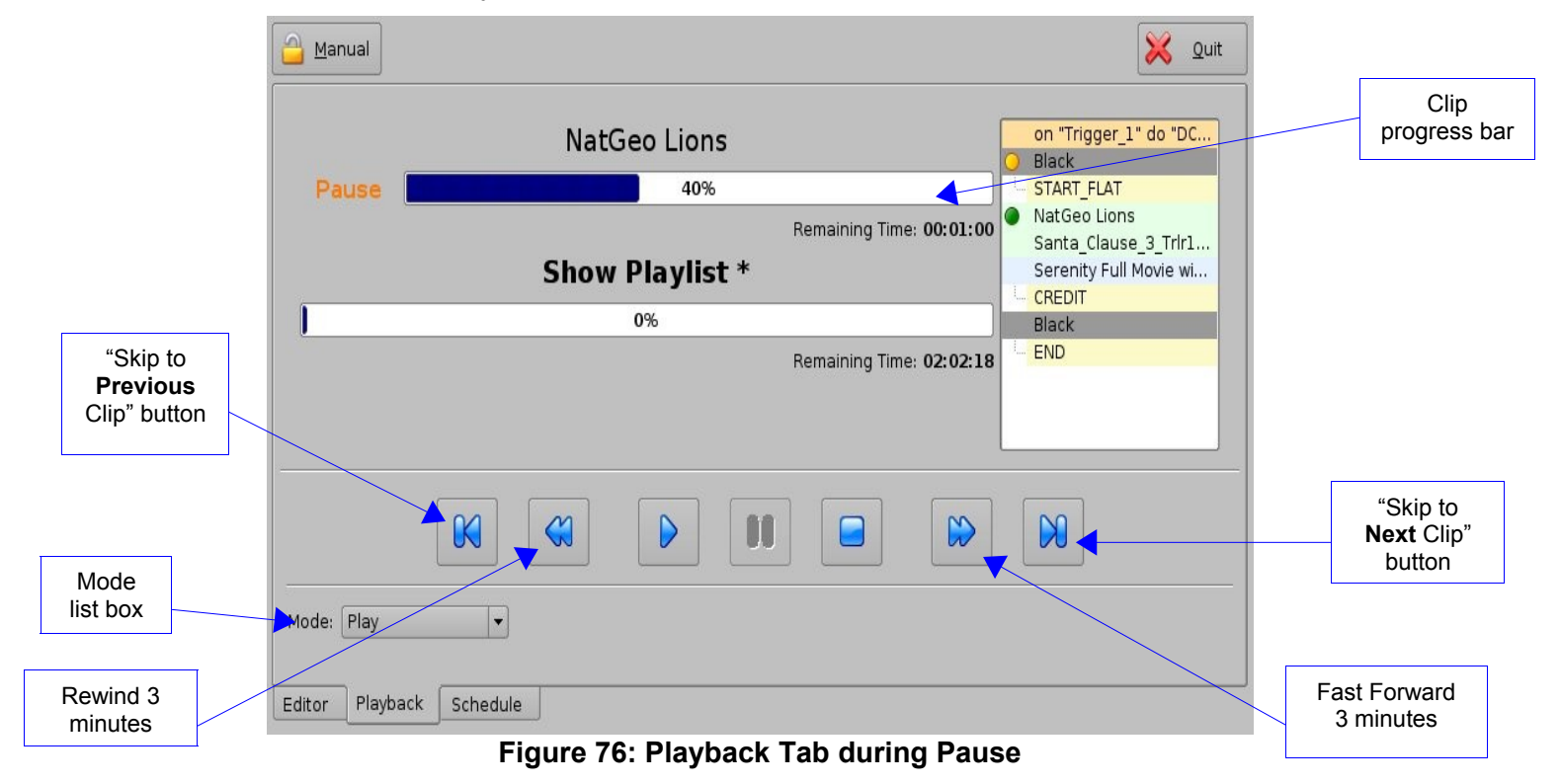

#### How to adjust the value of the Fast Forward and Rewind functions from the default value:

- From the "Menu" go to "System," then to "Terminal;"
- You will be prompted to the "Terminal" window (see **Figure 77** below)
- Type "su" and click enter
- Enter the password (contact your administrator for the password);
- Then type: "mount -o rw,remount /" then press enter (note: the spaces in between the characters must be respected).
- Then type: "xedit /doremi/etc/default/cinelister.config.sample" then press enter;

- You will be prompted to the "xedit' window (see Figure 78 below);
- Change the value to reflect your preference. Example: default setting is at 180 seconds, which is 3 minutes. If you wish to change it to 1 minute, for example, type 60 instead.
- Make sure to click "Save" in the "xedit" window when done (see Figure 78 below).

NOTE: Use the up/down and left/right arrows on your keyboard to navigate in the "xedit" window

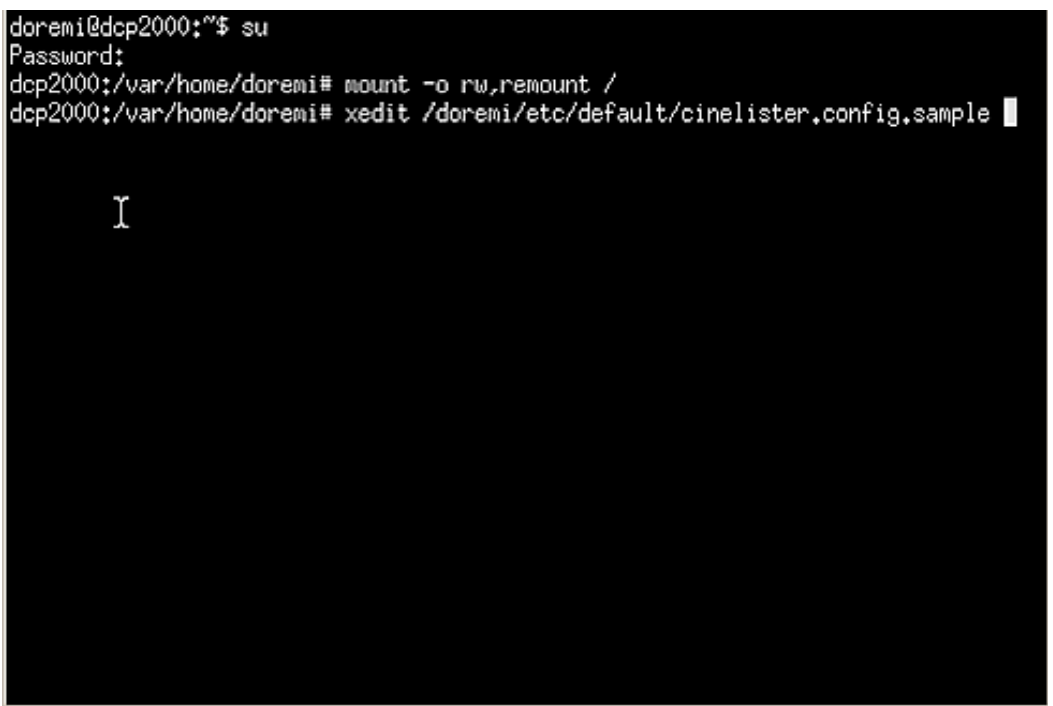

Figure 77: "Terminal" Window

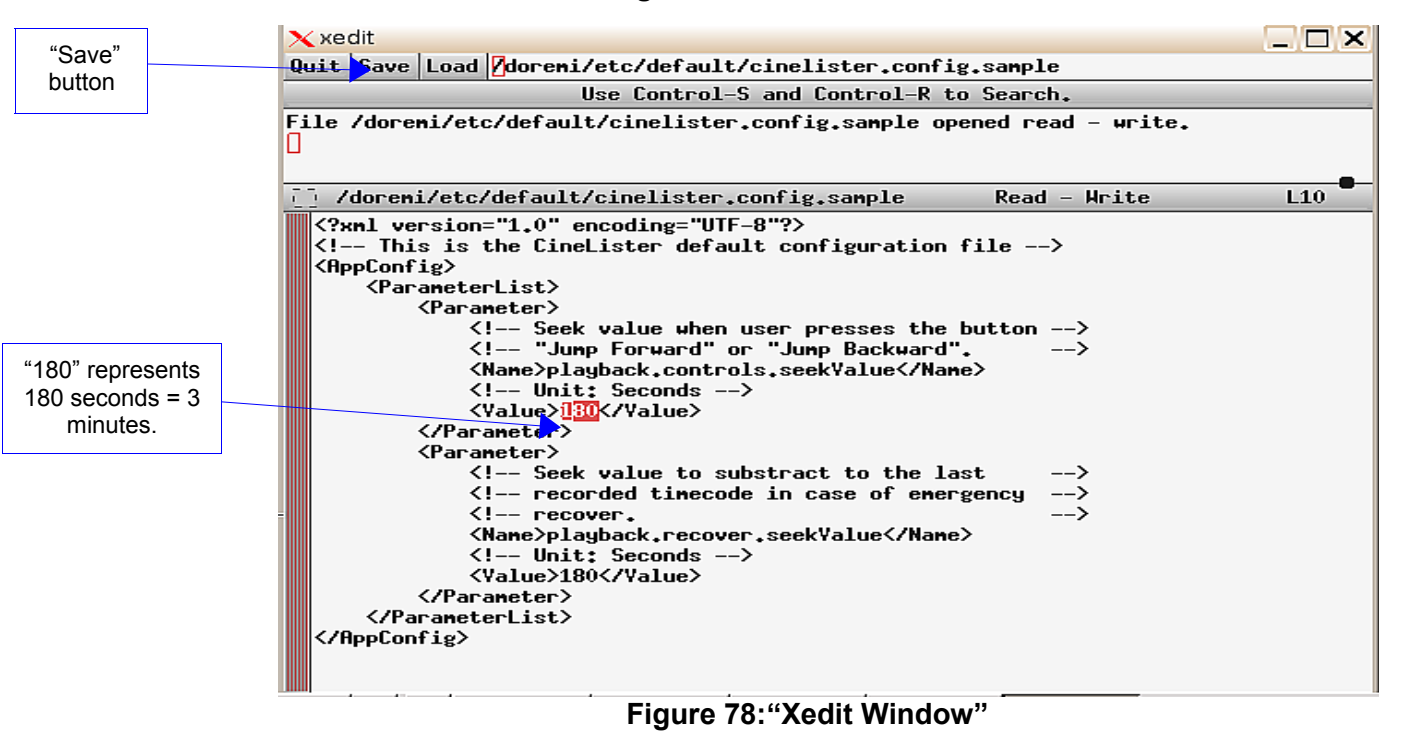

# 14.3 Playback of a Live Event

By connecting a Doremi MPEG Streamer to the DC-Post you can play a live event. You can create a Show Playlist for the live event using theater effects such as closing and opening of curtains, previews, trailers, and advertisements before the live event is scheduled to start. The live event is not prerecorded and therefore cannot be rewound or fast forwarded.

**NOTE:** See the **DCP-2000 Field Installer Manual** for instructions on how to setup the Doremi MPEG Streamer in the "**Live Manager**" section. The Field Installer Manual can be found at the following location: <u>http://doremicinema.com/manuals.html</u>

### How to Add a Live Event CPL:

- If you have not already done so, connect a Doremi MPEG Streamer to the DC-Post;
- Go to the "Editor" tab on the CineLister GUI, you will see a reel icon that has "live" next to it.
  - If you don't see the "live"icon, you might need to click the "Refresh" button. If you still don't see it, this means the MPEG Streamer has not been added to the "Live Manager."
- Select "Doremi Live Streamer" from the elements window in the left pane (see **Figure**... below);
- Click the "Add to Show Playlist" button, it will appear in the right pane.
- Go to the "Playback" tab and press the "Play" button

#### How to Create and Play a SPL using a Live Event CPL:

- Follow the steps described above to add a Live Event CPL (see "How to Add a Live Event CPL").
- Select the desired elements for your SPL from the elements list in the left pane;
  - You can select one or several elements to be added at the same time using "ctrl"
- click the "Add to Show Playlist" button, the elements will appear on the right pane;
- Make sure to click the "Save" button when you are done creating your SPL;
- You will be prompted to a password window; enter the appropriate password;
- Next, go to the "Playback" tab and click the "Play" button.

|        | New Open Save Seven Seven | Quit                            |             |
|--------|----------------------------------------------------------------------------------------------------|---------------------------------|-------------|
|        | Add to Show Playlist                                                                                                    | € Remove                        |             |
|        | Elements                                                                                                    | Start Time Elements             |             |
|        | 🕲 automation cues                                                                                                    | 00:00:00 Doremi Live Streamer 🚽 |             |
|        | Pause                                                                                                    |                                 |             |
|        | © feature                                                                                                    |                                 |             |
|        | StEM_DCI Chinese subtitles                                                                                                    |                                 | Live Event  |
|        | Stem Reel3                                                                                                    |                                 | CPI         |
| "Live  | Treasure Planet 2K (Non-Enc)                                                                                                    |                                 | inserted in |
| Event" |                                                                                                    |                                 | the SPL     |
| CPL    | Doremi Live Streamer                                                                                                    |                                 |             |
|        | Black                                                                                                    |                                 |             |
|        | Black 3D                                                                                                    |                                 |             |
|        | (intest)                                                                                                    |                                 |             |
|        | Doremi Logo Ref Test                                                                                                    |                                 |             |
|        | Stem 48fps                                                                                                    |                                 |             |
|        | 🚽 🍕 trigger cues                                                                                                    |                                 |             |
|        | Fire Trigger                                                                                                    |                                 |             |
|        |                                                                                                    | Properties: ShowPlaylist, 2D    |             |
|        | Editor Playback Schedule                                                                                                    |                                 |             |

Figure 79: CineLister Graphical User Interface (GUI) – Editor Tab-- SPL with Live Event

## 14.4 Playback Lock Mode

The "Mode" button can be used to lock the playback of a CPL or SPL in order to avoid an accidental interruption of the show. To lock the manual mode, just click on the "Mode" button that is located on the top-left of the "Playback" tab. **NOTE:** Playback automatically changes to <u>lock</u> mode during a scheduled playback (see the **Section "Scheduled Playback"** below).

| " <b>Mode</b> " button<br>changes the                                                                                                    | Manual                                                                                       | X Quit                         |
|----------------------------------------------------------------------------------------------------|----------------------------------------------------------------------------------------------|--------------------------------|
| iock mode of<br>playback.<br>" <b>Manual"</b><br>means<br>Unlocked                                                                                    | NatGeo Lions<br>Play 18%<br>Remaining Time: 00:01:22                                         | 1" do "DC<br>15<br>se_3_Trir1  |
|                                                                                                    | Show Playlist *                                                                              | I Movie wi                     |
|                                                                                                    | Remaining Time: 02:02:40                                                                     |                                |
| Unlocked Mode:<br>During the<br>Unlocked Mode,<br>Playback features<br>such as pause                                                                  |                                                                                              |                                |
| play, fast forward,<br>rewind, and stop<br>are available.                                                                                             | Mode: Play                                                                                   |                                |
|                                                                                                    | Figure 80: Playback Mode: Unlocked                                                           |                                |
| "Mode" button changes the                                                                                                    | Schedule                                                                                     | X Quit                         |
| lock mode of<br>playback.<br>"Schedule"                                                                                                    | NatGeo Lions                                                                                 | 1" do "DC                      |
| means Locked                                                                                                    | Play 10% Start_FLAT<br>Remaining Time: 00:01:30 NatGeo Lion<br>Show Playlist * Serenity Full | is<br>≩e_3_Trlr1<br>I Movie wi |
|                                                                                                    | 0% CREDIT<br>Black                                                                           |                                |
|                                                                                                    | Remaining Time: 02:02:48                                                                     |                                |
| Locked Mode:<br>During Locked<br>Playback mode,<br>features such as<br>pause, play, fast<br>forward, rewind,<br>and stop are<br><u>NOT</u> available. | Editor Playback Schedule                                                                     |                                |
|                                                                                                    |                                                                                              |                                |

Figure 81: Playback Mode: Locked

## 14.5 Playback Alert Messages

CineLister displays "Alert" messages in the "Playback" tab. There are currently two alerts available:

- 1. "Projector communication failure" (see Figure 82 below);
- 2. "Storage is degraded" (See Figure 83 below).

"Projector Communication Failure:": This message is displayed when there is no projector configured or if the server is not connected to the primary configured projector. See the Section "Device Manager Setup" to detect the possible reasons for this error.

"Storage is degraded:" This message is displayed if at least one of the available RAID storage is degraded or faulty. For example, RAID-md0 or RAID-md1. To repair this error, see the **Section "Diagnostic Tool"** in the "**DCP-2000 Field Installer Manual.**" The Field Installer Manual can be found at the following location: <u>http://doremicinema.com/manuals.html</u>

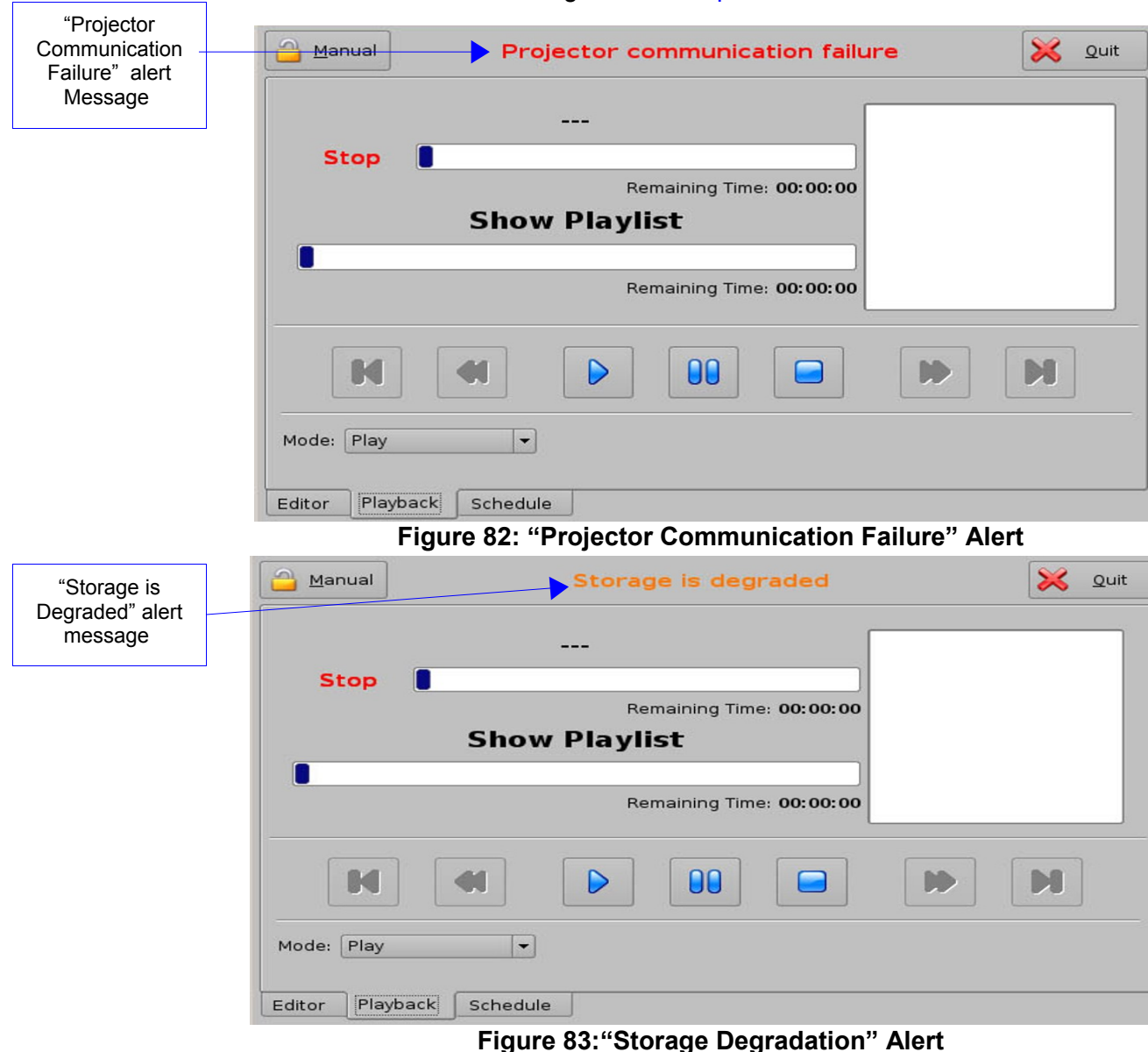

# 15. CineLister's Schedule Tab

## 15.1 Schedule Tab Overview

The "Schedule" tab allows you to schedule the playback of Show Playlists on a certain day and time. The server will automatically begin the playback of the SPL's you have scheduled.

#### How to Schedule a Playback:

- Go to the "Schedule" tab from the CineLister GUI (see Figure 79 above);
- The "Schedule" tab automatically displays the current week (see Figure 84 below);
- Click the "New" button;
- You will be prompted to enter a password, enter your password;
- You will then be prompted to the "Schedule Settings Window" (see Figure 85 below);
- Select the SPL you wish to schedule for playback from the drop-down menu;
- Use the left and right "Arrows" to adjust the week you wish to schedule the playback;
- Select the day(s) you wish to schedule the playback by checking the corresponding boxes (see **Figure 85** below);
- Select the start time for the scheduled playback by using the up and down arrows;
- Click "Save" when you are done;
- The "Schedule Tab" will be updated to reflect the recently added schedule (see Fig. 86).

| "New"<br>button | <u>N</u> ew        | Delete<br>Mon 07 - St | un 13, December 200        | 9                    | Quit<br>Use "arrows"<br>to skip to next<br>or previous<br>weeks. |
|-----------------|--------------------|-----------------------|----------------------------|----------------------|------------------------------------------------------------------|
|                 | Time Show Playlist |                       |                            |                      |                                                                  |
|                 |                    |                       |                            |                      |                                                                  |
|                 |                    |                       |                            |                      |                                                                  |
|                 |                    |                       |                            |                      |                                                                  |
|                 |                    |                       |                            |                      |                                                                  |
|                 |                    |                       |                            |                      |                                                                  |
|                 |                    |                       |                            |                      |                                                                  |
|                 |                    |                       |                            |                      |                                                                  |
|                 |                    |                       |                            |                      |                                                                  |
|                 |                    |                       |                            |                      |                                                                  |
|                 |                    | •                     |                            |                      |                                                                  |
|                 |                    | 2                     |                            |                      |                                                                  |
|                 |                    |                       | 🗌 Di                       | splay out-dated sche | edules                                                           |
|                 | Editor Playback    | Schedule              |                            |                      |                                                                  |
|                 | Figu               | re 84 : "CineLister C | Graphical User Interface ( | GUI)"- Schedule T    | ab                                                               |

| Use the left and                                     | Show Playlist Doremi Test 2 |             | Choose the SPL you<br>wish to schedule f<br>from the drop-down<br>menu |
|------------------------------------------------------|-----------------------------|-------------|------------------------------------------------------------------------|
| right "Arrows" to<br>adjust the week                 | Mon 14 - Sun 20, De         | cember 2009 |                                                                        |
| Select the day(s)                                    | Scheulle                    |             |                                                                        |
| corresponding box                                    |                             |             | Use the up and<br>down arrows to                                       |
|                                                      | Starts time :               | 12:32       | adjust the<br>playback start<br>time                                   |
| Displays the time<br>playback is<br>estimated to end | Estimated ends time:        | 14:33       |                                                                        |
| ·                                                    |                             | Save Cancel |                                                                        |

Figure 85: Show Playlist Setting Window

| 🚫 <u>N</u> ew | <u>D</u> elete |                  |                   |                | 🔀 <u>Q</u> uit |
|---------------|----------------|------------------|-------------------|----------------|----------------|
| <b>(</b>      | Mon 1          | .4 - Sun 20, D   | ecember 200       | 9              | >              |
| Time          | Show Playlist  |                  |                   |                |                |
| Today         |                |                  |                   |                |                |
|               | Dorenn Test 2  |                  | ¥                 |                |                |
|               |                |                  | 🗌 Di              | splay out-date | d schedules    |
| Editor Playba | ck Schedule    |                  |                   |                |                |
|               | Figuro 86      | · Schodulo Tab a | ftor Playlist Add | ition          |                |

Figure 86: Schedule Tab after Playlist Addition

## 15.2 Schedule Playback Messages

#### Scheduled Show will Start (Time Message)

If you are playing a show in the "Playback" tab and there is a time conflict with a scheduled show, you will get an alert message. The message will tell you that you have a scheduled SPL that will start in (example 00:40 seconds) and asks if you want to eject the current show and toggle playback in scheduled mode.

- If you want to keep playing the current show, click "No"
- If you want to stop playing the current show and allow the scheduled show to begin, click "Yes." The server will stop playback and your show will play as it was scheduled.

| The scheduled Show below will start in <b>00:40</b> seconds.<br><b>Bolt_3D_FTR_F</b><br>Do you want to eject the current show and toggle playback in scheduled mode ? |  |  |  |  |
|----------------------------------------------------------------------------------------------------|--|--|--|--|
| do not display this message again for this schedule $\underline{\underline{Y}}es$ $\underline{\underline{N}}o$                                                        |  |  |  |  |

Figure 87: Scheduled Show will Start (Time Message)

## Schedule Conflict

If you are trying to schedule a playback and one already exists for the same time and date, you will receive a "Schedule Conflict" message (see **Figure 88** below). The schedule conflict message displays the time and date for which there is a conflict. You will also receive the conflict message if you try to schedule a playback that interrupts the scheduled time of another playback.

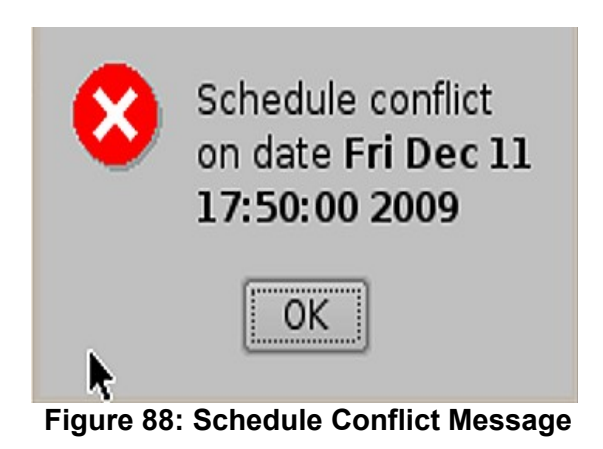

## Scheduled Show did not start

If you get an error message saying "The scheduled Show below did not start as expected," this can be due to several reasons. Contact Doremi Labs Inc. for technical support.

| The scheduled Show below did not st<br>Bolt_3D_FTR<br>Do you want to eject the current show a | art at <b>17:43</b> as e<br><b>{_F</b><br>and load the sche | expected:<br>eduled one ? |  |  |
|-----------------------------------------------------------------------------------------------|-------------------------------------------------------------|---------------------------|--|--|
| do not display this message again for this schedule                                           |                                                             |                           |  |  |
|                                                                                               | Yes                                                         | <u>N</u> o                |  |  |
| Figure 89: Scheduled Playback Error Message                                                   |                                                             |                           |  |  |

Go to the following link for contact information: <u>http://www.doremilabs.com/about.html</u>

## 15.3 Show Playlist Removal

To delete a Show Playlist from the schedule;

- Go to the CineLister "Schedule" tab;
- Click on the SPL you want to remove in the "Schedule" window (see Figure 90 below);
- It will be reverse highlighted, then click on the "Delete" button;
- You will be asked for a password.

| 🚫 <u>N</u> ew | Delete                                              | 🔀 <u>Q</u> uit     |
|---------------|-----------------------------------------------------|--------------------|
| •             | Delete a schedule<br>Mon 14 - Sun 20, December 2009 | >                  |
| Time          | Show Playlist                                       |                    |
| Today         |                                                     |                    |
| 12:32 - 14:   | 32 Doremi Test 2                                    |                    |
|               |                                                     |                    |
|               |                                                     |                    |
|               |                                                     |                    |
|               |                                                     |                    |
|               |                                                     |                    |
|               |                                                     |                    |
|               |                                                     |                    |
|               |                                                     |                    |
|               |                                                     |                    |
|               |                                                     |                    |
|               | Display o                                           | ut-dated schedules |
| Editor Play   | back Schedule                                       |                    |

#### Figure 90: Schedule Tab-- Scheduled Playlist Deletion

## 15.4 Playback Recovery in the case of Power Failure

If a power failure occurs during a scheduled playback, a playback recovery will be possible after having powered the unit back ON.

#### How to recover playback:

- When powering the unit back ON after such unexpected power failure, you will get an "Invalid Shutdown" window (see **Figure 91** below);
- Click "Ok," and CineLister will automatically be launched;
- You will be prompted to a "Recovery Information" window telling you that "your last CineLister session closed unexpectedly" (see Figure 92 below);
- Click "Ok" and CineLister will resume the playback <u>three</u> minutes before the power failure occurred.

| Logout        | ce      |
|---------------|---------|
| Menu _ 😳 Dore | mi Labs |

Figure 91: Warning Window - Invalid Shutdown

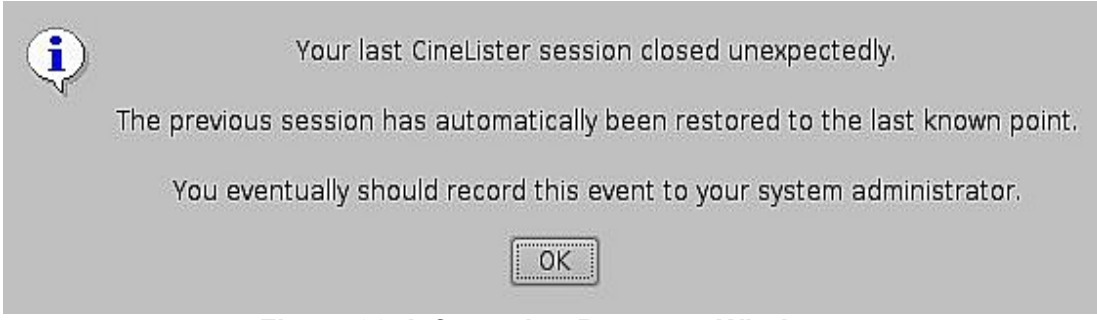

Figure 92: Information Recovery Window

# 15.5 Shutting Down During a Playback

When you have a playback in progress and you try to "shutdown" the server, you will be prompted to a confirmation window. If you select yes, the server will shut down and playback will stop.

**NOTE:** Playback will NOT resume when you turn the unit back on.

| A playback is currently running !          |    |                |  |  |
|--------------------------------------------|----|----------------|--|--|
| Do you really want to <b>shutdown</b> now? |    |                |  |  |
| Yes                                        | No | <u>C</u> ancel |  |  |

Figure 93: "Shutdown Confirmation" Window

# 16. Virtual Keyboard

## How to access the Virtual Keyboard:

- Go to CineLister "Menu;"
- Select "Virtual Keyboard;"
- The keyboard will appear on the GUI;
- You can use the keyboard with a stylus pen or by connecting a mouse to the DC-Post.

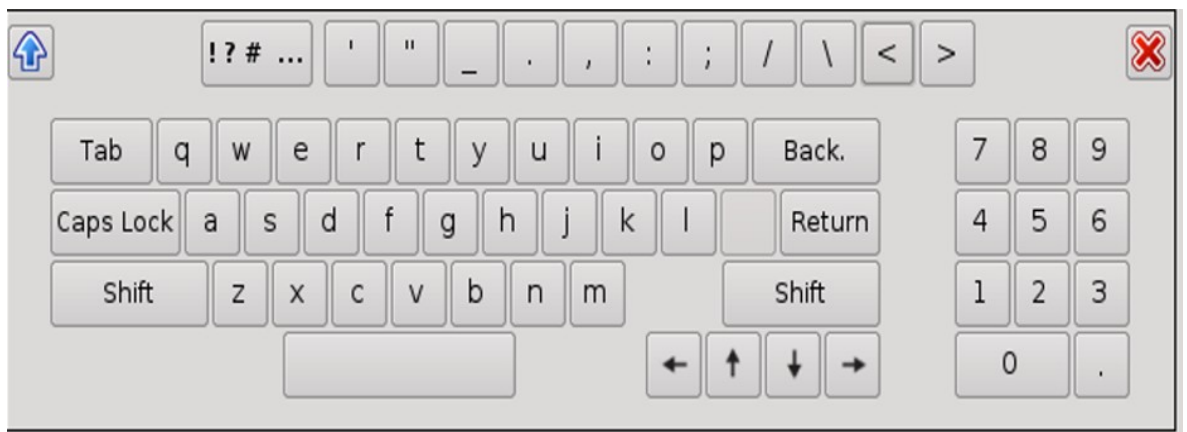

Figure 94: Virtual Keyboard

**Note**: If you have an earlier version of the CineLister software, the virtual keyboard is available by going to "**Menu**  $\rightarrow$  **System**  $\rightarrow$  **Legacy Virtual Keyboard**."
# 17. Device Manager Setup

The Device Manager is a graphical user interface (GUI) used to setup the connection between the DC-Post and cinema projector(s). It also provides for the use of Ethernet commands for the control of theater automation devices.

How to run the Device Manager:

- Go to "Menu;"
- Select Doremi Labs Inc.;
- Click on "Device Manager;"
- You will be prompted to the "Device Manager" GUI (see Figure 95 below)

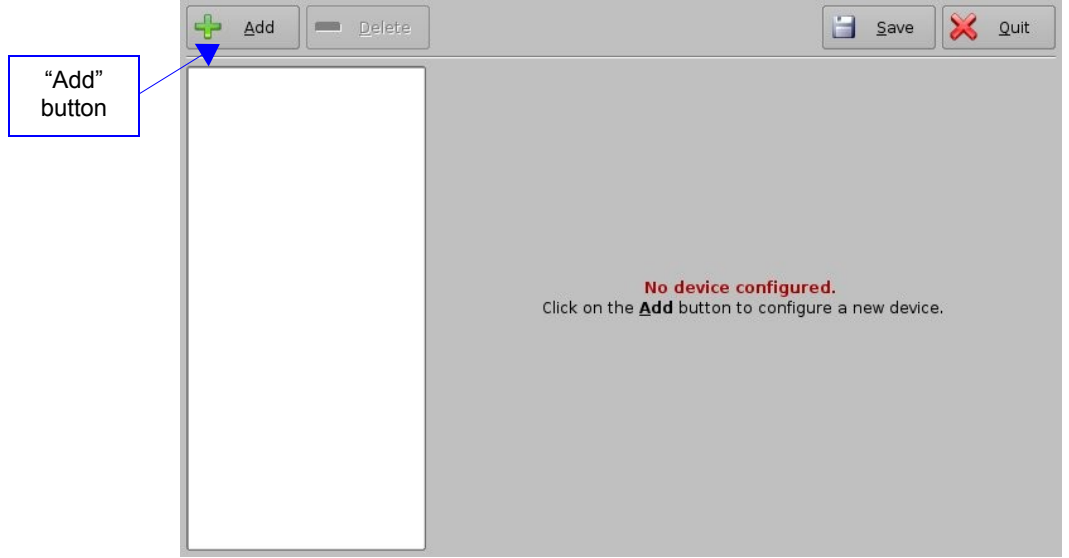

Figure 95: Device Manager Graphical User Interface (GUI)

## 17.1 Adding a Projector

#### How to connect a projector to the DC-Post:

- Click the "Add" button from Figure 95 above;
- You will be prompted to the "Device Selection" Window (see Figure 96 below);
- Select the "Projector" from the list and click "Add;"
- You will then be prompted to the main configuration window (see Figure 97 below);
- Make sure that the "Enabled" check box is checked at the top right corner of the GUI (see **Figure 97** below);
- Specify a projector identifier (i.e. projector name, screen #, 3D-left, 3D-right, etc.) in the first field especially if you are setting up several projectors (see **Figure 97** below);
- Choose the correct projector model you want to connect to the DC-Post using the "Projector model" field(s) (see **Figure 97** below);
- Enter the DLP Head IP address, and then click the "test" button located at the right (see **Figure 97** below);

- Enter the Vendor IP value in the corresponding field (see Figure 97 below).
- Enable or disable subtitles if needed using the corresponding buttons (see Figure 97 below);
  - **Note:** If you enable subtitles without the DC-Post being connected to a projector, the server will not operate properly.
- Specify if this is the primary projector by clicking **yes** or **no**.
  - Note: The DLP Username and Password are used for specific projectors only and cannot be changed. Please refer to vendor specific projector setup instructions in the DCP-2000 Field Installer Manual. The Field Installer Manual can be found at the following location: <u>http://doremicinema.com/manuals.html</u>
- Click the "Save" button to record these settings you will be asked for a password.

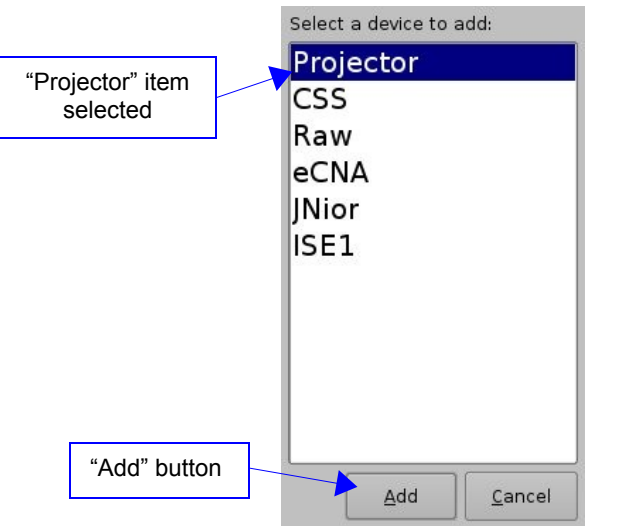

Figure 96: Device Selection Window – "Projector" Item Selected

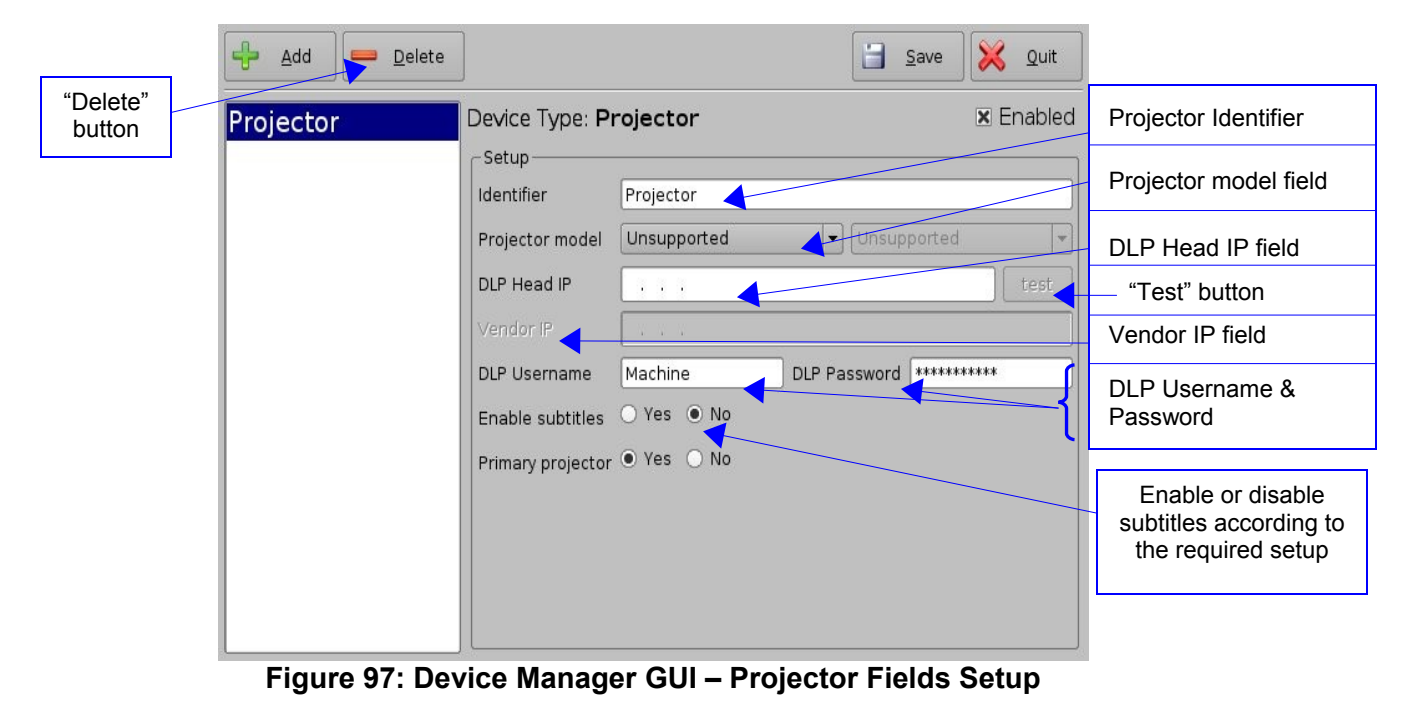

## 17.2 Removing a Projector

To remove a projector, click on its name on the left part of the Device Manager GUI. Then click the "Delete" button (see **Figure 97** above).

## 17.3 Dual Projector for 3D Usage

When a dual projector configuration is used for stereoscopic content, simply add two projectors to the Device Manager projector list according to the procedure presented in the **Section "Adding a Projector"** above.

Connect the server HD-SDI "A" output to one projector for the left eye channel and connect the server HD-SDI "B" output to the second projector for the right eye channel. The first projector in the Device Manager list shall be the one linked to the left eye. Next, set its "Primary projector" property to "Yes" in the setup window presented in **Figure 97** above.

# **18. Automation Libraries Management**

Support for theater automation control is also provided. The list of currently supported devices is the following:

- eCNA
- JNior

A pre-built library of supported automation commands is available for each of these two devices. These automation commands can then be added to Macro Cues as presented in the **Section "Automation Cues"** above.

## 18.1 eCNA Device Addition

#### How to Add a eCNA device:

- Click the "Add" button in the Device Manager GUI and select "eCNA" (see Figure 98 below);
- Then enter the eCNA device IP address in the appropriate field as presented below;
- Make sure the "Enabled" field is checked in the top-right corner of the GUI (see Figure 98 below).
- Click the **"Save"** button in order to record your settings, you will be asked for a password.

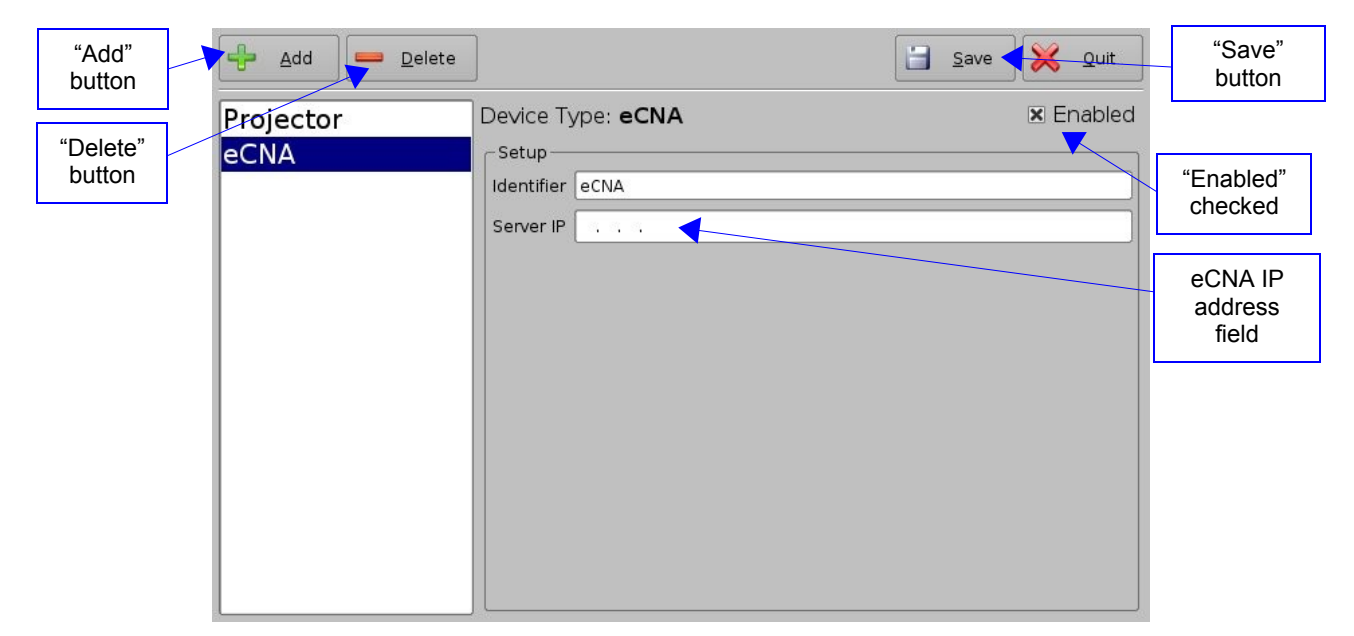

Figure 98: Device Manager GUI – eCNA Device Setup

#### 18.1(a) eCNA Device Removal

To remove the eCNA device, select it in the left pane of the Device Manager and click the "Delete" button (see **Figure 98** above).

## 18.2 JNior Device Addition

#### How to Add a JNior Device:

- Click the "Add" button and select "JNior" from the "Device Manager" window (see Figure 99 below);
- Enter the IP address of the JNior device in the "Server IP" field, the port number field should already contain the appropriate value (factory default value). See **Figure 99** below.
- The JNior device documentation will provide you the correct Username and Password values (the factory default values);
- Click the "Save" button to save the settings, you will be asked for a password.

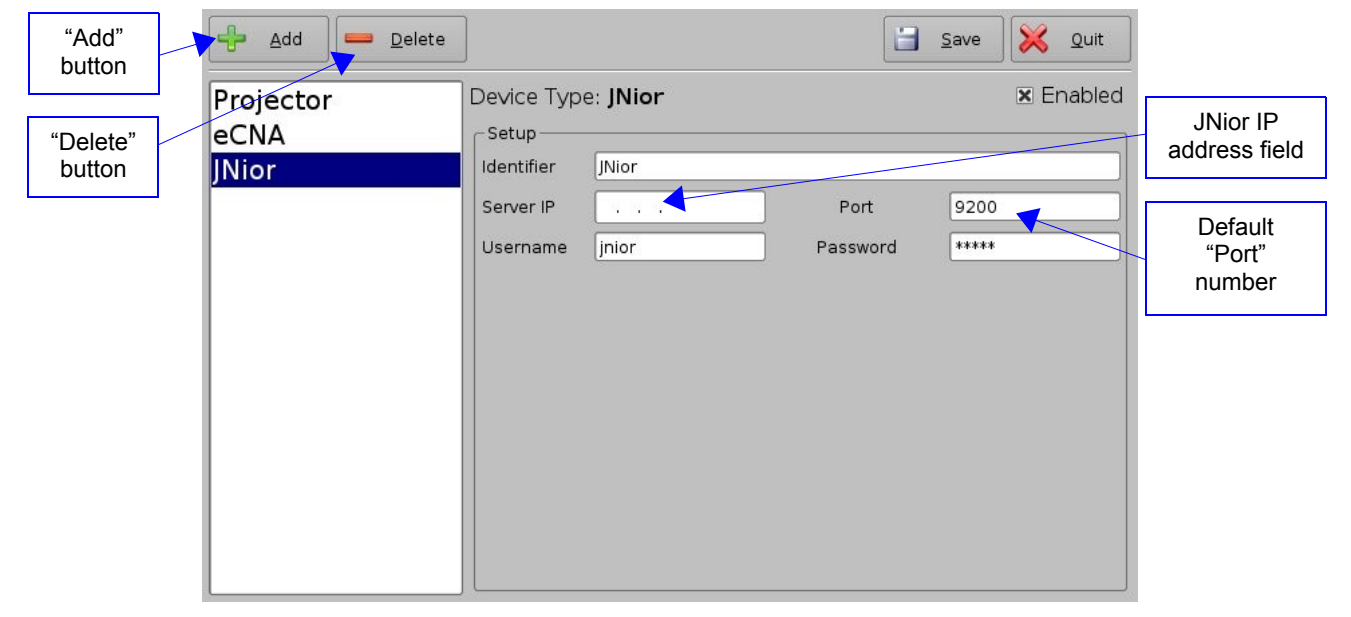

Figure 99: Device Manager GUI – JNior Device Setup

#### 18.2(a) JNior Device Removal

To remove the JNior device, click on it in the left part of the Device Manager GUI and click the "Delete" button (see **Figure 99** above).

## 18.3 Raw Device Addition

A "Raw" device allows for easy communication with an external device across an Ethernet connection using Raw data formatted as text or binary strings. However, the Raw device does not have a pre-built library with a set of supported automation commands. The raw device is intended only as a means of communication between devices).

#### How to Add a Raw Device:

- Click the "Add" button and select "Raw" from the "Device Manager" window (see Figure 100 below);
- Enter the IP address of the Raw device in the "Device IP" field (see **Figure 100** below)
- Chose the protocol to be used (TCP or UDP) and the proper Port number (see Figure 100 below)
- Click the "Save" button to save the settings, you will be asked for a password.

| "Add"<br>button    | 🕂 Add 💻 Delete                    | ]                                |                        |            | Save    | e 🔀 Quit |
|--------------------|-----------------------------------|----------------------------------|------------------------|------------|---------|----------|
| "Delete"<br>button | Projector<br>eCNA<br>JNior<br>Bow | Device Ty<br>Setup<br>Identifier | ype: <b>Raw</b><br>Raw | Draduat Na | ma IIal |          |
|                    |                                   | Device IP<br>Protocol            | tcp                    | ▼ Port     | 0       |          |

Figure 100: Device Manager GUI – Raw Device Setup

#### 18.3(a) Raw Device Removal

To remove the Raw device, click on it in the left part of the Device Manager GUI and click the "Delete" button (see **Figure 100** above)

## 18.4 ISE1 Device

The ISE1 Device provides for communication with the IMAX Secure Enclosure. If more information is needed, please contact Doremi Labs Technical Support.

## 18.5 CSS Device

The CSS Device provides for communication with the Sony Cavity Security System. If more information is needed, please contact Doremi Labs Technical Support.

## 18.6 3D Projector Setup

#### **Projector Configuration for 3D or 48fps**

In 3D or 48fps mode, the DC-Post video output is in the YCxCz color space. The projector itself needs to be properly configured to the YCxCz color space in 3D or 48fps mode for proper display. Contact your projector vendor to know how to configure the projector properly.

## 18.7 Dolby 3D Support

To enable the Dolby 3D support, please contact Doremi Labs to purchase the appropriate license and setup instructions.

#### 18.8 RealD 3D Support

To enable the RealD 3D support, please contact Doremi Labs to get the appropriate license and setup instructions.

## 18.9 Sensio 3D Support

To enable the Sensio 3D support, please contact Doremi Labs to get the appropriate license and setup instructions.

## 18.10 Closed Caption Support

To enable the Rear Window devices Closed Caption support, please contact Doremi Labs to get the appropriate license and setup instructions.

# 19. Time Adjustment

**<u>CAUTION</u>**: The following hardware time adjustment feature is <u>only</u> available for Dolphin DCI based units. You can identify such unit by checking that the SDI card's bracket looks like follows on the rear panel:

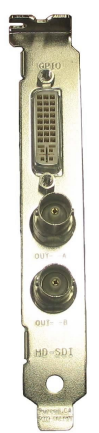

#### Figure 101: Dolphin DCI Card's Bracket

When the DCP- 2000 is booted, the time reflected on the server is the time it reads from Dolphin DCI Card's Bracket. In other words, the Dolphin Clock is reflects the RTC (Real Time Clock).

In case of a discrepancy between the time displayed on your server (system time) and the RTC, which should usually be only a discrepancy of a few minutes, you can adjust the time using the CineLister application.

**Note:** Older software versions required you to ingest a package to adjust any time discrepancies, this is no longer the case. The new software versions allow you to make time adjustments from the server itself.

#### How to adjust the system time:

- From the Cinelister "Menu" go to "Control Panel;"
- You will be prompted to the "Control Panel" window (see Figure 102 below);
- Double Click on "Time Adjustment" (see Figure 102 below), you will be asked for a password;
- Next, you will be prompted to the "Time Setting" window (see Figure 103 below);
- Use the up and down arrows to change the time;
  - **Note:** You cannot adjust the time more than 30 minutes.
- Click "Apply" when you are done;
- You must reboot the server.

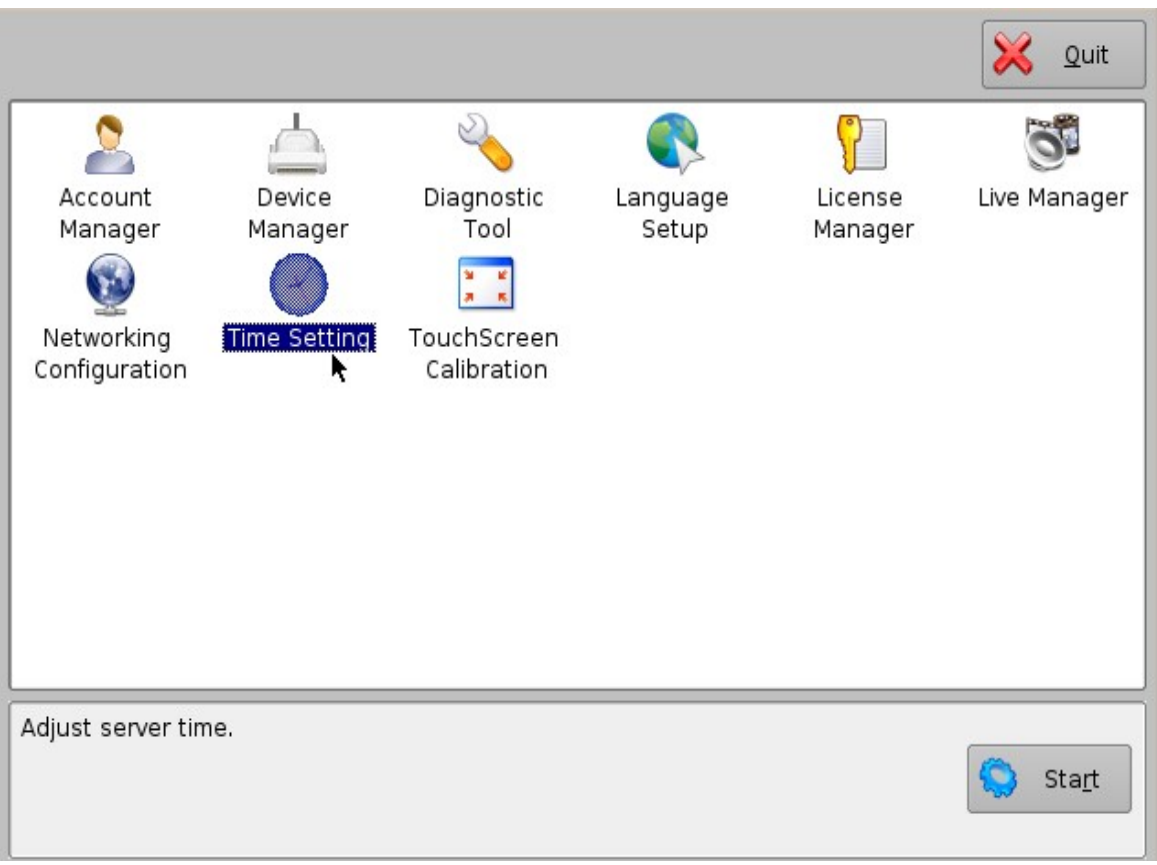

Figure 102: "Control Panel" Window

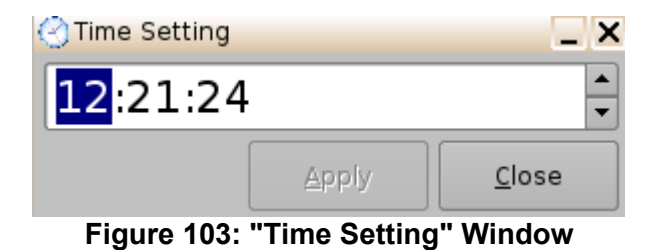

# 20. Using the RCV2 for Variable Speed Playback

\* Please see the attached document "**RCV2 Controller**" for installation procedures and general information.

JOG/SHUTTLE WHEEL FUNCTIONS: Activates the following function when lit:

| JOG:     | In Jog mode, the rotation of the Internal wheel will generate "Jog" steps in forward or reverse.                                                                                                    |
|----------|----------------------------------------------------------------------------------------------------|
| SHUTTLE: | In Shuttle mode, the angle of the external wheel from its initial position will control the shuttle speed with 7 different values in each direction: <b>10%</b> , <b>20%</b> , <b>48%</b> , <b>100%</b> , <b>200%</b> , <b>500%</b> , <b>1000%</b> in >> or <<. The value used and the direction (">>", "<<") is displayed on the bottom line of the LCD during the shuttle operation. |
| SLO MO:  | Activates the external wheel for slow motion control. The slow motion is forward only with predefined values of <b>0%</b> , <b>3%</b> , <b>10%</b> , <b>15%</b> , <b>20%</b> , <b>26%</b> , <b>30%</b> , <b>39%</b> , <b>48%</b> , <b>60%</b> , <b>65%</b> , <b>75%</b> , <b>81%</b> , <b>87%</b> , <b>93%</b> , <b>100%</b>                                                           |
|          |                                                                                                    |
| STOP     | Stop control button. The STOP key will cause the DC-Post to stop any transport control (Play, record, rewind, fast forward).                                                                                                    |
| PLAY     | Play control button. If the active drive has recorded material, pressing the PLAY key will start playback from the current location at normal speed and the green LED will go ON.                                                                                                    |
| REW      | Rewind control button with a speed of 20 times normal. When the rewind is close to the beginning of the recording, the speed is slowed down to normal until it reaches the start. Pressing this key again will increase the speed. There are three levels REW+REW+REW (i.e., -20, -40, -80)                                                                                            |
| FF       | Fast forward control button with a speed of 20 times normal. When<br>the fast forward is close to the end of the recording, the speed is<br>slowed down to normal until it reaches the end. Pressing this key<br>again will increase the speed. There are three levels FF+FF+FF<br>(i.e., 20, 40, 80)                                                                                  |

# **21 CPL Authoring**

## 21.1 Overview

CPL Authoring is a software based on a Graphical User Interface (GUI). This software allows the user to edit the "**Z Position**" values of a Stereoscopic (3D) subtitle XML file that is used in a CPL.

In simple terms, the "**Z Position**" values refer to how close or far the subtitles will appear on picture and to the audience.

## 21.2 How to access the CPL Authoring GUI

- From the CineLister GUI, open a terminal, do this by going to "Menu", click on "System," and then select "Terminal;"
- Next, type the following:
- Type:
   su <enter>
   // to login as root

   password
   // enter the root password ask your system administrator for this password
- Type: /doremi/X11R6/bin/cplauthoring.out <enter> // to run CPL Authoring GUI

| <b>00:00:00</b><br><b>N O D N</b><br>Go to end | CPL name :                                                                             | Quit<br>Properties                        |
|------------------------------------------------|----------------------------------------------------------------------------------------|-------------------------------------------|
| Spot Z-Offset H-Offset Text                    | Spot seconds<br>Timeln:<br>TimeOut:<br>Z-Offset:<br>H-Offset:<br>H-Offset:<br>Previous | Start<br>Start<br>End<br>Change<br>Change |

## 21.3 CPL Authoring Usage

In order to use the CPL Authoring feature, you must first ingest the CPL that contains the XML subtitle file. Once the CPL is ingested you must then load it by using Cinelister's Show Playlist management tool (see Figure below).

Note: If you don't know how to ingest a CPL, see the Section "Ingesting Content" above.

#### How to add a CPL to Show Playlist:

0

- If you don't already have the Cinelister GUI opened, go to "Start," click "Doremi Labs, Inc.," and select "CineLister";
- Select the CPL from the left part of the GUI and click the "Add to Show Playlist" button (see Figure below)
  - Note: If you don't see the CPL you have ingested, click the "refresh" button.

|                                  | New Open Save Cleanup                                                                                                    |                               | 💥 Quit                          |
|----------------------------------|----------------------------------------------------------------------------------------------------|-------------------------------|---------------------------------|
| "Refresh"                        | Add to Show Playlist                                                                                                    | € ♥ 🕵                         | & <u>R</u> emove                |
|                                  | Elements                                                                                                    | Start Time Elements           |                                 |
|                                  | Coraline3D_TSR-1_F_EN-XX_US-GB_51_2K_FF_20080110<br>TRANSFORMERS-2_TSR-1_F_EN-XX_US-GB_51_2K_PC_200<br>TRANSFORMERS-2_TSR-1_S_EN-XX_US-GB_51_2K_PC_20<br>test<br>2D_ChromaResTest_20s<br>ABCalibration_FULL                                                                                                    | 00:00:00 Beowulf_3D_TST_3DSub |                                 |
| CPL to be added to Show Playlist | Beowulf_3D_TST_3DSub<br>Black_Movie_With_TC_Flat_KOR<br>Bold3D R2AB 367mbps Left 1min                                                                                                    |                               | CPL added to a<br>Show Playlist |
|                                  | Bolt_CC_Only<br>Disney3D-Framing_F_EN-XX_US_51_2K_DI_20071220_TD<br>Doremi 30s v5 jpc 2K full 8ch 23<br>Doremi 30s v5 jpc 2K full 8ch 24<br>Doremi 30s v5 jpc 2K full 8ch 25<br>Doremi 30s v5 jpc 2K full 8ch 29<br>Doremi 30s v5 jpc 2K full 8ch 30<br>Doremi 30s v5 jpc 2K full 8ch 3D 23<br>Doremi 30s v5 jpc 2K full 8ch 3D 24<br>Doremi 30s v5 jpc 2K full 8ch 3D 25<br>Doremi 30s v5 jpc 2K full 8ch 3D 29 |                               |                                 |
|                                  | Doremi 30s v5 jpc 2K full 8ch 3D 30                                                                                                    | Properties: ShowPlaylist, 2   | D                               |
|                                  | Editor Playback Schedule                                                                                                    |                               |                                 |

• Next, go to the "Playback" tab and press "Play" to load the CPL (see Figure below)

- Once the CPL is loaded from the "**Playback**" tab, you will then see the contents in the **CPL Authoring** GUI (see Figure below)
  - **Note:** Make sure you load the CPL from the "**Playback**" tab before attempting to use the CPL Authoring feature, or else nothing will be displayed.

| Anual Manual  |                          |                     | Quit      |
|---------------|--------------------------|---------------------|-----------|
|               | Beowulf_3D_TST_3DSub     | Beowulf_3D_TST_3DSu | b         |
| Pause         | 0%                       |                     |           |
|               | Remaining Time: 00:01:58 |                     |           |
|               |                          |                     |           |
|               | Remaining Time: 00:01:58 | С                   | PL loaded |
|               |                          |                     |           |
|               |                          |                     |           |
|               |                          |                     |           |
|               |                          |                     |           |
| Mode: Play    |                          |                     |           |
| Editor Playba | Schedule                 |                     |           |

- If you don't already have the CPL Authoring GUI open, open up a terminal and enter the commands as described above, see "How to Access the CPL Authoring GUI" above;
- If you have already accessed the CPL Authoring GUI, click on it to open
- The content of the loaded CPL Stereoscopic Subtitle XML file should now be visible on the CPL Authoring GUI as presented below:

|          |                 | 00:00<br>)<br>)<br>)<br>)<br>)<br>)<br>) |          | CPL name :<br>Beowulf_3D_TST_3DSub |                  | Quit Properties Reel 1 |
|----------|-----------------|------------------------------------------|----------|------------------------------------|------------------|------------------------|
|          | Spot            | Z-Offset                                 | H-Offset | Text                               | -Spot , seconds- |                        |
| 1        | #1 00:00:08:20  | 0.4                                      | 0        | Are you the one they call Beowulf? | Timeln:          | 👆 Start                |
|          | #2 00:00:13:22  | 0.4                                      | 0        | Such a strong man you are.         | TimeOut          |                        |
|          | #3 00:00:17:16  | 0.25                                     | 0        | A man like you                     | integrati        | T End                  |
|          | #4 00:00:19:20  | 0.35                                     | 0        | could own the greatest tale ever   | Z-Offset:        | 🃝 Change               |
|          | #5 00:00:25:11  | 0.6                                      | 0        | Beowulf                            | H_Offset         | Change                 |
|          | #6 00:00:28:11  | 0.35                                     | 0        | stay with me.                      | (                |                        |
|          | #7 00:00:32:01  | 0.55                                     | 0        | Give me a son                      |                  |                        |
|          | #8 00:00:34:14  | 0.55                                     | 0        | and I shall make you               |                  |                        |
| <u> </u> | #9 00:00:37:20  | 0.4                                      | 0        | the greatest king that ever lived. |                  |                        |
|          | #10 00:00:43:07 | 0.25                                     | 0        | This                               |                  |                        |
|          | #11 00:00:45:10 | 0.8                                      | 0        | I swear.                           |                  |                        |
|          | #12 00:00:50:02 | 0.6                                      | 0        | FROM ACADEMY AWARD WINNING DI      |                  |                        |
|          | #13 00:00:53:04 | 0.25                                     | 0        | You will forever be king.          |                  |                        |
|          | #14 00:00:57:06 | 1.3                                      | 0        | Forever strong                     |                  |                        |
|          | #15 00:01:00:08 | 0.6                                      | 0        | mighty                             |                  |                        |
|          | #16 00:01:02:10 | 0.4                                      | 0        | beyond imagination.                |                  |                        |
|          | #17 00:01:09:02 | 0.9                                      | 0        | What are you?                      |                  |                        |
| l        | #18 00:01:10:14 | 1.1                                      | 0        | Grendel and his fellow demons atta |                  |                        |
|          | Save 🔀          | Clear                                    |          |                                    | Previous         | 🔷 Next                 |

Sequence of spots from the Subtitle XML file

## 21.4 Navigation Buttons

The navigation buttons allow control of the playback of the loaded CPL, like the CineLister Playback tab does. To locate within the loaded Playlist, click the "Pause" button and use the buttons as follows:

- "Skip to Next Clip" button allows to locate on the next clip of the loaded Show Playlist
- "Skip to Previous Clip" button allows to locate on the previous clip of the loaded Show Playlist
- "Skip 3mn Before" button allows to locate 3mn before the current point
- "Skip 3mn After" button allows to locate 3mn after the current point
- "+" button allows to locate on the next frame
- "-" button allows to locate on the previous frame

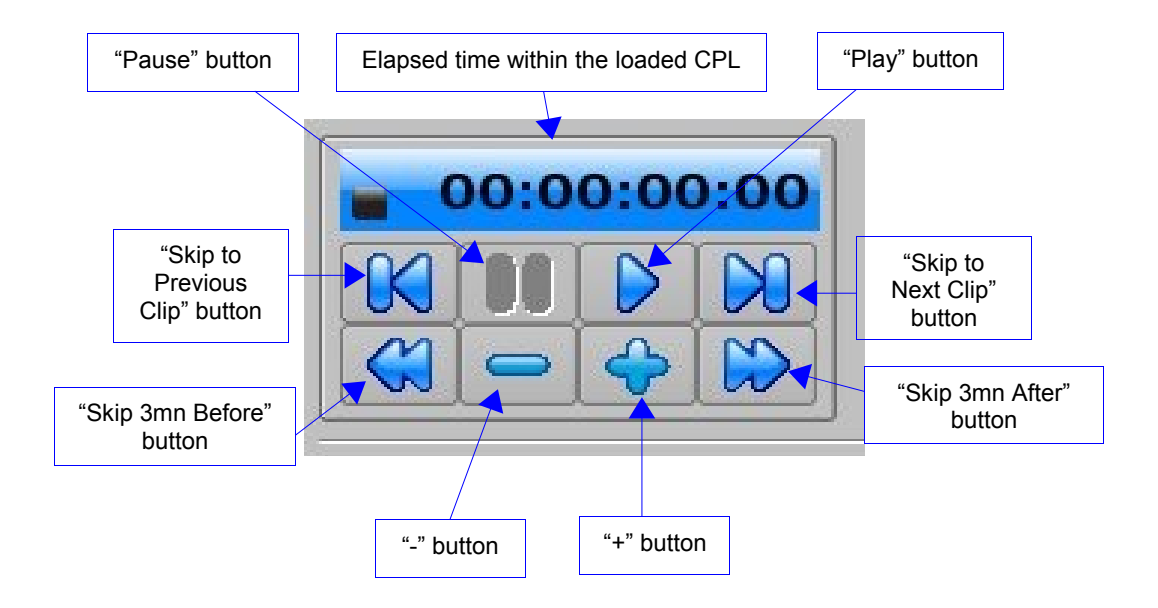

## 21.5 Subtitle XML File Area

The CPL Authoring GUI displays the XML Subtitle Spot on the left and its associated features on the right.

- Double-clicking on a subtitle Spot will pause the playback and locate at the "Time-In" position of the selected subtitle spot within the loaded clip.
- Clicking on a Spot once, will pause the playback and enable the "Start" and "End" buttons located on the right side of the GUI.
- Then, clicking the "Start" button will locate at the "Time-In" position of the selected subtitle spot, while clicking the "End" button will locate at the "Time-Out" position of the selected subtitle spot.
- In Pause mode, click the "Previous" button to locate on the previous subtitle spot, and click the "Next" button to locate on the next subtitle spot.

When in pause mode, the Z-Offset value of the selected subtitle spot can be changed as explained below:

- 1- Select the subtitle spot to edit
- 2- Click the "Change" button located on the right of the GUI

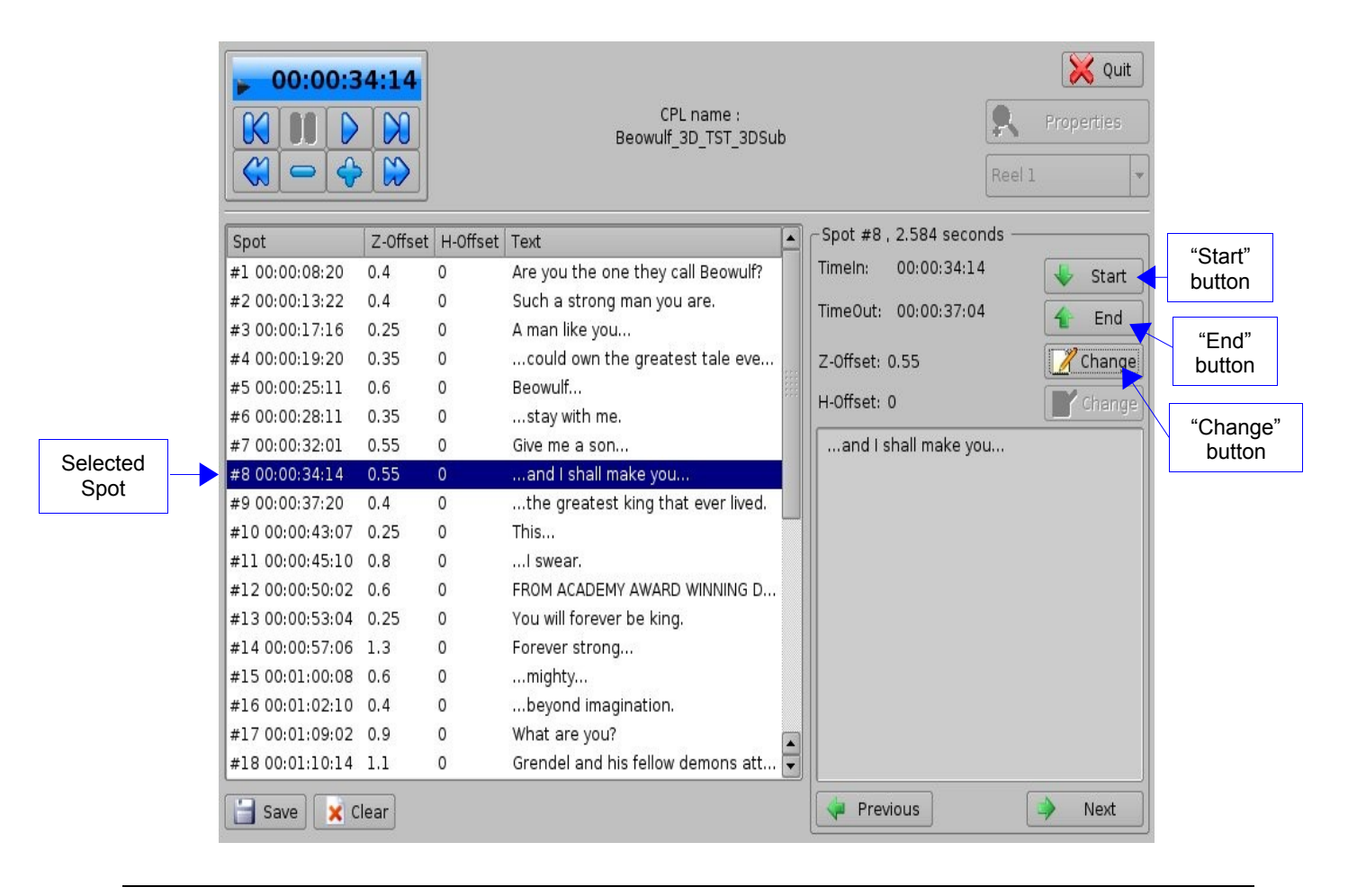

Adjust the Z-Offset value using the "- -" or "+ +" button in the window as presented below:

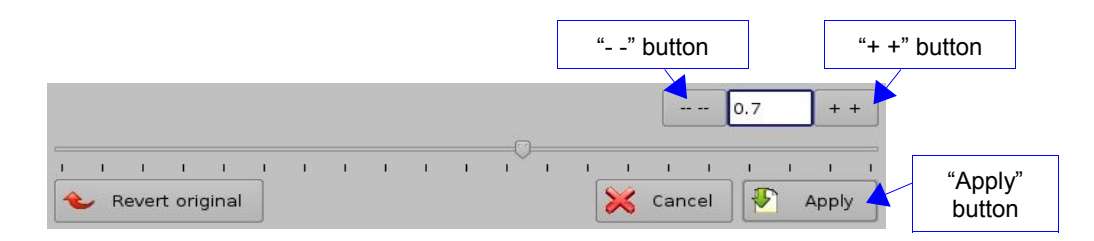

**Note:** To revert the Z-Offset value to its original value, click the "Revert original" button.

 Click "Apply" when you are done. The Z-Offset value should be updated in the Subtitle spot as presented below:

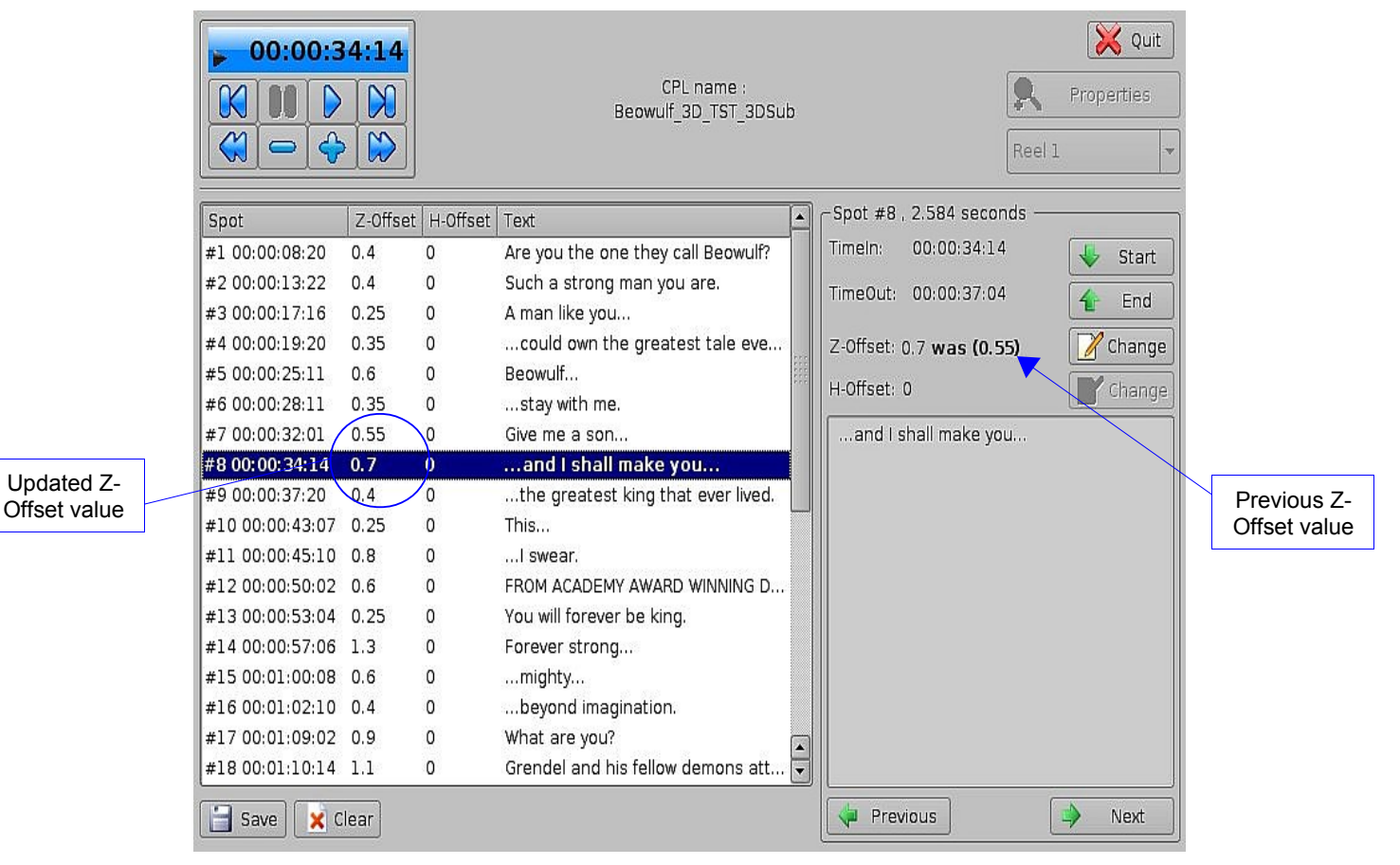

<u>Note</u>: The Subtitle spots that had their Z-Offset values changed will be reverse highlighted in orange as presented below:

|                 | 4:14<br>0<br>0<br>0<br>0<br>0 |          | CPL name :<br>Beowulf_3D_TST_3DSub  |                       | Quit<br>Properties<br>Reel 1 |
|-----------------|-------------------------------|----------|-------------------------------------|-----------------------|------------------------------|
| Spot            | Z-Offset                      | H-Offset | Text                                | -Spot #29 , 3.42 seco | nds                          |
| #1 00:00:08:20  | 0.4                           | 0        | Are you the one they call Beowulf?  | TimeIn: 00:01:34:11   | l 😽 Start                    |
| #2 00:00:13:22  | 0.4                           | 0        | Such a strong man you are.          | TimeOut: 00:01:37:11  |                              |
| #3 00:00:17:16  | 0.25                          | 0        | A man like you                      | 1111eout. 00.01.37.11 | End                          |
| #4 00:00:19:20  | 0.35                          | 0        | could own the greatest tale eve     | Z-Offset: 0.6         | 📝 Change                     |
| #5 00:00:25:11  | 0.6                           | 0        | Beowulf                             | LL Officiate D        |                              |
| #6 00:00:28:11  | 0.35                          | 0        | stay with me.                       | H-Oliset: 0           |                              |
| #7 00:00:32:01  | 0.55                          | 0        | Give me a son                       | MAIN TITLE            |                              |
| #8 00:00:34:14  | 0.7                           | 0        | and I shall make you                |                       |                              |
| #9 00:00:37:20  | 0.4                           | 0        | the greatest king that ever lived.  |                       |                              |
| #10 00:00:43:07 | 0.25                          | 0        | This                                |                       |                              |
| #11 00:00:45:10 | 0.8                           | 0        | I swear.                            |                       |                              |
| #12 00:00:50:02 | 0.6                           | 0        | FROM ACADEMY AWARD WINNING D        |                       |                              |
| #13 00:00:53:04 | 0.25                          | 0        | You will forever be king.           |                       |                              |
| #14 00:00:57:06 | 1.3                           | 0        | Forever strong                      |                       |                              |
| #15 00:01:00:08 | 0.6                           | 0        | mighty                              |                       |                              |
| #16 00:01:02:10 | 0.4                           | 0        | beyond imagination.                 |                       |                              |
| #17 00:01:09:02 | 0.9                           | 0        | What are you?                       |                       |                              |
| #18 00:01:10:14 | 1.1                           | 0        | Grendel and his fellow demons att 🔻 |                       |                              |
| Save 🗙 C        | lear                          |          |                                     | Previous              | 🔺 Next                       |

- To save the Z-Offset changes made, click the "Save" button. Note that this will NOT modify the original XML Subtitle file, it will create another layer of XML file that contains the adjusted Z-Offset values, which will replace the original values at the time of playback.
- To cancel all Z-Offset values changes made, click the "Clear" button.

# 20. Acronyms

| Term | Definition             |
|------|------------------------|
| GPI  | General Purpose Input  |
| GPO  | General Purpose Output |
| KDM  | Key Delivery Message   |
| SPL  | Show Play List         |
| 2D   | Non-stereoscopic       |
| 3D   | Stereoscopic           |

# 21. Document Revision History

| Date       | Version | Description                                 |
|------------|---------|---------------------------------------------|
| 04/30/10   | 1.0     | First Version.                              |
| 07/20/2012 | 1.1     | Logo updated and contact information added. |

**RCV2** Remote Controller

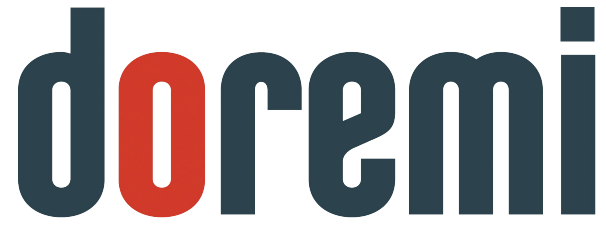

Technology Leadership for Digital Cinema

# **Remote Controller**

# WARNING

## THIS APPARATUS MUST BE EARTHED

## IMPORTANT

### WARNING

Power requirements for electrical equipment vary from area to area. Please ensure that your RCV2 meets the power requirements in your area. If in doubt, consult a qualified electrician or Doremi Labs, Inc. dealer.

INPUT: 100 – 240V ~ 1.0A MAX 50-60Hz, 18-28VA

## AVIS

Le voltage peut differer d'un pays a l'autre. Il faut que le RCV2 soit ajuste au voltage du pays.

LA SOURCE DE PUISSANCE DOIT AVOIR UN CONDUCTEUR CONNECTE A LA TERRE.

Toutes reparations doient etre effectuees par une personne qualifiee.

AFIN D'EVITER UN CHOC ELECTRIQUE, VEUILLEZ NE PAS ENLEVER LE CAPOT.

## **PROTECTING YOURSELF AND THE DC-Post**

- Never touch the AC plug with wet hands
- Always disconnect the RCV2 from the power supply by pulling on the plug, not the cord.
- Allow only a Doremi Labs, Inc. dealer or qualified professional engineer to repair or reassemble the RCV2. Apart from voiding the warranty, unauthorized engineers might touch live internal parts and receive a serious electric shock
- Do not put, or allow anyone to put any object, especially metal objects into the RCV2.
- Use only an AC power supply. Never use a DC power supply.
- If water or any other liquid is spilled into or onto the RCV2, disconnect the power, and call your dealer.
- Make sure the unit is well ventilated, and away from direct sunlight.
- To avoid damage to internal circuitry, as well as the external finish, keep the RCV2 away from sources of direct heat (stoves, radiators, etc.).
- Avoid using aerosol insecticides, etc. near the RCV2. They may damage the surface, and may ignite.
- Do not use denatured alcohol, thinner or similar chemicals to clean the RCV2. They will damage the finish.
- Modification of this equipment is dangerous, and can result in the functions of the RCV2 being impaired.
- •
- Never attempt to modify the equipment in any way.
- In order to ensure optimum performance of your RCV2, select the setup location carefully, and make sure the equipment is used properly. Avoid setting up the RCV2 in the following locations:
  - In a humid or dusty environment
  - In a room with poor ventilation
  - On a surface which is not horizontal
  - Inside a vehicle such as a car, where it will be subject to vibration
  - In an extremely hot or cold environment

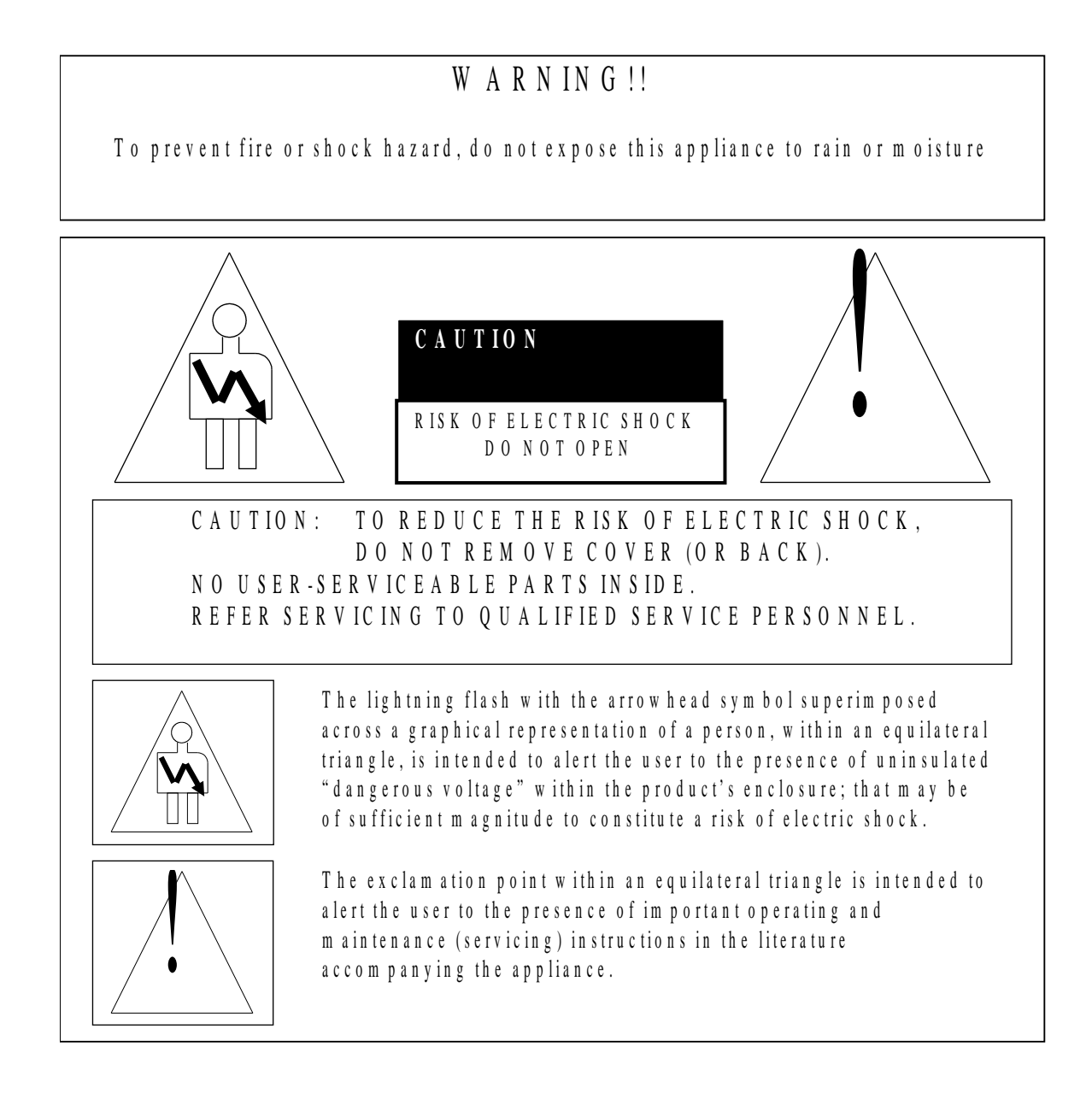

## **CE NOTICE**

Marking by the symbol indicates compliance of the device to the EMC (Electromagnetic Compatibility) directive and to the Low Voltage directive of the European Community. Such marking is indicative that this device meets or exceeds the following technical standard:

1 EN 55022 "Limits and Methods of Measurement of Radio Interface Characteristics of Information Technology Equipment."

A "Declaration of Conformity" in accordance with the above standard has been made and is on file at Doremi Labs, Europe, Valbonne, France.

# 1. RCV2 Connection

Connect the AC receptacle to the back of the RCV2 and then connect to an AC outlet.

Connect the blue cable that ships with the RCV2 to the RS-422 (1-2) port connector on the back of the RCV2 unit. Connect this cable to the RS-232 port connector on the back of your DC-Post unit.

If you have a second unit, connect the use the port labeled RS-422 (3-4) on the back of the RCV2.

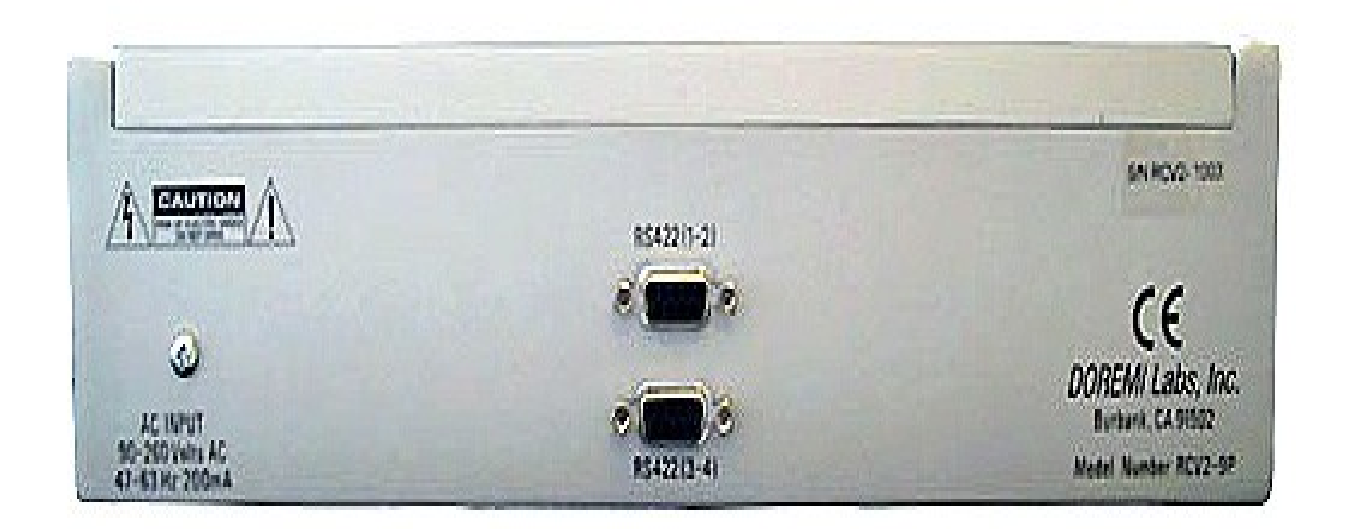

# 2. RCV2 Operation

The RCV2 face features a keypad, menu controls, transport controls, and an LCD display.

## 2.1 Keypad Area

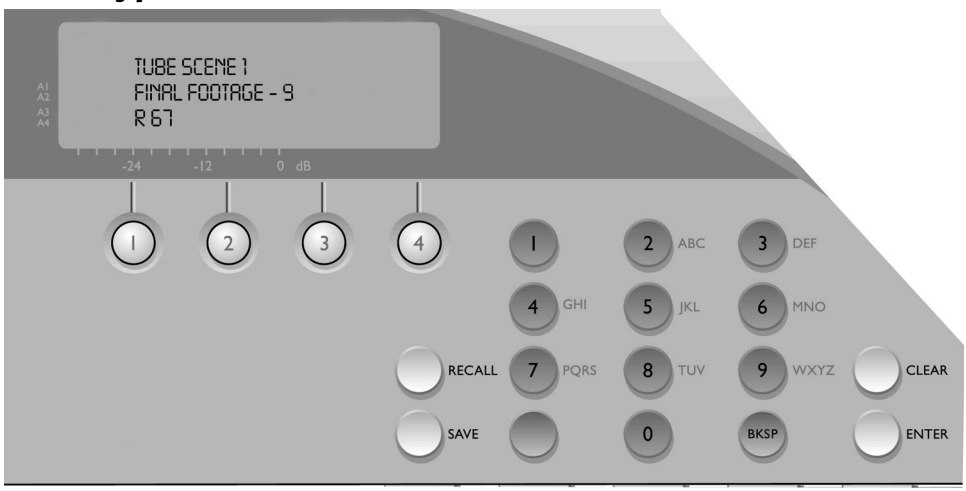

## 2.2 Menu Controls and Jog/Shuttle

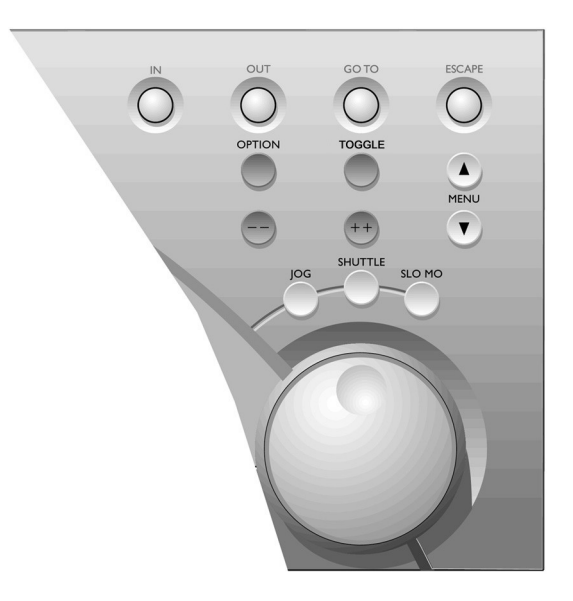

| IN:                  | Select the In point for a video segment.                                                                                                    |
|----------------------|----------------------------------------------------------------------------------------------------|
| OUT:                 | Select the Out point for the video segment.                                                                                                    |
| GOTO:                | To locate to a specific frame enter the time code location numbers from the numeric keypad and press <b>GOTO</b> .                                                                                                    |
| :                    | Locates frame back from the current position. Make sure you are in frame mode.                                                                                                    |
| ++;                  | Move forward in the submenu modes. Also locates one field or frame forward from the current position. Make sure you are in frame mode.                                                                                                    |
| JOG/SHUTTLE WHEEL FU | NCTIONS: Activates the following function when lit:                                                                                                    |
| JOG:                 | In Jog mode, the rotation of the Internal wheel will generate "Jog" steps in forward or reverse.                                                                                                    |
| SHUTTLE:             | In Shuttle mode, the angle of the external wheel from its initial position will control the shuttle speed with 7 different values in each direction: <b>10%</b> , <b>20%</b> , <b>48%</b> , <b>100%</b> , <b>200%</b> , <b>500%</b> , <b>1000%</b> in >> or <<. The value used and the direction (">>", "<<") is displayed on the bottom line of the LCD during the shuttle operation. |

SLO MO: Activates the external wheel for slow motion control. The slow motion is forward only with predefined values of 0%, 3%, 10%, 15%, 20%, 26%, 30%, 39%, 48%, 60%, 65%, 75%, 81%, 87%, 93%, 100%

## 2.3 Navigation Buttons:

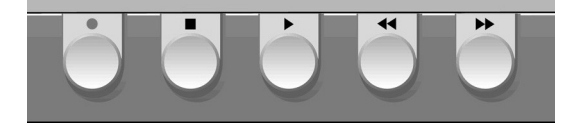

- STOP Stop control button.
- **PLAY** Play control button. Pressing the PLAY key will start playback from the current location at normal speed and the green LED will go ON.
- **REW** Rewind control button with a speed of 20 times normal. When the rewind is close to the beginning of the recording, the speed is slowed down to normal until it reaches the start. Pressing this key again will increase the speed. There are three levels REW+REW+REW.
- **FF** Fast forward control button with a speed of 20 times normal. When the fast forward is close to the end of the recording, the speed is slowed down to normal until it reaches the end. Pressing this key again will increase the speed. There are three levels FF+FF+FF.

## 3. Disabling the RCV2 control capability

To disable the RCV2 and prevent accidental operation, hold the OPTION button then press ESCAPE. Press again to unlock the RCV2. When the RCV2 is in "disable mode" the letters "DIS" will be displayed in the top right corner of the 4 line LCD.